## hepia

Haute école du paysage, d'ingénierie et d'architecture de Genève

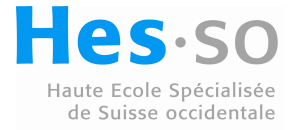

# $\begin{array}{c} \mbox{Performances d'un système virtualisé avec VM ware} \\ \mbox{ESX-ESXi} \end{array}$

Travail de Bachelor

Session 2010

**Professeur responsable :** LITZISTORF Gérald **En collaboration avec :** DELACOMBAZ Christian (CTI) **Diplômant :** PENAS Cédric Filière Informatique Laboratoire de transmission de données

## Table des matières

| Av       | vant-1 | Propos  | S m         | 1.              |              |       |     |     |     |     |     |     |     |     |     |     |   |   | 4  |
|----------|--------|---------|-------------|-----------------|--------------|-------|-----|-----|-----|-----|-----|-----|-----|-----|-----|-----|---|---|----|
|          | Conv   | vention | s Typogr    | aphiques        |              |       | ••• | ••• | • • | • • | ••• | ••• | • • | ••• | • • | • • | • | • | 4  |
|          | Stru   | cture d | u docume    | ent             |              |       | ••• | • • | • • | • • | • • | • • | • • | • • | • • | • • | • | • | 4  |
|          | Rem    | erciem  | ents        |                 |              |       |     |     | • • | • • | • • | • • | • • | • • | • • | • • | • | • | 5  |
| 1        | Gén    | éralité | és          |                 |              |       |     |     |     |     |     |     |     |     |     |     |   |   | 6  |
|          | 1.1    | Énonc   | é du proj   | et              |              |       |     |     |     |     |     |     |     |     |     |     |   |   | 6  |
|          | 1.2    | Organ   | isation d   | u temps         |              |       |     |     |     |     |     |     |     |     |     |     |   |   | 6  |
|          | 1.3    | Introd  | uction au   | x performance   | es           |       |     |     |     |     |     |     |     |     |     |     | • | • | 7  |
| <b>2</b> | Not    | ions ir | nportan     | tes             |              |       |     |     |     |     |     |     |     |     |     |     |   |   | 8  |
|          | 2.1    | Virtua  | alisation V | Mware           |              |       |     |     |     |     |     |     |     |     |     |     |   |   | 8  |
|          |        | 2.1.1   | Organis     | ation Infrastru | icture       |       |     |     |     |     |     |     |     |     |     |     |   |   | 9  |
|          |        | 2.1.2   | ESX-ES      | Хі              |              |       |     |     |     |     |     |     |     |     |     |     |   |   | 10 |
|          |        | 2.1.3   | vMotion     | 1               |              |       |     |     |     |     |     |     |     |     |     |     |   |   | 11 |
|          |        | 2.1.4   | HA          |                 |              |       |     |     |     |     |     |     |     |     |     |     |   |   | 11 |
|          |        | 2.1.5   | DRS .       |                 |              |       |     |     |     |     |     |     |     |     |     |     |   |   | 12 |
|          |        | 2.1.6   | VMware      | e Tools         |              |       |     |     |     |     |     |     |     |     |     |     |   |   | 12 |
|          |        | 2.1.7   | Virtual     | Hardware Ver    | sion         |       |     |     |     |     |     |     |     |     |     |     |   |   | 14 |
|          |        |         | 2.1.7.1     | Identifier la   | version util | lisée |     |     |     |     |     |     |     |     |     |     |   |   | 15 |
|          | 2.2    | Archit  | ecture x8   | 6               |              |       |     |     |     |     |     |     |     |     |     |     |   |   | 16 |
|          |        | 2.2.1   | Gestion     | de la mémoire   | 9            |       |     |     |     |     |     |     |     |     |     |     |   |   | 16 |
|          |        |         | 2.2.1.1     | La mémoire      | physique     |       |     |     |     |     |     |     |     |     |     |     |   |   | 17 |
|          |        |         | 2.2.1.2     | La mémoire      | virtuelle .  |       |     |     |     |     |     |     |     |     |     |     |   |   | 17 |
|          |        |         | 2.2.1.3     | La paginatio    | n            |       |     |     |     |     |     |     |     |     |     |     |   |   | 19 |
|          |        |         | 2.2.1.4     | La segmenta     | tion         |       |     |     |     |     |     |     |     |     |     |     |   |   | 20 |
|          |        |         | 2.2.1.5     | Segmentation    | n & Pagina   | ation |     |     |     |     |     |     |     |     |     |     |   |   | 21 |
|          |        | 2.2.2   | ISA .       |                 |              |       |     |     |     |     |     |     |     |     |     |     |   |   | 23 |
|          |        | 2.2.3   | Les priv    | ilèges sur x86  |              |       |     |     |     |     |     |     |     |     |     |     |   |   | 23 |
|          |        | 2.2.4   | Virtuali    | sation x86 .    |              |       |     |     |     |     |     |     |     |     |     |     |   |   | 24 |
|          |        |         | 2.2.4.1     | Paravirtualis   | sation       |       |     |     |     |     |     |     |     |     |     |     |   |   | 25 |
|          |        |         | 2.2.4.2     | Binary Trans    | slation      |       |     |     |     |     |     |     |     |     |     |     |   |   | 25 |
|          |        |         | 2.2.4.3     | Intel VT & A    | AMD V .      |       |     |     |     |     |     |     |     |     |     |     |   |   | 26 |
|          |        | 2.2.5   | Hyper-7     | Threading       |              |       |     |     |     |     |     |     |     |     |     |     |   |   | 27 |
|          | 2.3    | Réseau  | u de stocl  | cage            |              |       |     |     |     |     |     |     |     |     |     |     |   |   | 28 |
|          |        | 2.3.1   | Host Bu     | is Adapter .    |              |       |     |     |     |     |     |     |     |     |     |     |   |   | 29 |
|          |        | 2.3.2   | Fibre C     | hannel          |              |       |     |     |     |     |     |     |     |     |     |     |   |   | 30 |
|          |        | 2.3.3   | LUN .       |                 |              |       |     |     |     |     |     |     |     |     |     |     |   |   | 30 |
|          |        | 2.3.4   | Raw De      | vice Mapping    |              |       |     |     |     |     |     |     |     |     |     |     |   |   | 31 |
|          |        |         |             | 0               |              |       |     |     |     |     |     |     |     |     |     |     |   |   |    |

|          | 2.4        | Perfor<br>2.4.1 | mances .<br>SLA            |                 |             | · · ·  | · · · | · ·    |       |      | · ·   | · · · |     | · ·  | · · | • | <br> | . 31<br>. 31 |
|----------|------------|-----------------|----------------------------|-----------------|-------------|--------|-------|--------|-------|------|-------|-------|-----|------|-----|---|------|--------------|
| 3        | Mət        | órial à         | disposit                   | ion             |             |        |       |        |       |      |       |       |     |      |     |   |      | 33           |
| 0        | 3 1        | HEPL            | a disposit<br>A            | ,1011           |             |        |       |        |       |      |       |       |     |      |     |   |      | 33           |
|          | 3.1<br>3.9 |                 | <b>1</b>                   | ••••            |             |        |       | • •    | •••   |      | • •   |       | • • | • •  | • • | • | •••  | . 55         |
|          | 0.2        | 221             | <br>Βόσοριιν               | ••••            |             |        |       | • •    | •••   |      | • •   |       | • • | • •  | • • | • | •••  | . 55         |
|          |            | 0.2.1<br>2.0.0  | Stockoro                   | •••••           |             |        |       | • •    | •••   |      | • •   |       | ••• | • •  | • • | • | • •  | . 30         |
|          |            | 3.2.2           | Stockage                   |                 |             |        |       | •••    | •••   |      | • •   |       |     | • •  |     | • |      | . 59         |
| 4        | Out        | ils util        | l <b>isés</b><br>ro vConto | r Sorvor        |             |        |       |        |       |      |       |       |     |      |     |   |      | <b>41</b>    |
|          | 4.1        | v IVI wa        | Tertur dente               | f Server        |             |        |       | • •    | •••   |      | •••   |       | • • | • •  | • • | • | •••  | . 41         |
|          |            | 4.1.1           | Introduc                   | tion            | · · · · · · |        |       | • •    | •••   |      | • •   |       | • • | • •  | • • | • | • •  | . 41         |
|          |            | 4.1.2           | Pre-requ                   | is nardware m   | linimum     |        |       | • •    | •••   |      | •••   |       | • • | • •  | • • | • | •••  | . 41         |
|          |            | 4.1.3           | Recomm                     | andations .     |             |        |       | • •    | •••   |      | •••   |       | • • | • •  | • • | • | • •  | . 41         |
|          |            | 4.1.4           | Ports uti                  | lises           |             |        |       | • •    | •••   |      | • •   | • • • | • • | • •  | • • | • | • •  | . 42         |
|          | 4.0        | 4.1.5           | Installati                 | $   on \dots  $ |             |        |       | • •    | •••   |      | •••   |       | • • | • •  | • • | • | •••  | . 42         |
|          | 4.2        | VMwa            | re vSpher                  | e Client        |             |        |       | • •    | •••   |      | • •   |       | • • | • •  | • • | • | •••  | . 43         |
|          |            | 4.2.1           | Introduc                   | $t_{10n}$       |             |        |       | • •    | •••   |      | • •   |       | • • | • •  | • • | • | • •  | . 43         |
|          |            | 4.2.2           | Pré-requ                   | is hardware m   | inimum      |        |       | • •    | •••   |      | •••   |       | • • | • •  | • • | • | •••  | . 43         |
|          |            | 4.2.3           | Recomm                     | andations .     |             |        |       | • •    | •••   |      | •••   |       | • • | • •  | • • | • | •••  | . 44         |
|          |            | 4.2.4           | Installati                 | ion             |             |        |       | • •    | •••   |      | • •   |       | • • | • •  |     | • | • •  | . 44         |
|          | 4.3        | Esxtop          | p + perfm                  | on              |             |        |       | • •    | •••   |      | • •   |       |     | • •  |     | • |      | . 44         |
|          | 4.4        | Nagios          | 3                          |                 |             |        |       | • •    | •••   |      | • •   |       | • • | • •  | • • | • | •••  | . 45         |
|          |            | 4.4.1           | Installati                 | ion             |             |        |       | • •    | •••   |      | • •   |       | • • | • •  | • • | • | •••  | . 45         |
|          |            | 4.4.2           | Configur                   | ation $\ldots$  |             |        |       | • •    | •••   |      | • •   |       | • • | • •  | • • | • | •••  | . 45         |
|          |            |                 | 4.4.2.1                    | Fichier princ   | ipal        |        |       |        | • • • |      |       |       |     |      |     | • |      | . 45         |
|          |            |                 | 4.4.2.2                    | Les utilisate   | urs         |        |       |        | • • • |      |       |       |     |      |     | • |      | . 46         |
|          |            |                 | 4.4.2.3                    | Les périodes    | de temps    | 3      |       |        |       |      | •••   |       | • • |      |     | • |      | . 46         |
|          |            |                 | 4.4.2.4                    | Les contacts    |             |        |       |        |       |      |       |       |     |      |     |   |      | . 47         |
|          |            |                 | 4.4.2.5                    | Les groupes o   | de contac   | ets .  |       |        |       |      |       |       |     |      |     |   |      | . 47         |
|          |            |                 | 4.4.2.6                    | Les hôtes .     |             |        |       |        |       |      |       |       |     |      |     |   |      | . 48         |
|          |            |                 | 4.4.2.7                    | Les groupes o   | d'hôtes     |        |       |        |       |      |       |       |     |      |     |   |      | . 48         |
|          |            |                 | 4.4.2.8                    | Les services    |             |        |       |        | • • • |      |       |       |     |      |     | • | • •  | . 49         |
| <b>5</b> | Ana        | lyse &          | optimis                    | ation des pe    | erformar    | nces   |       |        |       |      |       |       |     |      |     |   |      | 50           |
|          | 5.1        | Perfor          | mances gé                  | énérales        |             |        |       |        |       |      |       |       |     |      |     |   |      | . 50         |
|          |            | 5.1.1           | Les bonr                   | es pratiques    |             |        |       |        |       |      |       |       |     |      |     |   |      | . 50         |
|          |            | 5.1.2           | Détection                  | n de problème   | s           |        |       |        |       |      |       |       |     |      |     |   |      | . 52         |
|          |            |                 | 5.1.2.1                    | Observation     | avec Nag    | ios .  |       |        |       |      |       |       |     |      |     |   |      | . 53         |
|          |            |                 | 5.1.2.2                    | Observation     | avec vSp    | here ( | Clier | nt +   | vCe   | nter |       |       |     |      |     |   |      | . 53         |
|          |            |                 | 5.1.2.3                    | Observation     | avec Esx    | top    |       |        |       |      |       |       |     |      |     |   |      | . 55         |
|          | 5.2        | Proces          | seur (CP                   | U)              |             |        |       |        |       |      |       |       |     |      |     |   |      | . 56         |
|          |            | 5.2.1           | Les bonr                   | es pratiques    |             |        |       |        |       |      |       |       |     |      |     |   |      | . 57         |
|          |            | 5.2.2           | Monitore                   | er le CPU .     |             |        |       |        |       |      |       |       |     |      |     |   |      | . 57         |
|          |            | 5.2.3           | Problèm                    | es & Solution   | 3           |        |       |        |       |      |       |       |     |      |     |   |      | . 59         |
|          |            |                 | 5.2.3.1                    | Saturation d    | u système   | e hôte | e     |        |       |      |       |       |     |      |     |   |      | . 59         |
|          |            |                 | 5.2.3.2                    | Saturation d    | u système   | e invi | té.   |        |       |      |       |       |     |      |     |   |      | . 60         |
|          |            |                 | 5.2.3.3                    | Utilisation d   | un seul v   | /CPU   | sur   | une    | VM    | con  | figui | :é er | SN  | [P . |     |   |      | . 60         |
|          |            |                 | 5.2.3.4                    | Faible utilisa  | tion des    | vCPI   | Js de | e l'in | vité  |      |       |       |     |      |     |   |      | . 61         |
|          |            |                 | 5.2.3.5                    | Forte utilisat  | ion du C    | PU p   | hysi  | que (  | 0.    |      |       |       |     |      |     |   |      | . 62         |
|          |            |                 |                            |                 |             | -      | ~     | -      |       |      |       |       |     |      |     |   |      |              |

|              |      | 5.2.4                   | Configurations avec vSphere Client                                                                                                    | 32                                                                   |
|--------------|------|-------------------------|----------------------------------------------------------------------------------------------------|----------------------------------------------------------------------|
|              |      |                         | 5.2.4.1 Activer l'assistance hardware VT (Intel)                                                                                                    | 32                                                                   |
|              |      |                         | 5.2.4.2 Activer l'hyperthreading                                                                                                    | 34                                                                   |
| _            |      |                         |                                                                                                    |                                                                      |
| 6            | Lab  | oTD                     |                                                                                                    | j5                                                                   |
|              | 6.1  | Server                  | Ir Nagios                                                                                                    | j5                                                                   |
|              |      | 6.1.1                   | Nagios                                                                                                    | 55                                                                   |
|              |      | 010                     | 6.1.1.1 Problèmes rencontrés                                                                                                    | j5                                                                   |
|              |      | 6.1.2                   | NTP                                                                                                    | 56                                                                   |
| 7            | Stag | ze au (                 | CTI                                                                                                    | 37                                                                   |
|              | 7.1  | Migra                   | tion vCenter                                                                                                    | 37                                                                   |
|              | 7.2  | CPU                     |                                                                                                    | 38                                                                   |
|              |      | 7.2.1                   | Choix du système d'exploitation                                                                                                    | <u> </u>                                                             |
|              |      | 7.2.2                   | Benchmarking                                                                                                    | <u> </u>                                                             |
|              | 7.3  | Hitach                  | ii : Replication True Copy                                                                                                    | 70                                                                   |
|              |      | 7.3.1                   | Problématique                                                                                                    | 70                                                                   |
|              |      | 7.3.2                   | Mise en place                                                                                                    | 71                                                                   |
|              |      | 7.3.3                   | Fonctionnement                                                                                                    | 72                                                                   |
|              |      | 7.3.4                   | Exemple concret                                                                                                    | 72                                                                   |
|              |      |                         | 7.3.4.1 Création d'une paire de synchronisation                                                                                                    | 72                                                                   |
| _            | ~    |                         |                                                                                                    |                                                                      |
| 8            | Con  | clusio                  | n                                                                                                    | 7                                                                    |
| $\mathbf{A}$ | Ann  | nexes                   |                                                                                                    | 78                                                                   |
|              | A.1  | Config                  | guration Nagios du labo                                                                                                    | 78                                                                   |
|              |      | A.1.1                   | Périodes de temps                                                                                                    | 78                                                                   |
|              |      | A.1.2                   | Contacts & Groupes                                                                                                    | 79                                                                   |
|              |      | A.1.3                   | Hôtes                                                                                                    | 30                                                                   |
|              |      |                         | A 1 3 1 Firewall Clavister                                                                                                    | 30                                                                   |
|              |      |                         |                                                                                                    | ~ ~                                                                  |
|              |      |                         | A.1.3.2 Serveurs DNS                                                                                                    | 30                                                                   |
|              |      |                         | A.1.3.2       Serveurs DNS       Serveurs de fichiers       Serveurs de fichiers       Serveurs de fichiers       Serveurs de fichiers       Serveurs                                                                                                    | 30<br>30                                                             |
|              |      |                         | A.1.3.2       Serveurs DNS       Serveurs de fichiers       Serveurs de fichiers       Serveurs de fichiers       Serveurs de fichiers       Serveurs       Serveurs | 80<br>80<br>80<br>81                                                 |
|              |      |                         | A.1.3.2       Serveurs DNS                                                                                                    | 80<br>30<br>31<br>32                                                 |
|              |      |                         | A.1.3.2       Serveurs DNS       Serveurs DNS       Serveurs DNS         A.1.3.3       Serveurs de fichiers       Serveurs DNS       Serveurs DNS         A.1.3.4       Serveur Nagios       Serveur Nagios       Serveur Nagios         A.1.3.5       Imprimante       Serveur UNIGE       Serveur Nagios                                                                                                    | 80<br>30<br>31<br>32<br>32                                           |
|              |      |                         | A.1.3.2       Serveurs DNS                                                                                                    | 80<br>30<br>31<br>32<br>32<br>33                                     |
|              |      | A.1.4                   | A.1.3.2       Serveurs DNS       Serveurs DNS       Serveurs DNS         A.1.3.3       Serveurs de fichiers       Serveur Nagios       Serveur Nagios         A.1.3.4       Serveur Nagios       Serveur Nagios       Serveur Nagios         A.1.3.5       Imprimante       Serveur Nagios       Serveur Nagios         A.1.3.6       Routeur UNIGE       Serveur Nagios       Serveur Nagios         A.1.3.7       Serveur Web       Serveur Nagios       Serveur Nagios         A.1.3.7       Serveur Web       Serveur Nagios       Serveur Nagios         A.1.3.7       Serveur Web       Serveur Nagios       Serveur Nagios         A.1.3.7       Serveur Web       Serveur Nagios       Serveur Nagios                                                                                                    | 80<br>80<br>81<br>82<br>82<br>82<br>83<br>83                         |
|              |      | A.1.4<br>A.1.5          | A.1.3.2       Serveurs DNS       Serveurs DNS       Serveurs DNS         A.1.3.3       Serveurs de fichiers       Serveur Nagios       Serveur Nagios         A.1.3.4       Serveur Nagios       Serveur Nagios       Serveur Nagios         A.1.3.5       Imprimante       Serveur Nagios       Serveur Nagios         A.1.3.6       Routeur UNIGE       Serveur Neb       Serveur Neb         Groupes d'hôtes       Services       Services       Services                                                                                                    | 80<br>80<br>81<br>82<br>82<br>83<br>83<br>83<br>83                   |
|              | A.2  | A.1.4<br>A.1.5<br>Exemj | A.1.3.2       Serveurs DNS       A         A.1.3.3       Serveurs de fichiers       A         A.1.3.4       Serveur Nagios       A         A.1.3.5       Imprimante       A         A.1.3.6       Routeur UNIGE       A         A.1.3.7       Serveur Web       A         Groupes d'hôtes       A       A         Services       A       A         A.1.3.6       A       A         A.1.3.7       Serveur Web       A         A.1.3.7       Serveur Web                                                                                                    | 80<br>80<br>81<br>82<br>82<br>83<br>83<br>83<br>83<br>83<br>83<br>83 |

## Avant-propos

## **Conventions** Typographiques

Afin de faciliter la lecture de ce document, il nous faut définir les quelques règles typographiques suivantes qui seront appliquées :

- Le texte par défaut du document est en Computer Modern 11pt
- Les URL sont en bleu (http://www.exemple.com)
- Les noms des fichiers sont en italique, gras et en gris ( /dossier/exemple.conf )
- Les contenus des fichiers sont en encadré et en Teletype (Exemple de contenu)
- Les commandes tapées dans le terminal sont en blanc sur fond noir

exemple de commande

## Structure du document

Ce mémoire de diplôme se divise en 8 chapitres :

#### 1. Généralités

Introduction au projet de diplôme et à son déroulement

- 2. Notions importantes Description de toutes les notions importantes à connaître qui ont été utilisées dans ce projet
- 3. Matériel à disposition Récapitulatif des infrastructures et du matériel utilisé

#### 4. Outils utilisés

Description des outils qui ont été utilisés lors de ce travail de diplôme

- 5. Analyse & optimisation des performances Guide pratique sur le monitoring et l'analyse des performances
- 6. Labo TD Description du travail réalisé à l'HEPIA

## 7. Stage au CTI

Description du travail réalisé au CTI

## 8. Conclusion

## Remerciements

Je tiens à remercier M. Gérald LITZISTORF pour m'avoir proposé ce projet de diplôme et m'avoir suivi dans mon travail tout au long des huit semaines en me conseillant de la meilleure façon possible.

Je remercie également M. Philippe LOUTAN de m'avoir accueilli au CTI et de m'avoir permis d'étudier la virtualisation dans un environnement professionnel. Et plus particulièrement, M. Christian DELA-COMBAZ pour m'avoir suivi durant 5 semaines et pour m'avoir fourni de précieux conseils et pour son aide dans certaines parties de ce travail.

## 1 Généralités

## 1.1 Énoncé du projet

La problématique des performances d'un système d'information reste présente dans le quotidien des activités de l'ingénieur système; qu'il s'agisse d'atteindre un niveau de qualité suffisant pour les utilisateurs ou pour optimiser les investissements consentis.

Les spécialistes s'accordent aujourd'hui à reconnaître que l'utilisation d'une couche de virtualisation augmente la complexité de l'ensemble et rend donc l'analyse des performances plus difficile.

La finalité de cette étude vise la bonne maîtrise des performances d'une architecture virtualisée avec VMware ESX-ESXi, afin d'en identifier les goulets d'étranglement ainsi que les éventuelles opportunités d'optimisation.

## 1.2 Organisation du temps

Ce travail de diplôme s'est étalé sur huit semaines et a été réalisé dans deux cadres totalement différents.

Les deux premières semaines ont été consacrées à la recherche de documentations et à un tour d'horizon sur ce qui est possible de faire dans le domaine des performances en virtualisation. Cette partie s'est déroulée au laboratoire de transmission de données de l'HEPIA (6).

Les cinq semaines suivantes se sont passées en stage au CTI (7) qui est le centre des technologies de l'information de l'État de Genève. Elles auront eu pour but d'analyser la façon dont la virtualisation est utilisée en entreprise, quelles sont les contraintes, les technologies utilisées et bien entendu mettre un maximum en pratique ce qui a été réalisé durant les deux premières semaines.

La dernière semaine de ce projet de diplôme a été à nouveau réalisée à HEPIA, afin de finaliser le mémoire et terminer d'étudier quelques points théoriques.

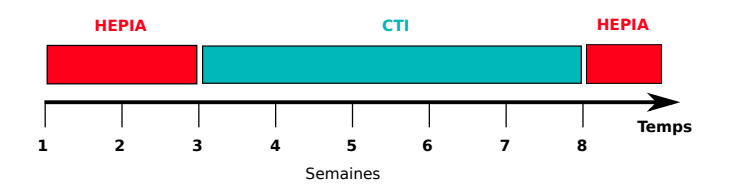

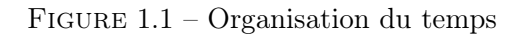

## 1.3 Introduction aux performances

A l'heure actuelle, un grand nombre d'ordinateurs ne fonctionnent qu'à 10-15% de leur capacité de calcul et gaspillent ainsi de la ressource qui pourrait servir à des tâches parallèles. La virtualisation permet d'augmenter ce taux d'utilisation aux alentours de 85%, en permettant l'exécution de plusieurs systèmes d'exploitation simultanément sur une même machine physique.

Cependant, il existe de nombreuses différences entre la gestion d'une machine physique et celle d'une machine virtuelle. La couche ajoutée par l'hyperviseur, qui permet de faire le lien entre le matériel physique et virtuel, amène une complexité supplémentaire rendant l'étude des performances beaucoup plus difficile.

Il faut donc bien comprendre tous les mécanismes qui ont été ajoutés par rapport à une machine physique traditionnelle pour pouvoir analyser et optimiser les performances d'un système virtualisé.

La plupart des outils de mesure de performances que nous avons l'habitude d'utiliser sur des machines physiques, peuvent également être utilisés sur des systèmes virtualisés pourvu qu'il soit pris en compte dans l'analyse des résultats que les tests ne se sont pas faits directement sur le matériel physique afin de comprendre les différences qu'il pourrait y avoir.

Ce travail de diplôme n'a pas la prétention d'être le guide absolu des performances sur les systèmes virtualisés, mais il a pour but d'amener le lecteur à réfléchir aux conséquences de la virtualisation et ses impacts sur les performances du système tout entier. De plus, son autre objectif est de faire découvrir les notions importantes qui entrent en jeu, ainsi que d'expliquer les manipulations et recommandations indispensables qui optimisent la couche de virtualisation.

## 2 Notions importantes

## 2.1 Virtualisation VMware<sup>1</sup>

VM<br/>ware est une société qui a démarré en 1998 et qui a acquis énormément d'expérience dans la virtualisation. Aujourd'hui, elle est l'un des *leaders* dans ce domaine, grâce à VM<br/>ware vSphere 4 qui est actuellement leur dernier produit sorti sur le marché.

Il s'agit en réalité plus d'une suite d'outils, car elle regroupe plusieurs composants dont certains ont été utilisés pour ce projet de diplôme.

On retrouve parmi ceux-ci :

- VMware ESX/ESXi est le système d'exploitation, appelé *hyperviseur*, s'installant sur le matériel physique et qui permet de remplir son rôle de couche de virtualisation en présentant aux machines virtuelles du "matériel" virtualisé.
- VMware vCenter Server est un serveur central dans l'infrastructure de virtualisation, car il permet de regrouper la configuration et l'administration de tous les ESX/ESXi disponibles.
- VMware vSphere Client est un client avec un GUI s'installant sur un poste de travail et qui permet d'administrer soit directement ESX/ESXi, soit de passer par VMware vCenter Server pour administrer un groupe d'ESX/ESXi.
- VMware vSphere Web Access est une interface web d'administration des machines virtuelles et qui permet également de faire du *remote console*, principalement sur ESX.

En parallèle nous avons des mécanismes qui sont utilisés par ces différents outils, afin d'améliorer les performances des ESX/ESXi et des machines virtuelles.

- VMware Virtual SMP est une fonctionnalité permettant à une machine virtuelle d'utiliser plusieurs CPU physique simultanément.
- VMware vMotion est une fonctionnalité permettant à une machine virtuelle de migrer d'un hôte ESX/ESXi vers un autre sans arrêt de la machine ni d'interruptions<sup>2</sup>.
- VMware High Availability (HA) est une fonctionnalité permettant d'avoir de la haute disponibilité pour une machine virtuelle.

<sup>1. «</sup> http://www.umware.com/pdf/usphere4/r40/usp\_40\_intro\_us.pdf »

• VMware Distributed Resource Scheduler (DRS) est une fonctionnalité permettant de faire du *load balancing* entre les ESX/ESXi d'un même *cluster*.

Il en existe encore d'autres, mais qui ne sont pas utilisées dans ce projet, de ce fait nous n'entrerons pas dans les détails.

## 2.1.1 Organisation Infrastructure

Nous retrouvons donc dans une infrastructure de virtualisation tous les outils cités en 2.1 avec quelques nouvelles notions qui font leur apparition comme :

- Datacenter
- Hosts
- Cluster
- Resource Pool

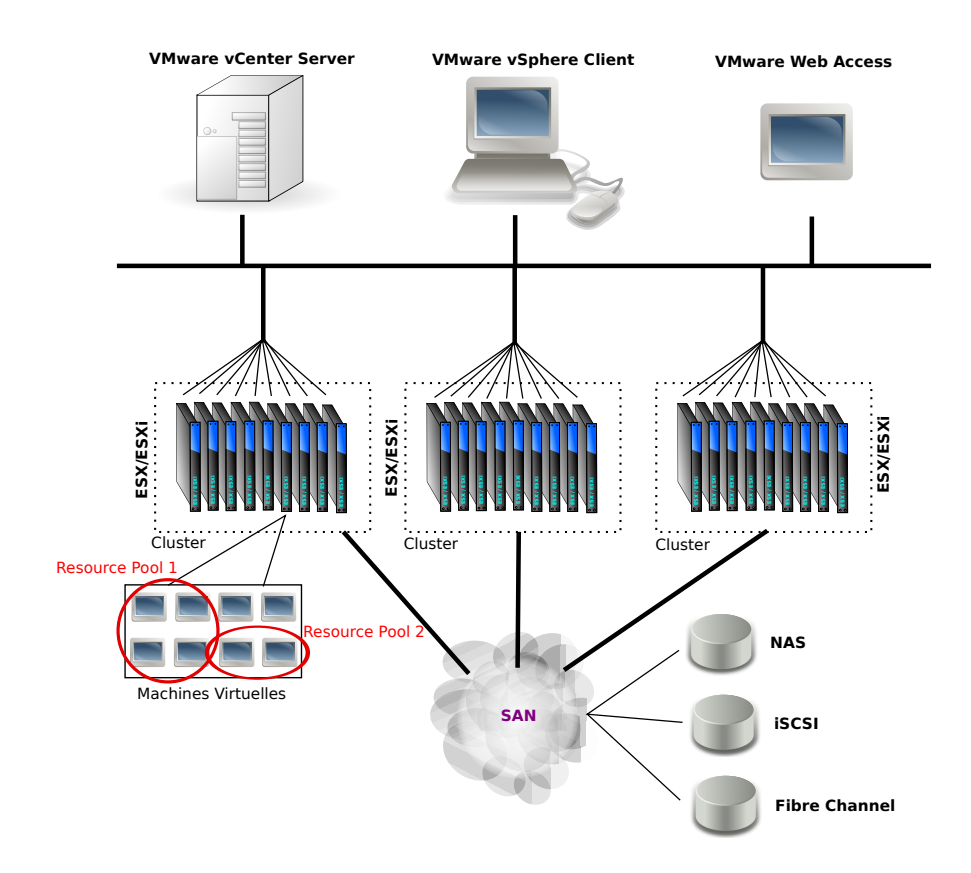

FIGURE 2.1 – VMware Datacenter

Ces notions servent avant tout à organiser la distribution des ressources au sein du *Datacenter* qui regroupe tout le matériel physique destiné à la virtualisation. Un *Datacenter* peut servir à séparer l'infrastructure de production et de test comme c'est le cas dans la plupart des entreprises utilisant la virtualisation.

Par Host, VM ware désigne un ESX/ESXi installé sur une machine physique qui dispose normalement de toute la ressource disponible. Ainsi, si nous disposons physiquement de 4 CPUs dual-core de 4GHZ chacun et de 32GB de RAM, alors l'host disposera de 32GHZ de puissance de calcul et de 32GB de RAM qu'il pourra distribuer à ses machines virtuelles.

Par *Cluster*, VMware désigne un groupe d'*hosts*. Le seul but pratique de créer des *clusters* est de pouvoir ainsi activer des mécanismes comme HA et DRS, afin de pouvoir créer de la haute disponibilité et du balance de charges entre les *hosts*.

Pour terminer, un *Resource Pool* est un sous-ensemble des ressources dont dispose le *host*, qui peut être attribué soit à un *host* particulier, soit à un *cluster*, voir même à un groupe de machines virtuelles. Par exemple, avec nos 32GHZ de CPUs et 32GB de RAM, nous pourrions décider que trois *hosts* ne disposeraient que de 10GHZ et 12GB de RAM. Il s'agirait, ici, d'un *Resource Pool* et par conséquent, le *cluster* ou l'*host* à qui serait attribué ce *pool* ne pourrait pas dépasser la quantité de ressources qui lui a été fixé.

## 2.1.2 ESX-ESXi<sup>3</sup>

VMware ESX/ESXi est la partie principale d'un *host*, puisqu'il s'agit de l'hyperviseur qui sert de couche de virtualisation. Il s'installe directement sur le matériel comme un système d'exploitation traditionnel. Son noyau est basé sur la distribution Linux Redhat 7.3 et dispose d'une grande partie des commandes de cet OS.

Ce système d'exploitation se compose de 3 parties principales :

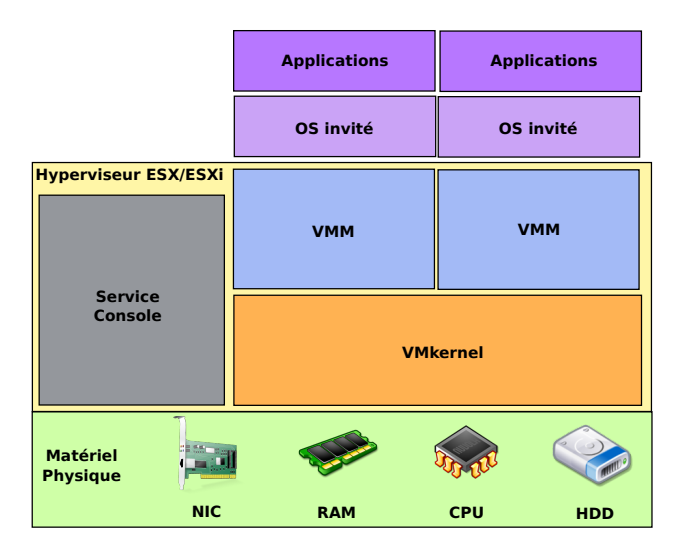

FIGURE 2.2 – Architecture ESX/ESXi

- **VMkernel** est le noyau de l'OS et contient tous les processus importants au bon fonctionnement du système.
- Service Console (disponible que pour ESX) est une machine virtuelle particulière permettant les connexions distantes, via le port 22 (SSH), ou locales pour l'administration du système en lignes de commandes.
- VMM sert à présenter aux VMs le matériel virtualisé et à faire le lien entre celui-ci et le matériel physique. Il existe un VMM par machine virtuelle.

<sup>3.</sup> http://fr.wikipedia.org/wiki/VMware

## 2.1.3 vMotion $^4$

La fonctionnalité de v Motion permet de migrer une machine virtuelle d'un *host* vers un autre sans devoir l'éteindre (à chaud) et cela théoriquement sans interruption de services.

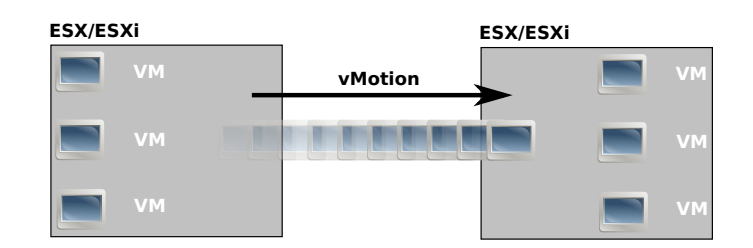

FIGURE 2.3 – VMware vMotion

## **2.1.4** HA $^{5}$

La fonctionnalité de High Availability (HA) permet d'avoir de la haute disponibilité des machines virtuelles. Dans le cas où un *host* ESX/ESXi tomberait en panne, le mécanisme s'occupe de déplacer automatiquement les VMs touchées sur un autre *host* grâce au vMotion.

Pour que ceci puisse fonctionner, il faut obligatoirement que les *hosts* soient mis en *cluster* et que le HA soit activé manuellement via VMware vCenter Server.

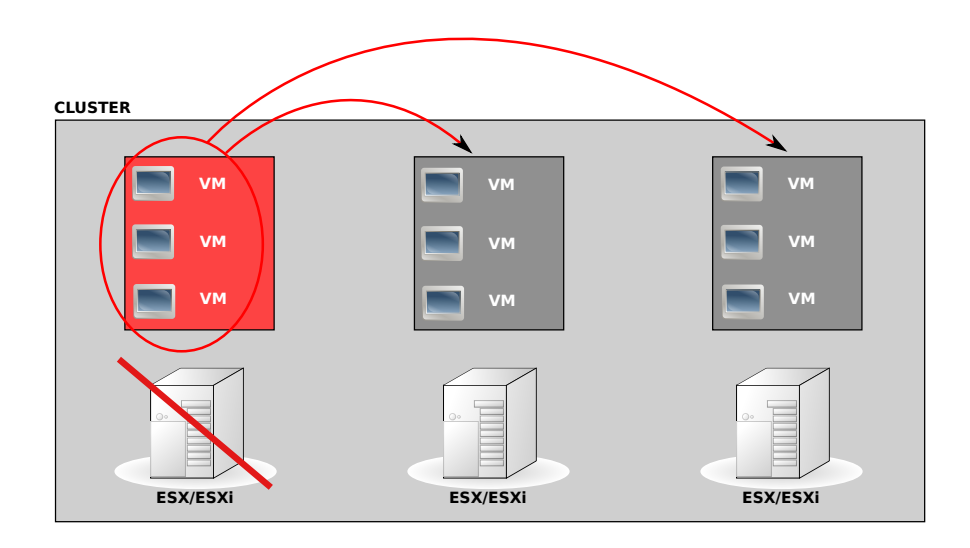

FIGURE 2.4 - VMware HA

Ce principe de HA fonctionne grâce à un agent qui tourne sur chaque *host* et qui maintient un lien (*heartbeat*) avec les autres *hosts* du *cluster*. Dès que ce lien cesse de fonctionner à cause d'une panne, le processus de migration est enclenché et les VMs sont déplacées sur un *host* en bonne santé.

<sup>5. «</sup> http://www.umware.com/pdf/usphere4/r40/usp\_40\_intro\_us.pdf (p.16) »

## 2.1.5 DRS<sup>6</sup>

La fonctionnalité de Distributed Resource Scheduler (DRS) permet d'avoir de la balance de charges entre les *hosts* d'un même *cluster*. Tout comme pour le HA, il faut l'activer sur chaque *host*.

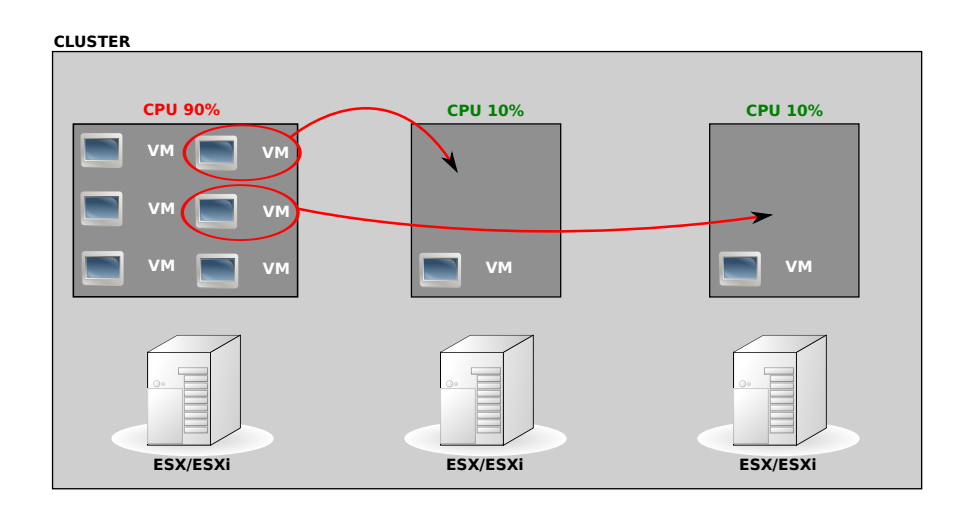

FIGURE 2.5 - VMware DRS

Par défaut, le mécanisme de DRS essaie de placer, grâce à vMotion, les VMs sur un sous-groupe du *cluster* et d'éteindre les *hosts* qui ne servent à rien. Lorsque la demande en ressource augmente, les *hosts* éteints peuvent être rallumés et les VMs déplacées sur ceux-ci. DRS compare donc en permanence les ressources disponibles et la demande, afin de placer de la meilleure façon possible les VMs sur les *hosts*.

#### 2.1.6 VMware Tools<sup>7</sup>

Une des particularités de VM ware, par rapport à d'autres solutions de virtualisation, est de pouvoir installer une suite d'outils appelés « VM ware tools ». Ces « VM ware tools »s'installent directement sur l'OS invité et sont disponibles pour les systèmes d'exploitation suivants :

- Windows
- Linux
- FreeBSD
- Netware

Ils permettent d'améliorer les fonctionnalités des systèmes invités et des interactions entre les invités et les hôtes. Ils permettent, par exemple, d'éteindre proprement un OS invité depuis l'hôte ou encore de copier des fichiers entre l'invité et l'hôte.

Ces « VMware tools »se divisent en quatre parties :

#### - VMware Device Drivers

Peut-être ce qui est le plus important dans les « VMware tools » à savoir les *drivers*. Tout comme

<sup>6. «</sup>http://www.umware.com/pdf/usphere4/r40/usp\_40\_intro\_us.pdf (p.15-16)»

<sup>7.</sup> http://www.virtuatopia.com/index.php/Understanding\_and\_Installing\_VMware\_Tools

sur un système traditionnel, il faut des *drivers* pour le matériel virtuel.

En effet, la couche de virtualisation VM ware ou plutôt le VMM s'occupe de gérer le matériel physique de l'hôte et de le présenter sous forme de matériel virtualisé au système invité. Par exemple, l'hôte pourrait avoir une carte réseau Intel Gigabit Ethernet et l'invité verrait une AMD PC net-PCI II.

Sans les « VM ware tools », certains OS n'arrivent pas à faire le lien entre ces deux cartes et donc la connexion ne se fait pas. C'est pour quoi, pour des performances optimales au niveau de la compatibilité *hardware*, il est conseillé de les installer.

#### - VMware Tools Service

Ce composant des *tools* est un service tournant en tâche de fond du système d'exploitation invité.

- VMwareService.exe (Windows)
- vmware-guestd (Linux)

Une des principales fonctions de ce service est d'envoyer régulièrement un *heartbeat* à l'hôte, ce qui lui permet de savoir si une machine virtuelle est active ou non.

Sa deuxième fonction est de maintenir un canal de communication entre le système hôte et l'invité. Un système d'exploitation n'est normalement pas prévu pour accepter des requêtes du serveur VMware, à part en paravirtualisation, et c'est pourquoi ce processus existe. Il va permettre de, par exemple, pouvoir dire à une machine virtuelle de s'arrêter ou de redémarrer depuis l'interface de management web. Il va donc servir à exécuter des commandes qui ne sont pas accessibles depuis l'extérieur.

D'autres fonctionnalités sont disponibles grâce à ce service comme par exemple garder une synchronisation de l'horloge (NTP) entre l'hôte et l'invité, ou encore gérer la souris dans une console (Windows).

#### - VMware User Process

Tout comme « VMware Tools Service », il s'agit d'un processus qui tourne en tâche de fond.

- *VMwareUser.exe* (Windows)
- *vmware-user* (Linux, FreeBSD et Solaris)

Il se lance normalement automatiquement dès qu'une interface graphique est présente dans le système invité. Il permet par exemple de faire du copier-coller entre la *remote console* et le *desk-top* de l'hôte.

Il amène également une gestion de la souris et de la résolution pour les systèmes Linux tout comme « VMware Tools Service »pour Windows.

## – VMware Tools Control Panel

Ce composant offre un panneau de contrôle pour les « VM ware tools », afin de configurer certaines options.

Depuis Windows, il se lance en allant dans *Démarrer -> Panneau de configuration* et en cliquant sur l'icône *VMware Tools*. Ce qui devrait faire apparaître le panneau (FIG 2.6).

| 🖽 VMware Tools Properties                                                                                                    | × |
|----------------------------------------------------------------------------------------------------|---|
| Options Devices Scripts Shared Folders Shrink About                                                                                              |   |
| Miscellaneous Options<br>Time synchronization between the virtual machine and the host<br>operating system.<br>Show VMware Tools in the taskbar. |   |
| Notify if update is available.                                                                                                    |   |
|                                                                                                    |   |

FIGURE 2.6 – VMware Tools Control Panel

Depuis Linux, il suffit de taper la commande suivante dans la console :

/usr/bin/vmware-toolbox&

## 2.1.7 Virtual Hardware Version

Le « Virtual Hardware »est un composant qui vient en supplément des « VMware Tools »dans lequel on retrouve tout le matériel virtuel utilisé par VMware. Il contient également les drivers associés à chaque composant et quelques fonctionnalités.

Avec VMware Virtual Infrastructure 3.5 ce composant « Virtual Hardware »était disponible en version 4 et avec l'arrivée de vSphere 4, il est passé en version 7. A noter aussi qu'il est possible de faire fonctionner une version 4 sous vSphere 4 mais pas l'inverse avec une version 7 sous VMware VI 3.5. Passons à présent aux changements, que la nouvelle version apporte, dont voici une liste non exhaustive :

- **USB :** Intégration d'un controller USB qui était déjà présent dans VMware Workstation, mais pas dans ESX 3.5.
- Hot Plug support : Permet de rajouter à chaud aux VMs de la mémoire, des vCPUs ainsi que des périphériques. Il faut néanmoins que le système d'exploitation le supporte. Voir la liste des OS avec leurs compatibilités (FIG 2.1.7).

| Système d'exploitation                                     | Hot-Add Memory | Hot-Add CPU |
|------------------------------------------------------------|----------------|-------------|
| Windows Server 2008 Datacenter Edition x64                 | Oui            | Oui         |
| Windows Server 2008 Datacenter Edition x86                 | Oui            | Non         |
| Windows Server 2008 Enterprise Edition x64                 | Oui            | Non         |
| Windows Server 2008 Enterprise Edition x86                 | Oui            | Non         |
| Windows Server 2008 Standard Edition x64                   | Oui            | Non         |
| Windows Server 2008 Standard Edition x86                   | Oui            | Non         |
| Windows Server 2008 Web Server x64                         | Oui            | Non         |
| Windows Serve 2008 Essential Business Server Premium x64   | Oui            | Non         |
| Windows Server 2008 Essential Business Server Standard x64 | Oui            | Non         |
| Windows Server 2008 Small Business Server Premium          | Oui            | Non         |
| Windows Server 2008 Small Business Server Standard         | Oui            | Non         |
| Windows Server 2003 Enterprise Edition x64                 | Oui            | Non         |
| Windows Server 2003 Enterprise Edition x86                 | Oui            | Non         |

- 256GB RAM : Un ESX/ESXi peut maintenant supporter jusqu'à 256GB de mémoire RAM.
- VMXNET Generation 3 : Nouveau controller réseau qui permet d'apporter des améliorations, comme la gestion de l'IPv6, optimisation du trafic réseau etc...
- 8-way SMP : Dans les versions précédentes vSphere 4, une VM ne pouvait se voir allouer que quatre vCPUs au maximum. Avec la nouvelle version, nous pouvons aujourd'hui monter jusqu'à huit vCPUs pourvu que l'OS les supporte.
- VMDirectPath : Permet d'améliorer les performances des vCPU lorsque ceux-ci ont besoin de faire beaucoup d'accès aux périphériques I/O en permettant à la VM de s'adresser directement au hardware de l'hôte.
- Block Tracking : Permet d'améliorer les opérations de sauvegarde et de restauration.
- Serial Attached SCSI (SAS) virtual devices : Permet le support des configurations en *clustering* de Windows Server 2008.
- **IDE virtual device :** Permet le support des anciens systèmes d'exploitation qui ne gèrent pas les pilotes SCSI.

#### 2.1.7.1 Identifier la version utilisée

Sous vSpere Client, il suffit de se mettre sur la vue d'un cluster, puis d'aller sur l'onglet « Virtual Machines ». Il devrait normalement y avoir une colonne "VM Version" (FIG 2.8). Si ce n'est pas le cas, il suffit de faire un clique droit sur le haut d'une colonne et de l'ajouter.

| Sun        | mary Virtual Machines Hos   | its DRS R   | esource Allocation 🔪 | Performance | Tasks & Events Alarn | ns Permissions | Maps Profile Compliance      | Update Manager           |       |
|------------|-----------------------------|-------------|----------------------|-------------|----------------------|----------------|------------------------------|--------------------------|-------|
|            |                             |             |                      |             |                      | Name, State, H | lost or Guest OS contains: - |                          | Clear |
| Nam        | 8                           | State       | Provisioned Space    | Used Space  | Host CPU - MHz       | Host Mem - MB  | Guest Mem - % VM Vers        | ion   VMware Tools Stati | JS 🔺  |
|            | OMEGA                       | Powered On  | 3.52 GB              | 2.41 GB     | 26                   | 383            | 15 7                         | OK                       |       |
| -          | ARELATE a effacer le 30 avr | Powered Off | 19.00 GB             | 4.88 GB     | 0                    | 0              | 0 4                          | Not running              |       |
|            | ANGSTROM                    | Powered On  | 136.00 GB            | 68.27 GB    | 79 1                 | 1103           | 20 4                         | OK                       |       |
|            | BREVE                       | Powered On  | 28.50 GB             | 28.50 GB    | 53                   | 336            | 14 7                         | OK                       |       |
|            | ARCHIDOC01                  | Powered On  | 37.13 GB             | 37.13 GB    | 53                   | 650 🖿          | 13 4                         | OK                       |       |
|            | LAGALLA                     | Powered On  | 109.03 GB            | 65.12 GB    | 0                    | 651 🖿          | 8 4                          | ок                       |       |
|            | Form1                       | Powered On  | 10.52 GB             | 10.52 GB    | 0                    | 427 🖿          | 6 7                          | OK                       |       |
|            | ARELATE                     | Powered On  | 43.03 GB             | 9.15 GB     | 26                   | 764 🔜          | 13 7                         | OK                       |       |
|            | PAD10                       | Powered On  | 19.47 GB             | 19.47 GB    | 0                    | 652 🖿          | 3 7                          | OK                       |       |
|            | PAD07                       | Powered On  | 19.68 GB             | 19.68 GB    | 0                    | 712            | 7 4                          | OK                       |       |
| -          | AUGUSTA                     | Powered On  | 19.06 GB             | 19.06 GB    | 26                   | 677 🖿          | 15 4                         | OK                       |       |
|            | PAD09                       | Powered On  | 18.50 GB             | 11.22 GB    | 53                   | 363 🖿          | 69 7                         | OK                       |       |
|            | corsa (secu-vidap-1)        | Powered On  | 31.00 GB             | 31.00 GB    | 0                    | 1045           | 6 4                          | OK                       |       |
| <b>a</b>   | COGNO503                    | Powered On  | 32.01 GB             | 32.01 GB    | 26                   | 1173           | 4 4                          | OK                       |       |
|            | ARCHIDOC02                  | Powered On  | 204.06 GB            | 112.42 GB   | 79 1                 | 1045           | 9 7                          | OK                       |       |
|            | FERMAT ne pas allumer José  | Powered On  | 20.50 GB             | 20.50 GB    | 26                   | 311 🖿          | 14 7                         | OK                       |       |
| -          | TCPOSNET01                  | Powered On  | 18.50 GB             | 18.50 GB    | 0                    | 206            | 15 4                         | OK                       |       |
| -          | ALBI                        | Powered On  | 49.00 GB             | 49.00 GB    | 133                  | 615 🖿          | 7 4                          | OK                       |       |
|            | ANCENIS                     | Powered On  | 19.00 GB             | 19.00 GB    | 53                   | 534 🖿          | 3 4                          | OK                       |       |
| -          | ZCM02                       | Powered On  | 62.00 GB             | 45.13 GB    | 53                   | 1001           | 5 4                          | OK                       |       |
| - 60       | COURVITE                    | Powered On  | 137.73 GB            | 125.37 GB   | 26                   | 693 🖿          | 7 7                          | OK                       |       |
| - 60       | ARGENTINE                   | Powered On  | 19.00 GB             | 11.02 GB    | 26                   | 681 🖿          | 12 4                         | OK                       |       |
|            | PAD13                       | Powered On  | 18.50 GB             | 18.50 GB    | 0                    | 226            | 10 4                         | OK                       |       |
| - <b>a</b> | MOTMOT (Pilotage_TSM)       | Powered On  | 18.73 GB             | 13.20 GB    | 26                   | 369 🖿          | 6 7                          | OK                       |       |
| - 🗇        | BARBU (Editique)            | Powered On  | 49.50 GB             | 17.70 GB    | 106                  | 967            | 7 7                          | OK                       |       |
| - 60       | GVALO025                    | Powered On  | 213.05 GB            | 172.57 GB   | 26 1                 | 2577           | 2 4                          | Not installed            |       |
| - 60       | CAROLI(Taxe_Militaire)      | Powered On  | 59.50 GB             | 59.50 GB    | 26                   | 1076           | 4 4                          | OK                       |       |
| -          | AUXERRE                     | Powered On  | 19.00 GB             | 7.82 GB     | 186                  | 837 🖿          | 16 4                         | OK                       |       |
| - 6        | SPEGCRM03                   | Powered On  | 39.00 GB             | 39.00 GB    | 26 1                 | 564 🖿          | 4 4                          | OK                       |       |
| - <b>C</b> | ORGATIME02                  | Powered On  | 45.00 GB             | 45.00 GB    | 0                    | 578 🖿          | 9 4                          | OK                       |       |
| - 60       | PAD02                       | Powered On  | 19.47 GB             | 10.85 GB    | 26                   | 848 📖          | 7 4                          | OK                       |       |
| -          | X86old                      | Powered On  | 45.00 GB             | 30.91 GB    | 0                    | 448 🖿          | 3 7                          | OK                       |       |
|            | ARPAJON                     | Powered On  | 19.00 GB             | 19.00 GB    | 26                   | 646 🖿          | 12 4                         | OK                       |       |
| -          | COLUMBA (Editique_interact  | Powered On  | 29.31 GB             | 29.31 GB    | 506 🖿                | 1045           | 6 7                          | Not installed            |       |
| - 6        | CERIUM                      | Powered On  | 24.50 GB             | 8.44 GB     | 26 1                 | 1115           | 21 4                         | OK                       | -     |
| 4          |                             |             |                      |             |                      |                |                              |                          | •     |

FIGURE 2.8 - Hardware Version

## 2.2 Architecture x86

## 2.2.1 Gestion de la mémoire

Dans cette section, la gestion de la mémoire sera décrite de manière globale et très synthétique. Le but n'étant pas de faire un cours détaillé, mais de rafraîchir la mémoire du lecteur sur les principes de base. Les chiffres qui seront utilisés pour les exemples seront en rapport direct avec le type de processeurs utilisés dans ce projet de diplôme, à savoir des processeurs Intel 64bits.

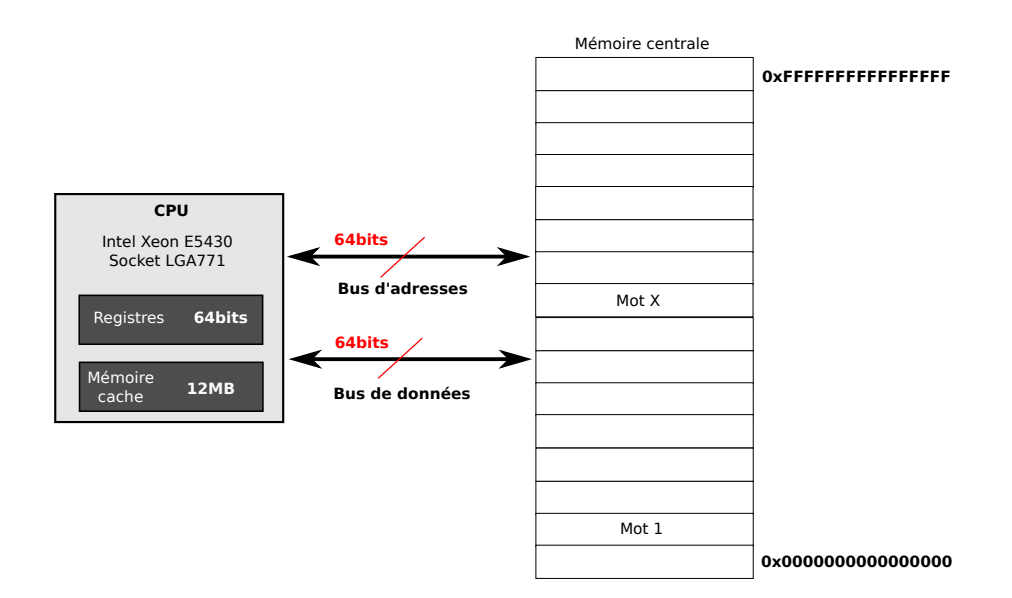

FIGURE 2.9 – Mémoire centrale

### 2.2.1.1 La mémoire physique<sup>8</sup>

La mémoire centrale physique d'un système qui est plus couramment surnommée « Mémoire RAM », peut être vue comme une suite de blocs (des mots) composés de 1, 2, 4, 8 octets selon l'architecture à disposition, dans notre cas 64 bits soit 8 octets.

La quantité de mémoire utilisable est définie par la grandeur du bus d'adresses qui relie le processeur à la mémoire (FIG 2.9). Il peut donc adresser  $2^{64}$  mots ce qui aujourd'hui ne fixe aucune limite, puisqu'aucune carte mère actuelle ne pourrait supporter autant de mémoire RAM.

Il s'agit plus précisément de mémoire de type DRAM <sup>9</sup> qui travaille conjointement avec une mémoire cache se trouvant à l'intérieur du processeur et qui est de type SRAM <sup>10</sup>, beaucoup plus rapide d'accès mais également plus chère.

Lorsque le processeur désire accéder à un mot mémoire, il le recherche d'abord dans ce cache et s'il ne s'y trouve pas, il le recherchera en mémoire centrale.

#### 2.2.1.2 La mémoire virtuelle <sup>11</sup>

Dans les systèmes récents, la gestion de la mémoire est faite par le système d'exploitation avec l'aide d'une partie du processeur appelée  $MMU^{12}$ .

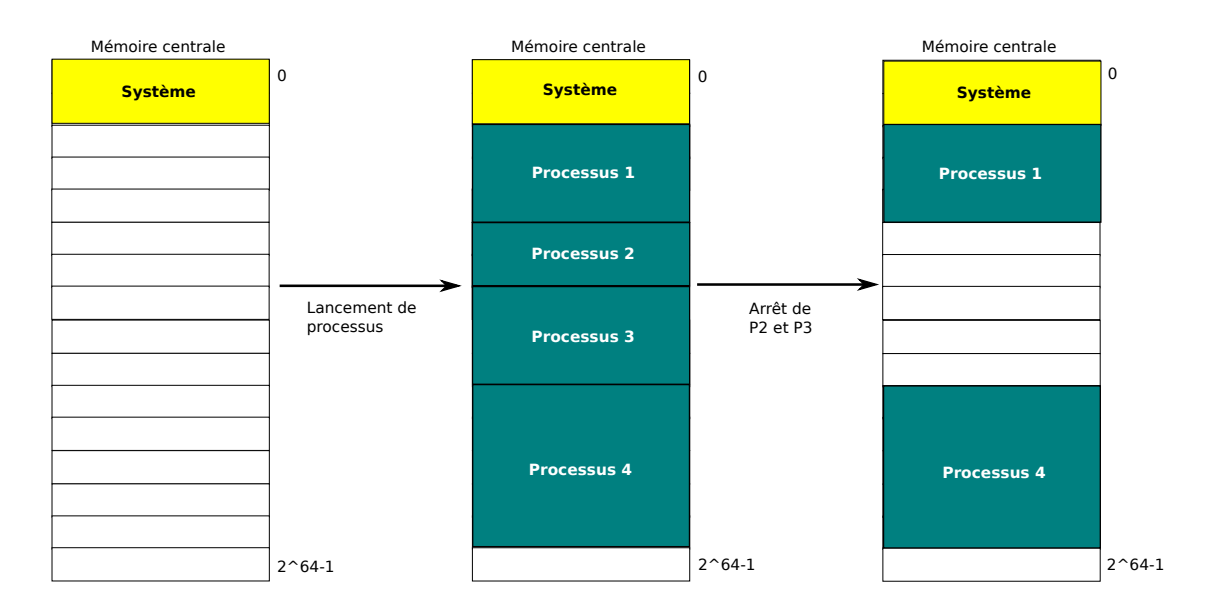

FIGURE 2.10 – Mémoire centrale & processus

En effet, les premiers systèmes allouaient la mémoire aux processus de façon linéaire et sans découpage. Nous pouvons facilement voir sur la figure 2.10 quel est le problème de cette solution. Le système

<sup>8.</sup> http://www.commentcamarche.net/contents/pc/ram.php3

<sup>9.</sup> Dynamic Random Access Memory

<sup>10.</sup> Static Random Access Memory

<sup>11.</sup> http://kurzweg.info/cnam/smb137/partie3/ar01s01.html, http://fr.wikipedia.org/wiki/M%C3%A9moire\_ virtuelle, http://deptinfo.unice.fr/twiki/pub/Minfo05/ApprofondissementSysteme/04\_GestionMemoire.pdf, http://www.lis.inpg.fr/pages\_perso/cayre/pub/os/os-3.pdf

<sup>12.</sup> Memory Management Unit

d'exploitation considère l'espace d'adressage d'un processus comme étant insécable et du coup il est obligé de le charger entièrement en mémoire pour pouvoir l'exécuter.

Ce qui nous embête, c'est que si les "trous" laissés entre les processus en mémoire centrale sont trop petits pour accueillir un nouveau processus, il faudra faire de la place. Une solution envisageable est de lancer une défragmentation pour boucher ces "trous", mais c'est une tâche longue à réaliser.

Un autre problème est que si un processus dépasse la capacité de la mémoire, il ne pourra pas être exécuté. Mais, la plus grosse difficulté, dans une architecture de ce type, est qu'il faut toujours sa-voir l'adresse exacte où doit être chargé un processus, ce qui implique une connaissance poussée de la mémoire.

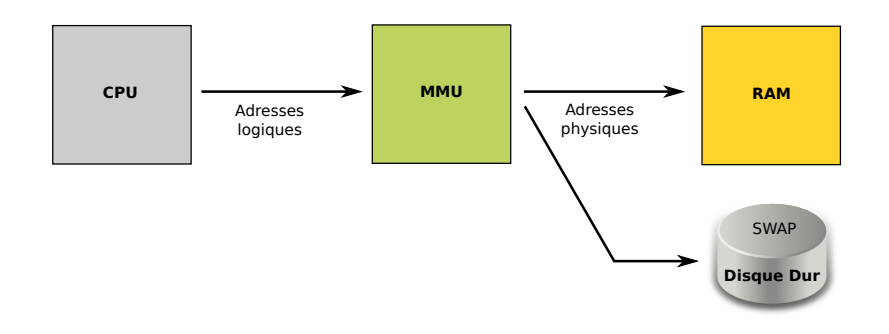

## FIGURE 2.11 - MMU

C'est pourquoi le mécanisme de mémoire virtuelle à été mis au point dans les années 1960. Il permet d'utiliser une mémoire de masse comme un disque dur en complément de la mémoire centrale (ce qui est appelé SWAP), et ainsi pouvoir exécuter de plus gros processus que la capacité de la mémoire ne le permettrait ou tout simplement faire tourner plus de processus en même temps (FIG 2.11).

C'est ici qu'entre en jeu le MMU, car ce mécanisme implique que le processeur ne pourra plus utiliser directement des adresses physiques, mais il utilisera des adresses virtuelles qui seront traduites par le MMU afin de pointer sur l'emplacement correct. Chaque processus exécuté par le processeur possédera son propre espace d'adressage virtuel et croira ainsi posséder la totalité de la mémoire disponible.

Comme nous pouvons le voir, il y a trois types d'adresses :

- 1. Les adresses logiques ou « segmentées » (Segmentation) sont les adresses qui sont directement utilisées par les programmes en langage machine et sont composées d'un couple (segment, offset).
- 3. Les adresses physiques sont celles qui pointent directement vers la mémoire RAM.

Pour réaliser ce mécanisme, il faut introduire les notions de mémoire paginée ou segmentée qui permettent de "diviser" un processus en plusieurs parties.

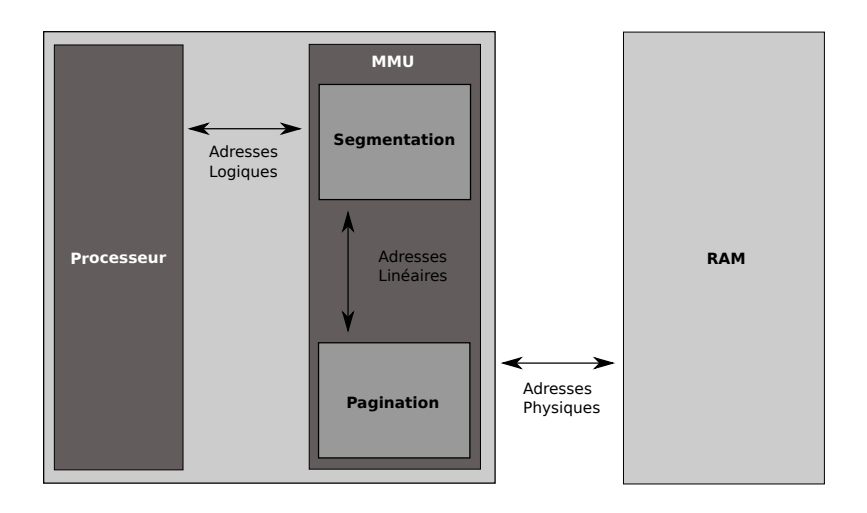

FIGURE 2.12 – Adressage dans les processeurs x86

## 2.2.1.3 La pagination <sup>13</sup>

La pagination est un mécanisme qui permet de découper la mémoire ainsi que les processus, respectivement en cadre de pages et en pages qui sont des blocs de taille fixe (4Ko pour les x86). Avec cette méthode le système d'exploitation pourra charger en mémoire centrale des morceaux de processus (FIG 2.13) et par conséquent utiliser l'espace disponible d'une meilleure façon.

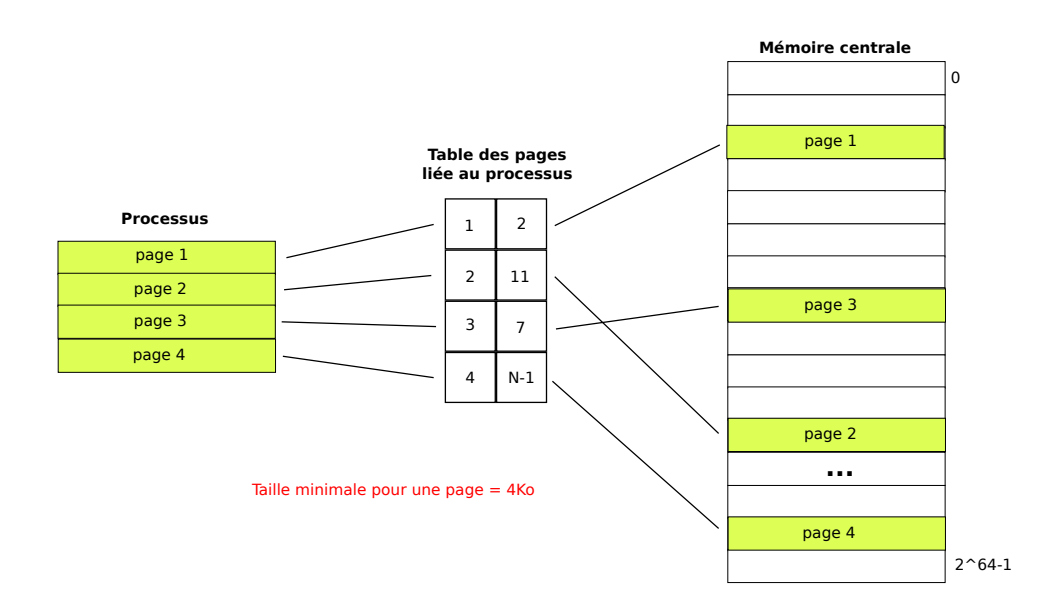

FIGURE 2.13 – Table des pages

Étant donné qu'un processus est découpé en pages, les adresses utilisées seront des adresses paginées, où un octet de la mémoire centrale est représenté par un couple (numéro de la page, déplacement dans la page). Il sera traduit en adresse physique grâce à une table de pages contenue dans le MMU (qui

<sup>13.</sup> http://kurzweg.info/cnam/smb137/partie3/ar01s02.html, http://deptinfo.unice.fr/twiki/pub/Minfo05/ ApprofondissementSysteme/04\_GestionMemoire.pdf

est aujourd'hui intégré au CPU) qui contient les relations entre les adresses virtuelles et les adresses physique (FIG 2.14). Cette relation est mise à jour continuellement par le système d'exploitation afin de savoir exactement où se trouve chaque page dans la mémoire.

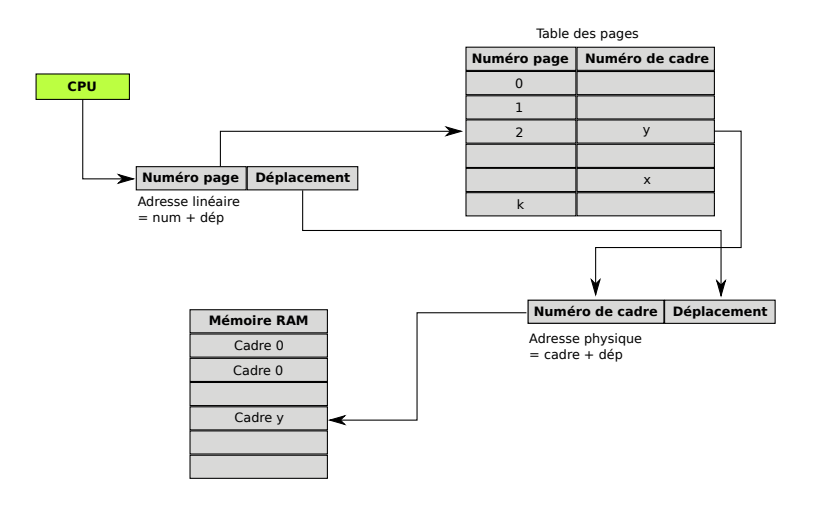

FIGURE 2.14 – Mécanisme de pagination

Chaque processus possède sa propre table de pages dans le cas où la pagination est la seule technique utilisée. Nous verrons par la suite qu'avec une combinaison des méthodes, cela devient différent.

#### **2.2.1.4** La segmentation <sup>14</sup>

Le principe de la segmentation est sensiblement équivalent à celui de la pagination, à la différence près qu'à la place de découper les processus en pages de taille fixe, ils sont découpés en segments de taille variable. Ces segments sont créés par le compilateur qui les divise selon leur contenu et ils représentent un espace d'adressage linéaire composé d'adresses contiguës. Ainsi, nous aurons des segments de données ou de code, ce qui correspond à une partie logique du processus.

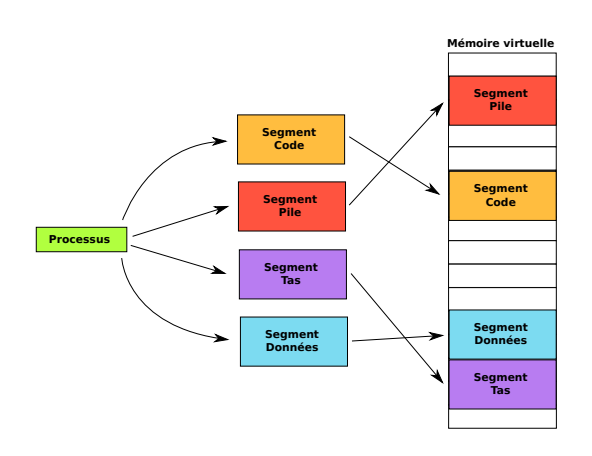

FIGURE 2.15 – Segmentation d'un processus

<sup>14.</sup> http://kurzweg.info/cnam/smb137/partie3/ar01s03.html, http://deptinfo.unice.fr/twiki/pub/Minfo05/ ApprofondissementSysteme/04\_GestionMemoire.pdf

Concrètement, ces segments sont divisés en 4 types :

- Code : correspond au code des fonctions.
- Tas : correspond à l'allocation dynamique des variables.
- **Pile :** correspond aux variables locales et paramètres, ainsi qu'aux adresses de retour des fonctions.
- Données : correspond aux constantes, variables initialisées et non initialisées.

L'adressage de ces segments se fait de la même façon que pour les pages avec un couple (segment, déplacement) et la résolution se fait grâce à une table de segments que le MMU peut consulter. Il existe également une table de segments par processus.

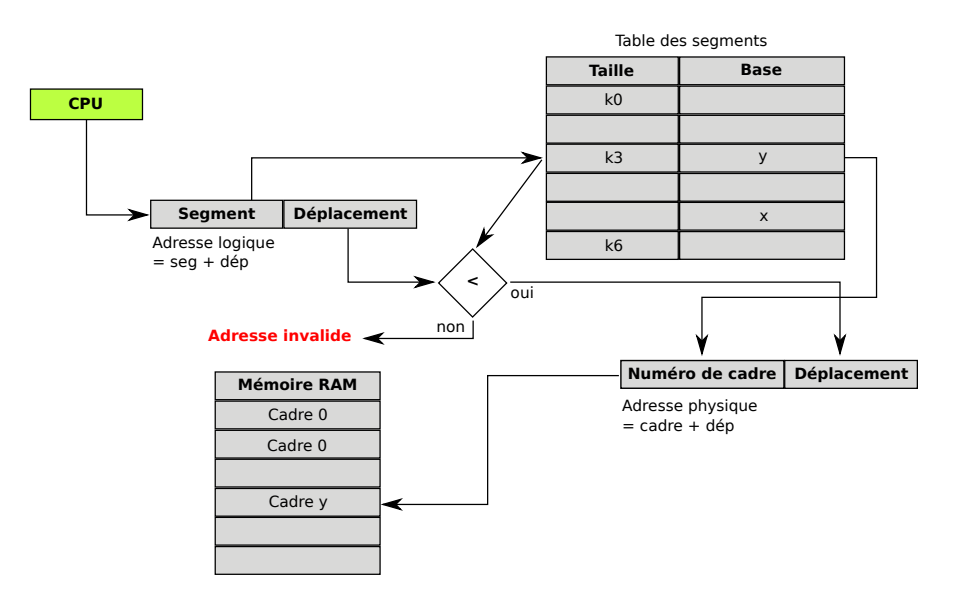

FIGURE 2.16 – Segmentation

#### 2.2.1.5 Segmentation & Pagination

Dans les architectures modernes comme x86 ou x86\_64, les deux mécanismes de segmentation et pagination sont utilisés conjointement.

Il faut voir la segmentation comme une structuration de l'espace d'adressage d'un processus et la pagination comme un moyen pour adapter la mémoire virtuelle à la mémoire physique.

Un processus est donc découpé en segments de différentes longueurs (une table des segments par processus) et ces segments sont découpés à leur tour en pages (une table des pages par segment) (FIG 2.17). C'est pourquoi, le MMU est composé d'une partie de segmentation et d'une autre pour la pagination (FIG 2.12).

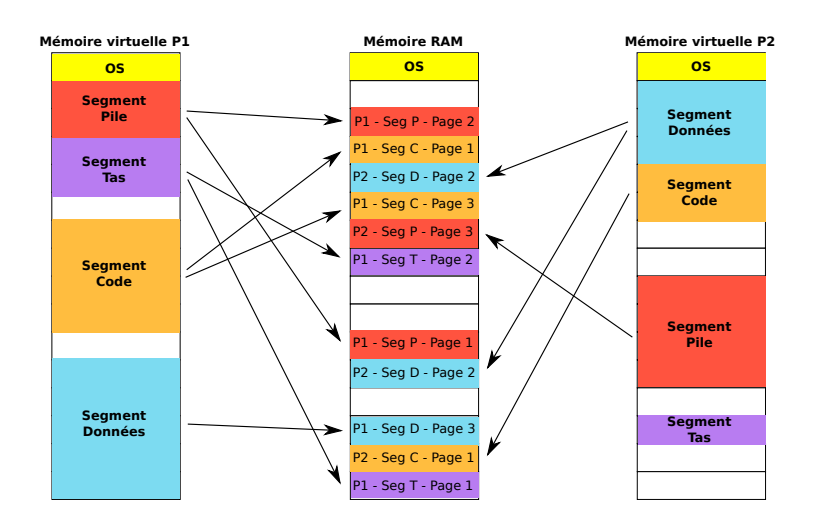

FIGURE 2.17 – Segmentation & Pagination des processus

Nous avons donc au départ des adresses logiques (segmentées) qui sont traduites en adresses virtuelles (paginées) par le MMU puis, celui-ci traduit encore une fois ces adresses en adresses physiques.

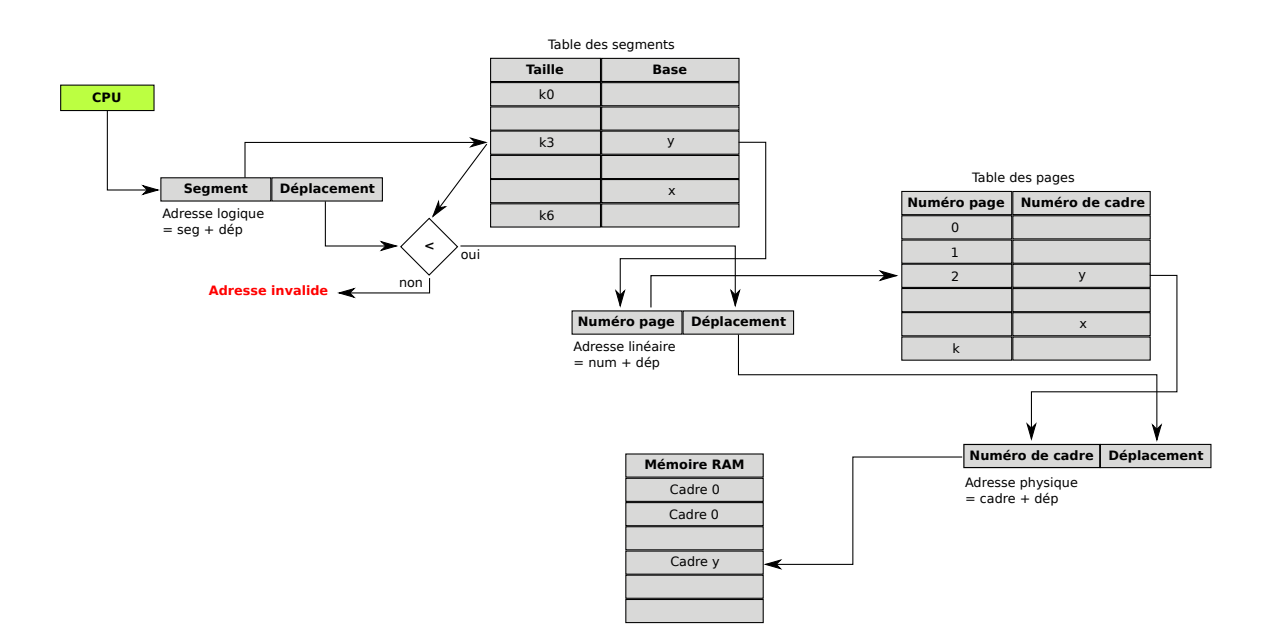

FIGURE 2.18 – Adressage global

## 2.2.2 ISA <sup>15</sup>

L'acronyme ISA vient de l'anglais pour « *instruction set architecture* »et est utilisé pour désigner l'architecture d'un processeur du point de vue du programmeur. Elle comprend plusieurs informations, comme un jeu d'instructions que le processeur peut exécuter, un ensemble de registres visibles par le programmeur, une organisation de la mémoire et des entrées-sorties, etc...

Voici une petite liste de quelques exemples d'ISAs :

- x86
- x86-64
- PowerPC
- MIPS
- ARM
- Motorola 68k
- IBM System/360
- IBM System/370

## 2.2.3 Les privilèges sur x86<sup>16</sup>

Sur un processeur de la famille x86, chaque instruction de base ne s'exécute pas avec les mêmes privilèges. Ces protections ont été mises en place notamment pour éviter qu'une instruction n'accède à une partie de la mémoire qui ne devrait être accessible que par le système d'exploitation.

Il existe en tout quatre niveaux différents de privilèges qui se représentent la plupart du temps sous forme d'anneaux s'incluant les uns dans les autres en partant de l'anneau 0 (*ring 0*), qui possède le plus de privilèges pour arriver à l'anneau 3 (*ring 3*), qui est celui par défaut possédant des privilèges restreints (FIG 2.19).

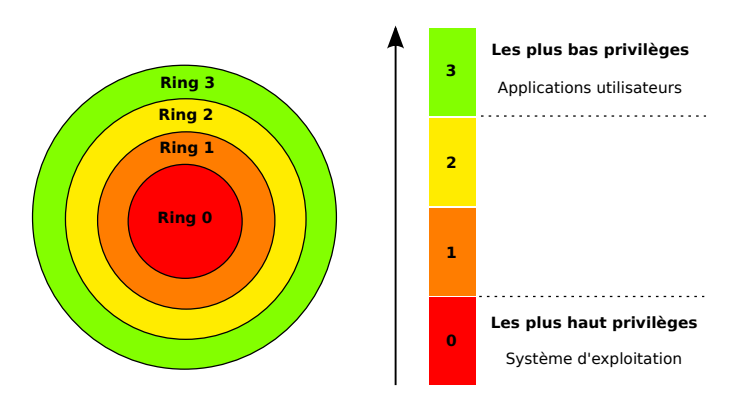

FIGURE 2.19 – Privilèges x86

Le système d'exploitation a tous les privilèges et, par conséquent, il se trouve au niveau 0 (appelé « mode noyau »), alors qu'une application utilisateur se trouvera toujours au niveau 3 (appelé « mode utilisateur ») limitant ainsi les infractions involontaires ou malveillantes envers la sécurité du système. Les niveaux 1 et 2 ne sont en général pas utilisés.

<sup>15.</sup> http://en.wikipedia.org/wiki/Instruction\_set

<sup>16.</sup> http://fr.wikipedia.org/wiki/Anneau\_de\_protection

## 2.2.4 Virtualisation x86<sup>17</sup>

La virtualisation est née dans les années 70 dans un centre de recherche IBM à Grenoble. Elle était alors pratiquée sur des *mainframes* de type IBM System/360-370 et était bien plus compliquée que ce que nous connaissons aujourd'hui, car elle faisait intervenir des technologies non seulement logicielles, mais également matérielles.

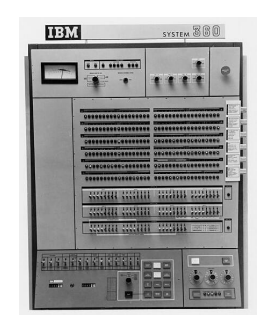

FIGURE 2.20 - IBM System/360

Ce qui nous intéresse dans l'historique de la virtualisation, c'est qu'à cette époque tous les systèmes virtualisés étaient basés sur le principe du « *Trap and Emulate* ». Cette technique consiste à laisser tourner la machine virtuelle en mode non privilégié et à générer des interruptions (*trap*) lorsque celle-ci exécute une instruction critique. Le VMM prend alors le contrôle et s'occupe de traiter l'instruction en question en l'appliquant non pas sur le matériel physique, mais sur le matériel « virtuel ».

C'est alors que vous vous demanderez sûrement pourquoi ne pas appliquer le même principe sur une architecture x86? Pour répondre à cette question, il faut se tourner vers le modèle d'une architecture virtualisée et vers l'ISA x86.

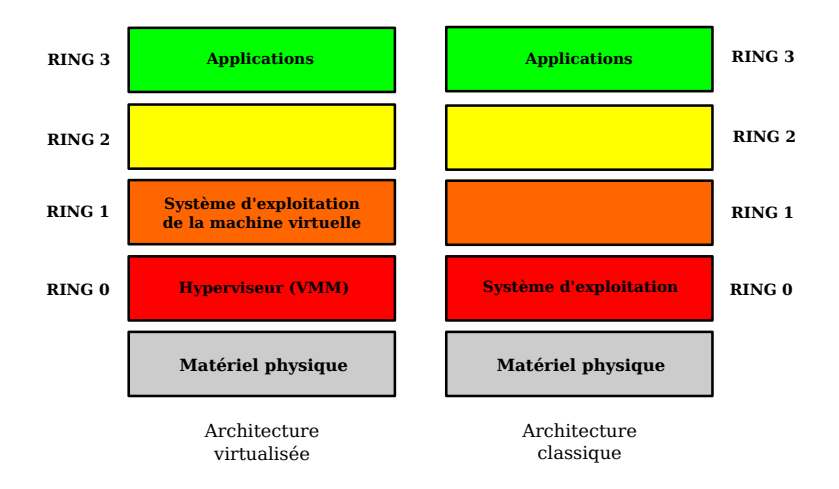

FIGURE 2.21 – Comparaison Virtualisation / Classique

Comme nous pouvons le voir sur la figure 2.21, le VMM s'exécute en ring 0 ce qui ne laisse dans

<sup>17. «</sup> Implémentation matérielle du support de la virtualisation Intel VT (p.2) »

le meilleur des cas que le ring 1 pour le *Guest OS*. C'est ici que nous avons donc un problème, car les instructions x86 ne sont de base pas prévues pour la virtualisation. Il se trouve que dix-sept d'entre elles, qui sont de niveau critique, ne génèrent pas d'interruptions lorsqu'elles sont exécutées en ring 1. Il n'est bien évidemment pas envisageable de les laisser s'exécuter, car elles pourraient accéder et modifier les ressources matérielles, ce qui provoquerait l'effondrement du système tout entier.

Pour pallier à ce problème, les trois méthodes suivantes ont été mises en place.

#### 2.2.4.1 Paravirtualisation <sup>18</sup>

La paravirtualisation est une technique qui offre aux machines virtuelles une interface logicielle quasiment identique au matériel réel. Elle permet d'avoir des VMM beaucoup plus légers et d'atteindre des performances proches du matériel réel avec les machines virtuelles. Par contre, il y a un sacrifice non négligeable pour arriver à cela. Le *Guest OS* doit préalablement être modifié, afin de fonctionner avec un VMM paravirtualisé, ce qui implique l'utilisation d'OS dont il est facile de se procurer le code source.

Il s'agit donc d'une première méthode qui a de grands avantages, mais qui reste compliquée et longue à mettre en œuvre. Elle ne peut évidemment pas être utilisée par les produits VMware, puisqu'ils utilisent le principe de la *full virtualisation* qui s'appuie sur les principes de *Binary Translation* et de *Intel VT & AMD V*.

#### 2.2.4.2 Binary Translation<sup>19</sup>

La « *Binary Translation* Ȏtait la seule technique utilisée par VMware jusqu'à la version 3.x d'ESX. Elle est appelée « *Software Technique* »par opposition à la technologie VT-x d'Intel qui est appelée « *Hardware Technique* »et que nous expliquerons dans la prochaine section.

Son principe est assez simple à comprendre. Les instructions x86 de la machine virtuelle vont être traduites avant leur première exécution par un composant « traducteur », qui se trouve dans le VMM, dans un sous-ensemble d'instructions x86. Ainsi, toutes les instructions privilégiées qui agissaient sur le matériel physique et qui nous posaient problème jusque-là, seront remplacées par des instructions non privilégiées n'agissant que sur le matériel virtualisé (FIG 2.22).

Il faut peut-être aussi préciser que ce principe ne s'applique qu'au code du noyau, le code utilisateur est exécuté directement par le processeur. Il est donc évident qu'avec cette méthode, les applications utilisateurs auront de meilleures performances que les applications faisant des appels systèmes. Lorsque la traduction est terminée, le code est placé dans un cache, afin de pouvoir être réutilisé et éviter les *overhead* dus à la *Binary Translation*.

Lorsque la BT est utilisée, ESX utilise le principe de la segmentation (2.16) pour la gestion de la mémoire, ce qui n'est plus utilisé par les OS actuels au profit de la pagination (2.14). Il n'y a donc aucun souci, mais avec l'arrivée des architectures 64 bits, Intel et AMD ont supprimé la segmentation au niveau du matériel, ce qui rend la *Binary Translation* impossible. Il faudrait une implémentation supplémentaire, pour la gestion mémoire, au niveau du VMM, mais l'overhead serait alors considérable et réduirait grandement les performances.

<sup>18.</sup> http://fr.wikipedia.org/wiki/Paravirtualisation

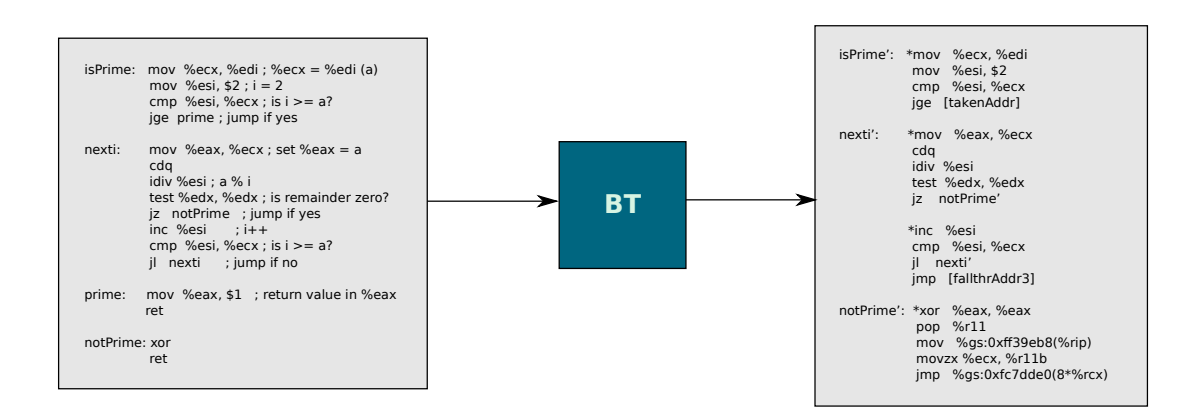

FIGURE 2.22 – Binary Translation

Par la suite, AMD a réimplanté la segmentation dans ses processeurs, mais ce n'est pas le cas d'Intel. Il faut donc prendre garde à l'architecture mise en place avant de vouloir utiliser cette technologie.

## 2.2.4.3 Intel VT & AMD V $^{20}$

Les deux technologies Intel et AMD sont très similaires, c'est pourquoi, nous ne verrons ici que la première qui est la plus répandue.

Avec Intel VT, des nouvelles instructions, dites de virtualisation, ont vu le jour à savoir (VM Entry, VM Exit, VM Launch, VM Resume et d'autres instructions de contrôle). Les deux premières sont celles qui ont la plus grande importance pour la compréhension du fonctionnement de VT.

Comme nous l'avons vu, un OS est fait pour fonctionner sur un ring 0 et si ce n'est pas le cas, certaines instructions posent un problème. C'est donc à ce niveau que VT apporte une amélioration en faisant tourner les *Guest OS* sur un ring 0. Mais comment est-ce possible si ce ring est déjà utilisé par le VMM?

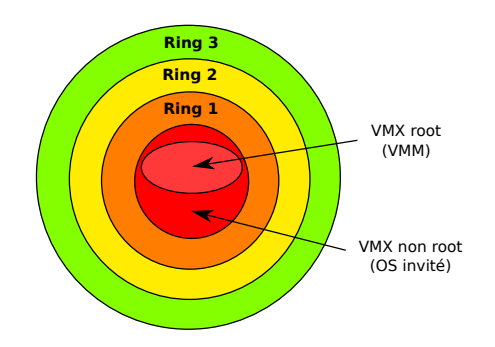

FIGURE 2.23 – Modes VMX d'Intel VT

Intel a introduit un nouveau mode d'exécution appelé VMX (Virtual Machine Extension) dans

lequel, il existe deux modes. Le premier est le VMX root et le deuxième le VMX non-root (FIG 2.23). Le VMM s'exécute sur le mode root qui se trouve sur un ring 0 disposant des comportements classiques d'une architecture x86. Il peut donner la main à une machine virtuelle en provoquant un VM entry et c'est alors que la VM en question peut exécuter son code librement. Le Guest OS s'exécute sur le mode non-root sur un ring 0 et lorsqu'une instruction privilégiée est exécutée, un VM exit survient ce qui rend la main au VMM, qui peut alors faire ce qui est nécessaire pour traiter l'exécution de cette instruction en l'appliquant sur le matériel virtualisé. Une fois ceci réalisé, il peut à nouveau rendre la main à la VM en faisant un nouvel VM entry (FIG 2.24).

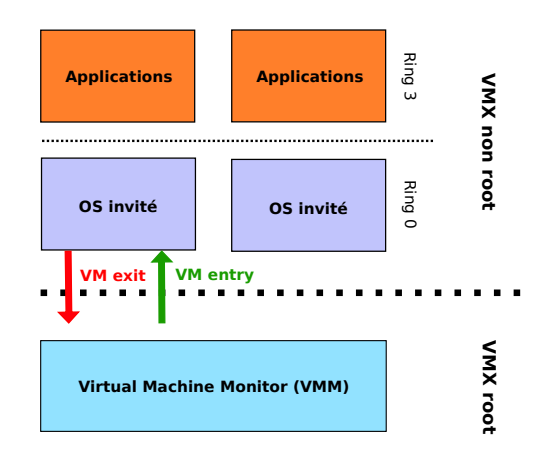

FIGURE 2.24 – VM entry & VM exit

Cette technique peut nous faire penser à la méthode du « trap and emulate » qui était réalisée dans les débuts de la virtualisation. Malheureusement, elle n'est pas parfaite et introduit une quantité non négligeable d'*overheads* avec les nombreux VM exit et VM entry mais permet finalement de virtualiser sur une architecture x86-64 ce qui était jusque-là un problème.

Vous trouverez une liste des processeurs supportant cette technologie à l'adresse suivante : http: //ark.intel.com/VTList.aspx.

## 2.2.5 Hyper-Threading<sup>21</sup>

L'Hyper-Threading est une technologie propriétaire d'Intel datant de 2002 qui implémente le « Simultaneous Multi Threading (SMT) ». Elle n'est disponible que pour une certaine catégorie de processeurs Intel dont voici la liste :

- Atom
- Core i3
- Core i5
- Core i7
- Itanium
- Pentium 4
- Xeon CPUs

<sup>21.</sup> http://www.presence-pc.com/tests/intel-core-i5-23179/5/, http://www.01net.com/article/253531.html

Cette technologie permet d'améliorer les performances de calculs dans un microprocesseur en créant pour chaque cœur du processeur physique, deux processeurs virtuels. Ainsi, l'OS aura l'impression d'avoir deux fois plus de processeurs à sa disposition et pourra, par conséquent, exécuter autant de tâches simultanément qu'il y a de processeurs logiques et donc repartir sa charge de travail (FIG 2.25). Petit bémol, pour pouvoir utiliser de façon optimale l'hyper-threading, il faut non seulement que l'OS supporte plusieurs processeurs, mais également que l'OS ait subi une optimisation directement au niveau de son code source, afin de gérer correctement le *multi-threading*. Si ce n'est pas le cas, Intel déconseille l'utilisation de cette technologie qui pourrait amener à des performances négatives. Cette technologie est correctement prise en compte à partir des versions Windows XP et Windows 2003 Server.

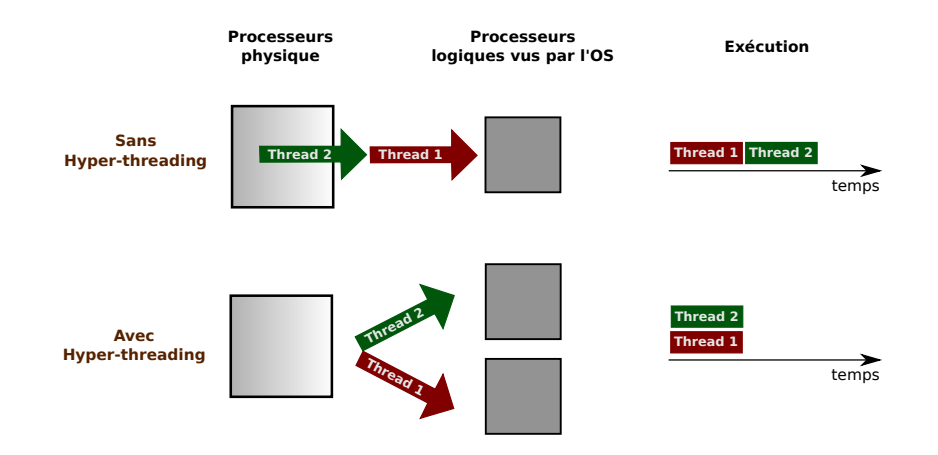

FIGURE 2.25 – Hyper-threading

Au niveau des processeurs virtuels, chacun possède ses propres registres de données et de contrôle ainsi qu'un contrôleur d'interruptions, mais ils partagent le reste des ressources, comme la mémoire cache, l'unité d'exécution et les bus système.

Concrètement, l'implémentation de cette technologie n'utilise que 5% de la surface physique en plus pour un gain en performance pouvant aller jusqu'à 30% selon la nature des applications. Les avantages qui sont apportés sont les suivants :

- Optimisation de l'utilisation du processeur, car les données lui sont envoyées en masse.
- Amélioration de la gestion des codes multi-threadé
- Meilleur temps de réaction et temps de réponse
- Augmentation du nombre d'utilisateurs dans le cas d'un serveur par exemple

## 2.3 Réseau de stockage<sup>22</sup>

Un réseau de stockage SAN (Storage Area Network) est un réseau dédié permettant de faire du stockage avec un accès à très haut débit.

Le SAN n'est pas à confondre avec un NAS (Network Attached Storage) qui est une ressource de stockage directement connectée à un réseau ethernet et qui peut supporter plusieurs systèmes de fichiers réseau différents, comme CIFS (Common Internet File System) de Microsoft, NFS (Network File

<sup>22.</sup> http://en.wikipedia.org/wiki/Storage\_area\_network

System) de UNIX ou encore AFP (AppleShare File Protocol) de Apple. Une fois connecté, il apparaîtra sur les différentes machines du réseau comme un serveur de fichiers partagés.

Dans le cas d'un SAN, les machines du réseau voient les espaces disques des baies de stockage comme s'ils étaient leurs propres disques durs. Elles ont donc accès à cet espace en mode block, un peu comme cela serait le cas avec un disque dur ATA ou SCSI.

Un serveur accède à l'espace disque de stockage à travers des HBA (Host Bus Adapter) en utilisant un protocole comme SCSI ou Fibre Channel. Dans le cadre du CTI et comme dans la plupart des cas, c'est le Fibre Channel qui est utilisé.

Les points forts du SAN par rapport au NAS sont :

- La scalabilité de l'espace de stockage. Si un espace disque devient insuffisant, il suffit simplement d'ajouter un disque ou alors directement un baie.
- Il y a entre les serveurs et les baies de stockage un mécanisme d'accusé de réception permettant de s'assurer que les transferts se sont réalisés correctement.
- La redondance peut être assurée en dupliquant les baies de stockage.
- Le SAN fonctionne dans un environnement hétérogène.

## 2.3.1 Host Bus Adapter<sup>23</sup>

Un *Host Bus Adapter* (HBA) ou contrôleur de bus en français, est une carte d'extension qui est utilisée pour connecter un serveur ou un poste client à un bus externe, et dans notre cas, à un réseau de stockage. On retrouve plusieurs types différents de HBA dont notamment des HBA SCSI et HBA Fibre Channel mais il existe également des HBA Ethernet, USB ou encore Firewire.

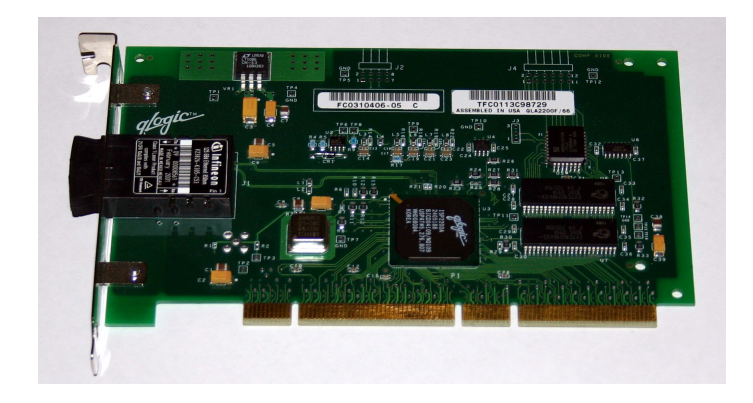

FIGURE 2.26 – Host Bus Adapter Fibre Channel

Celui qui nous intéresse plus particulièrement est celui utilisé pour la connexion au réseau SAN et qui supporte le protocole Fibre Channel. Il dispose d'une adresse unique un peu comme l'adresse MAC pour Ethernet. Cet identifiant unique, appelé World Wide Name (WWN), est codé sur 8 octets dont les 3 premiers sont attribués par l'IEEE et les autres par le constructeur de l'équipement.

<sup>23.</sup> http://fr.wikipedia.org/wiki/Contr%C3%B4leur\_h%C3%B4te\_de\_bus

50:00:51:e3:63:a4:49:01

Exemple de WWN

#### 2.3.2 Fibre Channel<sup>24</sup>

Fibre Channel est le protocole standard utilisé dans les réseaux SAN, car il permet une connexion haut débit entre le serveur et son espace de stockage. Son nom peut porter à confusion et nous faire croire qu'il utilise de la fibre optique. Il s'agit, en fait, d'un protocole fonctionnant en série qui ne nécessite que deux conducteurs physiques et qui peut, par conséquent, utiliser des supports comme de la paire torsadée, du câble coaxial ou de la fibre optique.

Ce protocole supporte actuellement quatre débits différents (1 Gbit/sec, 2 Gbit/sec 4 Gbit/sec et 8 Gbit/sec) et il utilise trois topologies différentes à savoir :

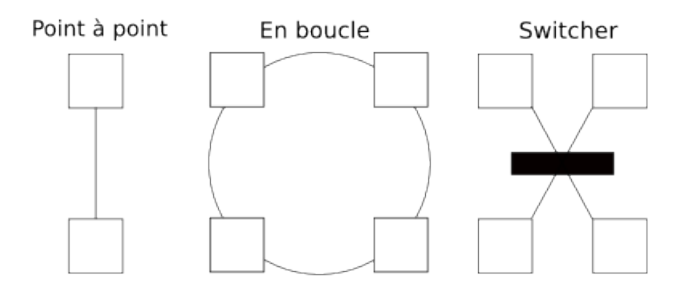

FIGURE 2.27 – Topologies Fibre Channel

- 1. Point à point : Liaison directe entre deux périphériques.
- 2. En boucle : Chaque périphérique est relié à deux autres, afin de former une boucle.
- 3. **Commuté :** Un switch Fibre Channel est utilisé pour interconnecter les périphériques entre eux et ainsi, permettre d'avoir de la redondance sur les chemins possibles. Dans ce cas, un switch est appelé *Fabric*, comme nous pouvons le voir sur le schéma réseau du CTI (FIG 3.2) avec F/A (*Fabric A*) et F/B (*Fabric B*).

#### 2.3.3 LUN<sup>25</sup>

Un LUN pour *Logical Unit Number* est un identifiant d'unité logique qui est, en fait, un pointeur vers un espace disque. Il est en général défini par sa taille en GO et par les WWN des HBA des serveurs qui y ont accès.

Un administrateur de réseau SAN peut effectuer du  $LUN Masking^{26}$ , ce qui consiste à restreindre l'accès à un LUN, afin qu'il ne soit visible que de certains serveurs.

Le nombre de LUNs qu'un serveur peut gérer dépend fortement du système d'exploitation.

<sup>24.</sup> http://en.wikipedia.org/wiki/Fibre\_Channel

<sup>25.</sup> http://fr.wikipedia.org/wiki/LUN

<sup>26.</sup> http://www.sansecurity.com/faq/lun-masking.shtml

| Système d'exploitation | Nombres de LUNs |
|------------------------|-----------------|
| AIX                    | 64000           |
| HP                     | 16000           |
| Linux                  | 256             |
| IBM                    | 64000           |
| Windows                | 256             |
| ESX •                  | $256^{3}$       |

FIGURE 2.28 – Nombre de LUNs par hôte

## 2.3.4 Raw Device Mapping

Lorsqu'on décide d'utiliser un LUN avec un ESX/ESXi, par défaut ce LUN va être formaté en VMFS et certaines fois, nous voudrions utiliser un autre système de fichiers. La solution est le « Raw Device Mapping »qui permet d'utiliser un LUN directement depuis une VM en (lecture/écriture).

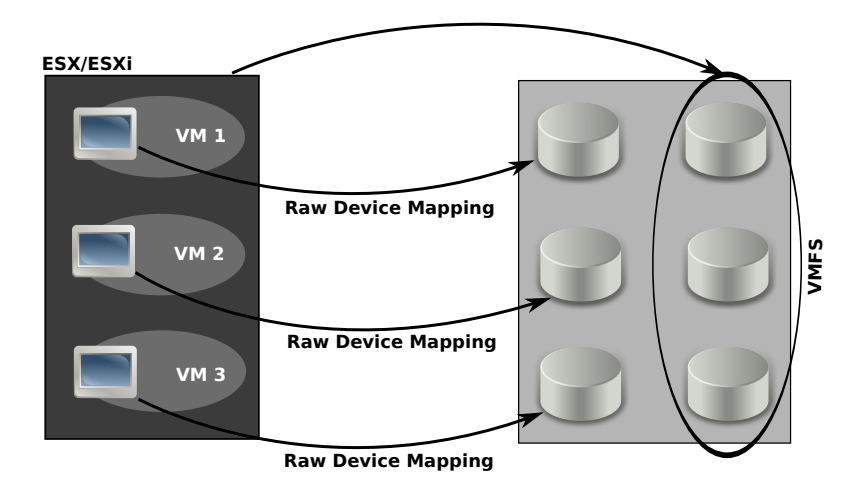

FIGURE 2.29 – Raw Device Mapping

Le lien se fait grâce à un fichier de *mapping* se trouvant sur le *datatstore* VMFS qui pointe sur le LUN en question. Ce LUN peut donc être ajouté depuis la configuration de la VM en mode « Raw Device Mapping ».

Ce mécanisme a été utilisé lors du stage au CTI pour les LUNs *Command Device* servant au « True Copy »sur les baies Hitachi (7.3).

## 2.4 Performances

## 2.4.1 SLA<sup>27</sup>

Le Service Level Agreement (SLA) est un document qui définit la qualité de service requise entre un prestataire et un client.

<sup>27.</sup> http://fr.wikipedia.org/wiki/Service\_Level\_Agreement

Dans le cadre des performances au sein même d'une entreprise, il définit la qualité minimale attendue pour un service spécifique et pour les performances d'un système informatique physique ou vrituel. C'est donc ce document qui servira de base pour la configuration des systèmes VMware dans une infrastructure de virtualisation.

## 3 Matériel à disposition

Avant de débuter, il est nécessaire de faire le tour du matériel utilisé dans les différents cadres de travail durant ce projet de diplôme.

## 3.1 HEPIA

Le laboratoire de transmission de données possède son intranet se trouvant à l'intérieur du réseau HEPIA. Le nom de domaine « tdeig.ch »est géré par un serveur DNS se trouvant dans la DMZ. Il y a également un serveur web Apache (hébergeant le site du labo http://www.tdeig.ch) qui se trouve dans la DMZ et qui est donc accessible depuis l'extérieur (voir schéma 3.1).

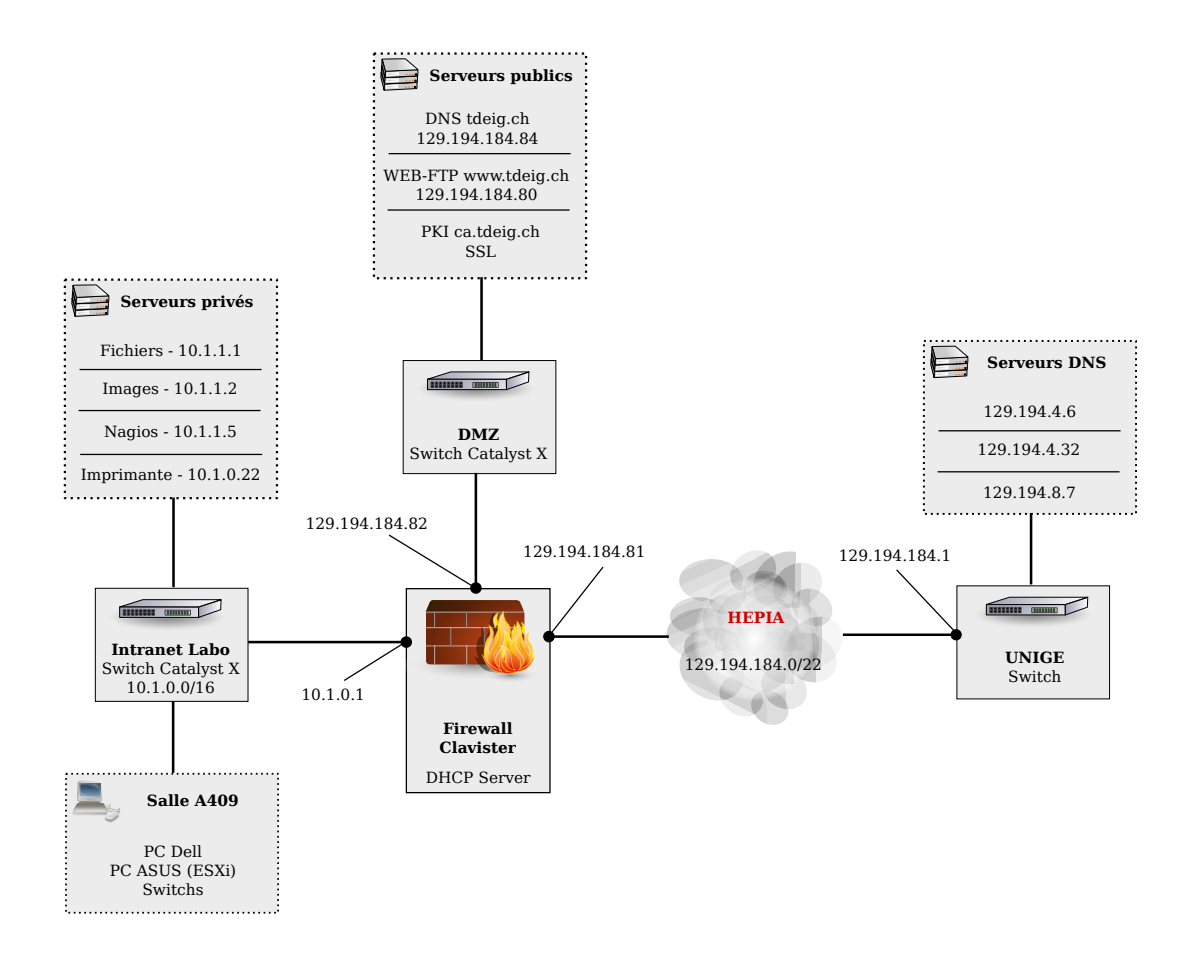

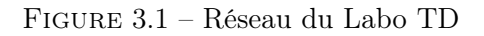

Le reste des serveurs, se trouvant au laboratoire, sont privés et par conséquent accessibles uniquement en local. C'est le cas du serveur sur lequel tourne l'application Nagios qui a été montée dans le cadre de ce projet de diplôme.

Les machines utilisées  $^1$  pour la virtualisation avec VM ware disposent de la configuration hardware suivante :

- Carte mère  $^2$  : Gigabyte GA-G33M-S2L
- Processeur : Intel Core2Duo 3Ghz, 6Mb de cache et FSB de 1333Mhz
- Mémoire : 4GB DDR800

Sur ces machines est installée la version 4 ESXi build 208167.

<sup>1.</sup> http://www.tdeig.ch/vmware/Montage\_PC\_Gigabyte.pdf

<sup>2.</sup> http://www.tdeig.ch/vmware/motherboard.pdf

## 3.2 CTI

L'infrastructure dont dispose le CTI pour la virtualisation est décrite de manière globale sur l'image 3.2.

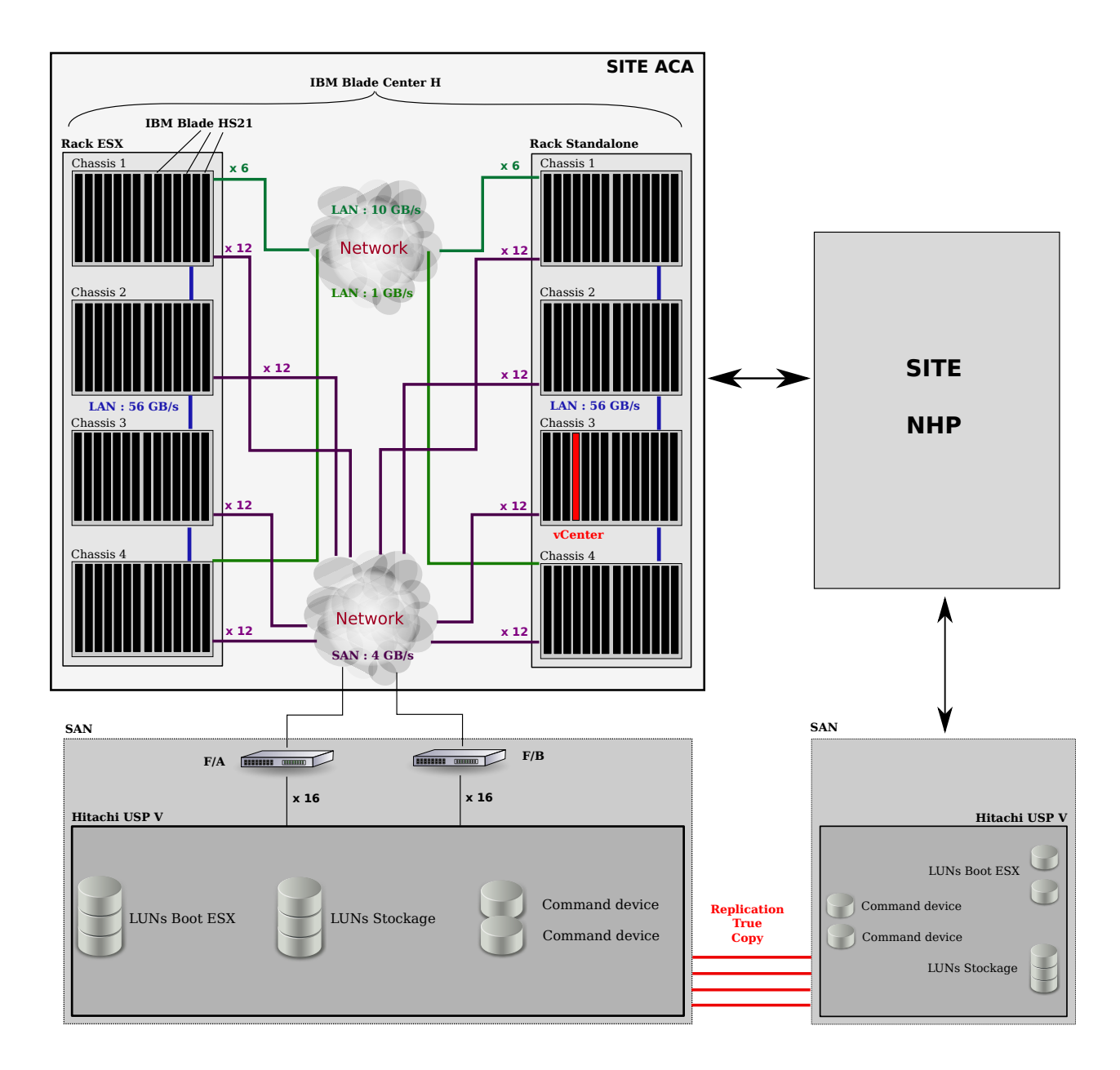

FIGURE 3.2 – Réseau de virtualisation CTI

Un rack IBM, que ce soit le rack contenant les ESX ou un autre, contient en tout quatre châssis qui possèdent chacun quatorze blades (FIG 3.3) avec la configuration matérielle suivante :

- **Modèle :** IBM eServer BladeCenter HS21
- **Processeur :** Intel(R) Xeon(R) CPU E5430 @ 2.66GHz
- Mémoire : 32GB
- Nb Sockets : 2
- Nb Cores : 8
- **Nb NICs** : 6
- **Nb HBA** : 5

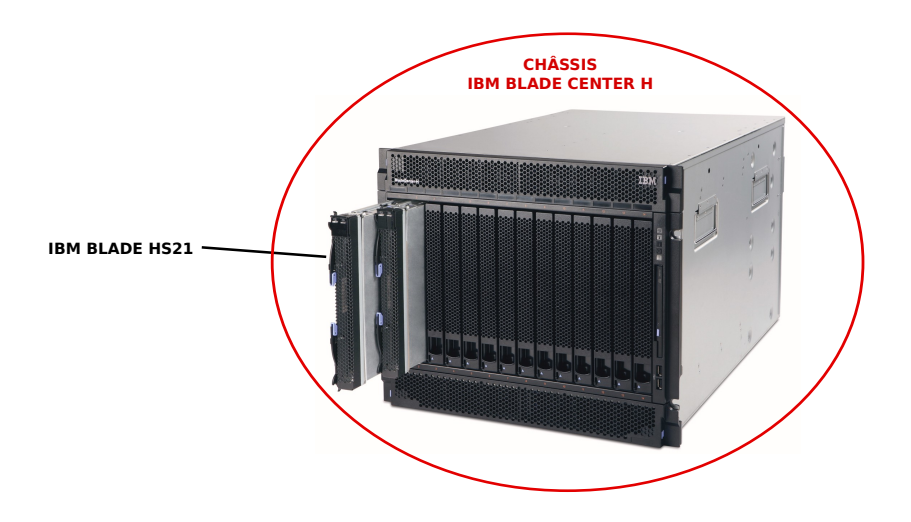

FIGURE 3.3 – Châssis IBM avec quatorze blades

Chaque ESX (**VMware ESX 4.0.0 build-244038**) dispose donc d'une blade entière et contient en moyenne six machines virtuelles.

Au niveau des I/O, chaque châssis possède 6 switchs Ethernet, 2 switchs SAN et 2 modules de management (FIG 3.4)

| i@         |   | <b>Ø</b> i |
|------------|---|------------|
|            |   |            |
| 1 5<br>2 6 | * | 3 MM 1     |
|            | 2 |            |
|            |   | . • 🔇      |

FIGURE 3.4 – I/O du Châssis IBM - Vue arrière

Une blade dispose de six ports Ethernet et de deux ports HBA FC, elle est donc reliée à chacun des switchs, ce qui permet d'améliorer les performances réseau grâce à cette redondance.

#### 3.2.1 Réseaux

Les interfaces réseau d'un ESX sont configurées pour permettre à n'importe quel réseau virtuel de les utiliser. Ainsi, nous obtenons de la redondance grâce aux six ports disponibles (FIG 3.5).

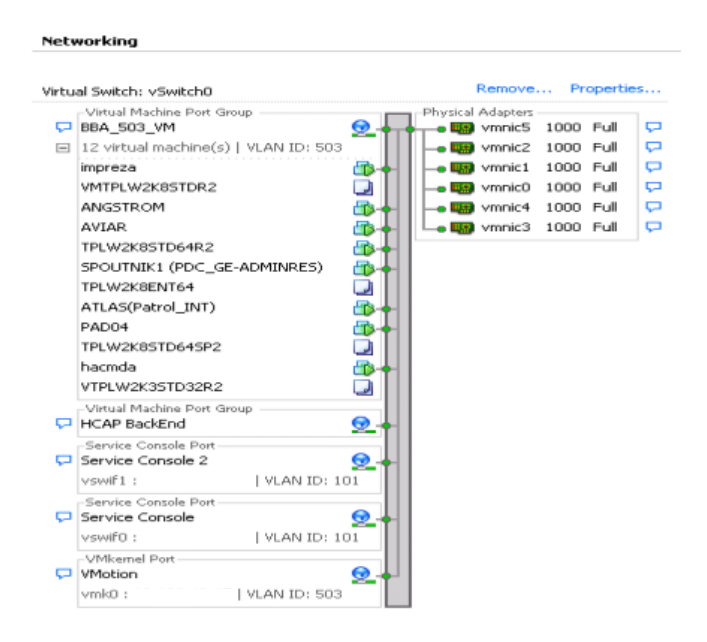

FIGURE 3.5 – Configuration réseau ESX

Il faut dès lors définir des VLANs, si une séparation des réseaux désire être réalisée. Cette séparation est dite « logique »puisqu'au niveau physique tout le trafic passe par les mêmes chemins.

Les ports des switchs CISCO doivent par conséquent être configurés en mode « trunk », afin de permettre à chaque VLAN d'utiliser tous les ports disponibles. Nous obtenons donc 2 réseaux physiques qui sont les réseaux LAN et SAN, mais 3 réseaux logiques :

- 1. Réseau applicatif (VLAN 503)
- 2. Réseau administratif (VLAN 101)
- 3. Réseau de stockage (SAN)

Sur le schéma (FIG 3.6), nous n'avons représenté que deux *blades*, mais en réalité, il y en a quatorze comme déjà expliqué. Nous pouvons voir que chaque *blade* possède une connexion physique avec chacun des switchs du châssis.

Il faut peut-être encore préciser qu'au niveau du réseau LAN du CTI, il existe plusieurs switchs sur lesquels sont connectés les châssis, mais nous n'en avons représenté qu'un seul ici pour une raison de simplicité.

Au niveau du réseau SAN, il y a également beaucoup de redondances sur les chemins d'accès à une baie de stockage pour assurer la communication. C'est ce que nous avons défini comme étant un réseau commuté dans la terminologie SAN (2.3.2).

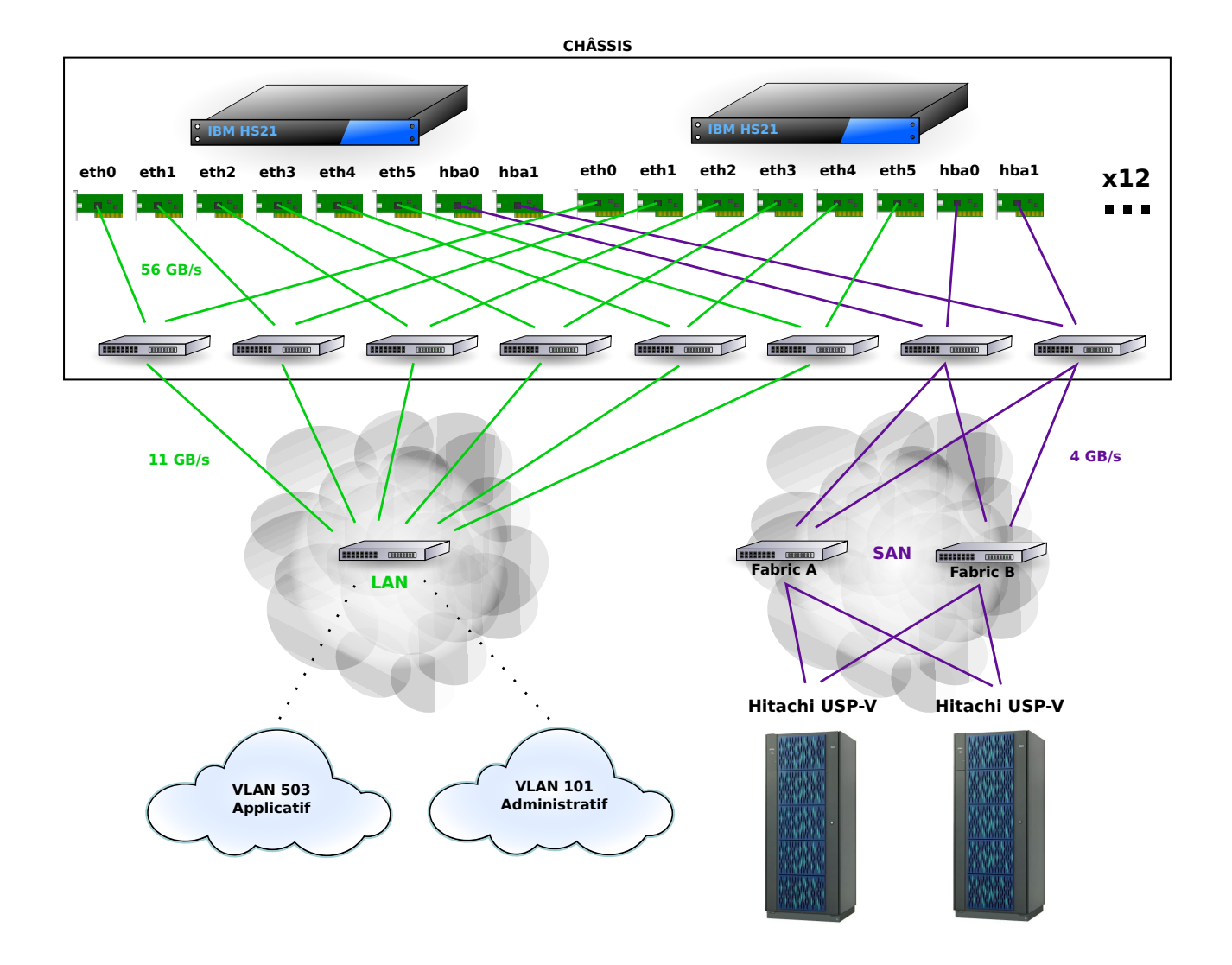

FIGURE 3.6 – Réseaux

#### 3.2.2 Stockage

Une des particularités du stockage dans l'infrastructure de virtualisation du CTI est qu'aucune des machines ESX n'a d'espace de stockage local. Tous les fichiers se trouvent sur des baies de stockage Hitachi USP-V (Universal Storage Platform V) dont la *datasheet*<sup>3</sup> est disponible sur le site officiel d'Hitachi. Ces baies sont les derniers modèles proposés par cette marque et proposent des performances de haute qualité.

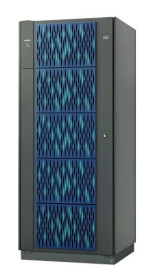

FIGURE 3.7 – Hitachi USP-V

Pour résumer les points importants de ces baies :

- Bande passante max. de 4 ou 8 GB/s.
- $\bullet\,$  Bande passante interne max. de 106 GB/s.
- Espace de stockage total max. de 247 PB avec des disques de type SATA II, Fibre Channel ou Flash.
- 152 disques maximum.
- Jusqu'à 65,536 LUNs par volume.
- 1 à 14 switchs Fibre Channel avec chacun 8 ou 16 ports.

Nous retrouvons donc sur ces baies de stockage un certain nombre de LUNs, qui sont utilisés par les blades et par conséquent par les ESX (FIG 3.8). Parmi ces LUNs, nous avons :

- 1 LUN de boot par ESX, d'une capacité de 15 GB.
- 6 LUNs de données par Cluster, d'une capacité de 1 TB.

Les LUNs de boot sont celles qui contiennent l'installation des ESX, avec un système de fichiers ext3 et une partition vmfs3 pour le service console associé.

Les LUNs de données contiennent tous les fichiers servant au fonctionnement des machines virtuelles (vmx, vmdk, vswp etc...), ainsi que toutes les données utilisées par celles-ci.

La visibilité des LUNs par les ESX est définie par le mécanisme de masking, dont nous avons parlé en 2.3.3.

 $<sup>3. \ \</sup>texttt{http://www.hds.com/assets/pdf/hitachi-datasheet-usp-v.pdf}$ 

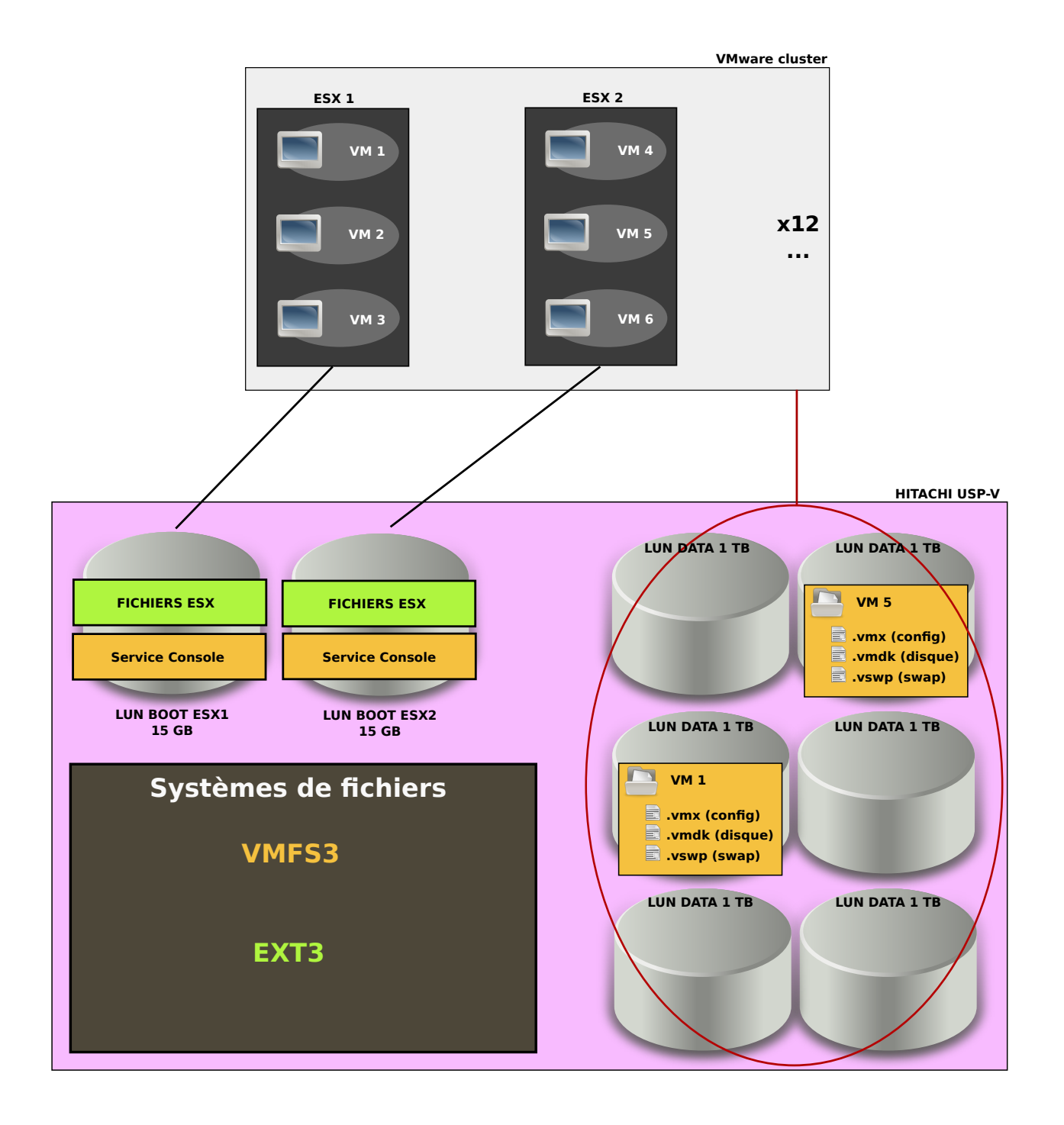

FIGURE 3.8 – Stockage Hitachi USP-V

# 4 Outils utilisés

## 4.1 VMware vCenter Server

#### 4.1.1 Introduction

vCenter est un service qui permet de centraliser l'administration d'hôtes ESX/ESXi. Il permet de manager les hôtes, ainsi, que les machines virtuelles qui tournent sur ceux-ci. Il y a une possibilité d'avoir plusieurs vCenter et les regrouper. Nous pouvons, avec cette méthode, se connecter sur un seul vCenter qui verra et managera tous les autres vCenter et leurs ressources associées.

#### 4.1.2 Pré-requis hardware minimum

« vCenter Server »peut être installé soit sur une machine physique, soit sur une machine virtuelle, pourvu qu'il ait accès à une base de données compatible. Il faut respecter les exigences minimales suivantes :

- 2 CPUs Intel ou AMD avec au minimum une fréquence de 2.0Ghz, plus si la base de données est locale.
- 3GB de RAM, plus si la base de données est locale. Il faut également compter un supplément de 128MB à 1.5GB pour le VMware vCenter Management Webservices qui est un service s'exécutant en parallèle.
- Un espace de stockage d'au minimum 2GB, plus si la base de données est locale.
- Microsoft SQL Server 2005 Express au minimum. D'autres bases de données SQL sont également envisageable (Oracle par exemple).
- Une connexion gigabit est conseillée.

#### 4.1.3 Recommandations

Pour des performances optimales, il faut respecter les suggestions suivantes proposées par VMware :

| Jusqu'à 50 ESX/ESXi et 250 VMs |      |         |        |
|--------------------------------|------|---------|--------|
| Produit                        | CPUs | Mémoire | Disque |
| vCenter Server                 | 2    | 4GB     | 3GB    |

| $5 u_{3} q u u _{3} v_{5} v_{5} u_{5} u_{$ |
|----------------------------------------------------------------------------------------------------|
|----------------------------------------------------------------------------------------------------|

| Produit        | CPUs | Mémoire | Disque |
|----------------|------|---------|--------|
| vCenter Server | 4    | 4GB     | 3GB    |

| Jusan'à 🤅 | ROO ESX | /ESXi_et | 3000 | VMs    |
|-----------|---------|----------|------|--------|
| Jusqu u c | DDD DDM | DOM: CU  | 0000 | V 1V13 |

| Produit        | CPUs | Mémoire | Disque |
|----------------|------|---------|--------|
| vCenter Server | 4    | 8GB     | 3GB    |

#### 4.1.4 Ports utilisés

- 80 : Utilisé pour accéder à l'interface web de vCenter. Par défaut redirigé sur le port HTTPS 443.
- **389** : Utilisé par LDAP pour la gestion des groupes de vCenter.
- 443 : Utilisé par défaut pour la communication entre vCenter et vSphere Client. Également utilisé pour l'accès à l'interface web, depuis un navigateur, et pour la connexion à un SDK, par exemple.
- **636** : Utilisé par SSL pour les vCenter utilisant la notion de groupe.
- 902/903 : Utilisé par défaut pour la communication avec les hôtes ESX/ESXi. Également utilisé entre vCenter et vSphere Client pour l'affichage de la console des VMs.
- 8080 : Utilisé par les Webservices en HTTP
- 8443 : Utilisé par les Webservices en HTTPS

#### 4.1.5 Installation<sup>1</sup>

Nous allons voir ici l'installation réalisée au CTI, mais avant de débuter, il faut s'assurer de respecter les points suivants :

- 1. S'assurer d'avoir la configuration hardware minimale décrite en 4.1.2.
- 2. Disposer d'une base de données compatible et fonctionnelle.
- 3. Il ne doit pas y avoir de NAT  $^2$  entre le serveur v Center et les hôtes qu'il contrôle.
- 4. Le serveur vCenter doit appartenir à un domaine plutôt qu'à un groupe de travail, sans quoi, il ne sera pas capable de détecter automatiquement tous les domaines.
- 5. Le nom de la machine exécutant vCenter ne doit pas dépasser 15 caractères.
- 6. Assigner une IP statique au vCenter ainsi qu'un DNS  $^3$  valide.

Dans notre cas, nous avons la configuration suivante :

- **OS** : Windows Server 2008 64bits
- Modèle : IBM eServer BladeCenter HS21
- **Processeur :** Intel(R) Xeon(R) CPU E5430 @ 2.66GHz
- **Nb CPU :** 2
- Nb Cores : 8
- **Mémoire :** 32GB
- Espace disque : 100GB

Une fois tout ceci vérifié, l'installation peut débuter en lançant *autorun.exe* contenu dans les fichiers d'installation de VMware vCenter Server.

Plusieurs composants seront alors installés, afin que tout fonctionne correctement :

<sup>2.</sup> Network Address Translation

<sup>3.</sup> Domain Name System

- VMware vCenter Server Un service Windows, qui permet de manager les différents serveurs ESX/ESXi.
- Microsoft.NET 3.0 SP1 Framework Utilitaire pour vSphere Client et quelques fonctionnalités liées à la base de données.
- VMware vCenter Orchestrator Module qui fournit plusieurs outils au vCenter, afin d'améliorer le management des systèmes virtualisés.
- Microsoft SQL Server 2005 Express Cette base de données est optionnelle, car, comme nous l'avons déjà précisé, nous pouvons en utiliser une autre, comme Oracle.

Nous trouverons également d'autres outils dans l'installation de vCenter comme :

- vCenter converter Permet de virtualiser des machines physiques ou de convertir des machines virtuelles fonctionnant sous une version d'ESX/ESXi vers une autre version.
- vCenter Update Manager Permet de mettre à jour la sécurité et les différents patchs des ESX/ESXi et de leurs machines virtuelles.

Lors de l'installation, plusieurs informations vous seront demandées. Pour la plupart, il faudra laisser la valeur par défaut.

- 1. Le nom d'utilisateur et l'organisation : Mettre des informations cohérentes avec le reste de l'infrastructure.
- 2. La licence vCenter : Entrez la clé que vous avez reçue de la part de VMware.
- 3. Dossier d'installation vCenter : Par défaut.
- 4. Standalone ou groupe : Savoir si le vCenter fait parti d'un groupe, afin de réaliser une hiérarchie de management, ou s'il est tout seul. Nous l'installerons en Standalone.
- 5. FQDN  $^4$  du vCenter gérant le groupe : Aucun dans notre cas.
- 6. Port LDAP : Par défaut, mais utile que si le vCenter fait parti d'un groupe.
- 7. Infos de la base de données : Aucune info car nous utilisons la base de données par défaut.
- 8. Différents ports utilisés par vCenter : Nous avons laissé tous les ports par défaut.

## 4.2 VMware vSphere Client

#### 4.2.1 Introduction

« vSphere Client »s'installe sur une machine Windows et est un client qui permet de se connecter à un vCenter Server ou directement à un ESX/ESXi afin de les administrer grâce à une interface graphique.

#### 4.2.2 Pré-requis hardware minimum

« vSphere Client »peut être installé soit sur une machine physique soit sur une machine virtuelle. Il faut respecter les exigences minimales suivantes :

<sup>4.</sup> Full Qualified Domain Name

- 1 CPU Intel ou AMD avec au minimum une fréquence de 500Mhz.
- 200MB de RAM.
- Un espace de stockage d'au minimum 1GB.
- Une connexion gigabit est conseillée.

#### 4.2.3 Recommandations

Pour des performances optimales, il faut respecter les suggestions suivantes proposées par VMware :

| Jusqu'à 50 ESX/ESXi et 250 VMs |                |         |        |
|--------------------------------|----------------|---------|--------|
| Produit                        | $\mathbf{CPU}$ | Mémoire | Disque |
| vSphere Client                 | 1              | 200MB   | 1GB    |

| Jusqu'à 200 ESX/ESXi et 2000 VMs |                |                   |        |
|----------------------------------|----------------|-------------------|--------|
| Produit                          | $\mathbf{CPU}$ | Mémoire           | Disque |
| vSphere Client                   | 1              | $500 \mathrm{MB}$ | 1GB    |

Jusqu'à 300 ESX/ESXi et 3000 VMs

| Produit        | CPU | Mémoire           | Disque |
|----------------|-----|-------------------|--------|
| vSphere Client | 1   | $500 \mathrm{MB}$ | 1GB    |

#### 4.2.4 Installation

L'installation se fait tout simplement à partir d'*autorun.exe* qui a servi à installer vCenter. Nous avons laissé toutes les options par défaut.

**Attention :** « Host Update Utility »n'est à installer que si l'architecture virtualisée n'utilise pas de clusters. Autrement, il faut privilégier vCenter Update Manager, pour la gestion des mises à jour.

## 4.3 Esxtop + perfmon

Esxtop est l'outil par excellence à utiliser pour monitorer les performances d'un ESXi. Nous pouvons le coupler à perfmon (Windows), pour un rendu graphique des données.

Comment utiliser esxtop? « http://www.vmware.com/pdf/vsphere4/r40/vsp\_40\_resource\_mgmt.pdf (p.159-171)»

Les compteurs utiles au niveau du CPU sont %RDY et %USED http://communities.vmware.com/docs/DOC-5240

Comment interpréter les compteurs esxtop? http://communities.vmware.com/docs/DOC-9279

Utilisation de perfmon

http://www.zebulon.fr/astuces/221-optimiser-vista-avec-le-rapport-de-performances.html
http://communities.vmware.com/docs/DOC-5100

## 4.4 Nagios

Le monitoring d'un réseau est une tâche assez complexe et parfois compliquée à mettre en œuvre, surtout sur de grandes infrastructures. Il existe, bien évidemment, plusieurs palettes d'outils permettant de le faire et grâce auxquels nous pouvons, par exemple, connaître l'état d'une machine (ping), effectuer une requête HTTP, pour savoir si un serveur web fonctionne, ou encore, visualiser les propriétés d'un disque, afin de savoir la place libre restante.

Mais le problème est que ces actions sont assez simples à réaliser, lorsque le réseau est de petite taille et qu'il n'y a pas beaucoup de services, alors que, dans le cas contraire, cela devient rapidement ingérable. C'est pourquoi Nagios est utilisé dans le domaine professionnel afin de monitorer les performances d'un réseau.

Avec son aide, les tâches fastidieuses de monitoring réseau sont faites automatiquement et périodiquement. Il est possible d'assigner autant de tâches que nous le souhaitons à un composant du réseau. Il les exécutera et nous signalera le moindre problème (par e-mail), selon des critères fixés.

Une fois maîtrisé, il devient vite indispensable pour n'importe quel ingénieur réseau.

## 4.4.1 Installation

L'installation réalisée dans le cadre du labo de transmission de données a été faite sur un Ubuntu Server 10.04 et, par conséquent, Nagios se trouve dans les dépôts officiels, ce qui facilite la procédure, puisqu'il faut simplement installer le paquet **nagios3**.

#### sudo apt-get install nagios3

Il devrait également installer Apache2, si ce n'est pas déjà fait. Pour terminer, un mot de passe pour le compte « nagiosadmin »vous sera demandé. Il s'agit du compte principal pour la gestion de Nagios.

Pour une installation manuelle vous pouvez suivre le tutoriel officiel à l'adresse suivante : http://nagios.sourceforge.net/docs/3\_0/quickstart-ubuntu.html

Une fois l'installation terminée, la page principale de Nagios devrait être accessible via le lien http://localhost/nagios3/

#### 4.4.2 Configuration

#### 4.4.2.1 Fichier principal

La configuration principale de Nagios se trouve dans /etc/nagios3/nagios.cfg. Ce qui nous intéresse plus particulièrement, dans ce fichier, est le chemin vers les fichiers de configuration pour les services, hôtes, contacts etc... Il faut donc le préciser sur la ligne suivante :

cfg\_dir=/etc/nagios3/conf.d/

Extrait de nagios.cfg

Dans notre cas, tous nos fichiers de configurations seront dans le répertoire /etc/nagios 3/conf.d/.

Afin de valider une configuration, Nagios nous met à disposition la commande suivante qui nous permet de détecter les incohérences :

sudo nagios -v /etc/nagios3/nagios.cfg

#### 4.4.2.2 Les utilisateurs

Pour ajouter un utilisateur à Nagios, il suffit de taper la commande suivante :

#### $sudo\ htpasswd\ \textbf{-c}\ /etc/nagios3/htpasswd.users\ <username>$

Ensuite, les permissions de cet utilisateur peuvent être modifiées dans le fichier /etc/nagios3/cgi.cfg en ajoutant le nom de cet utilisateur aux lignes commençant par « **authorized\_for** ». Elles sont au nombre de sept et correspondent aux autorisations suivantes :

| authorized_for_system_information        | voir l'état des services                      |
|------------------------------------------|-----------------------------------------------|
| authorized_for_configuration_information | voir la configuration du serveur              |
| authorized_for_system_commands           | exécuter des commandes systèmes               |
| authorized_for_all_services              | voir l'état de tous les services              |
| authorized_for_all_hosts                 | voir l'état de tous les hôtes                 |
| authorized_for_all_service_commands      | exécuter des commandes pour tous les services |
| authorized_for_all_host_commands         | exécuter des commandes pour tous les hôtes    |

FIGURE 4.1 – Source : http://doc.ubuntu-fr.org/nagios

#### 4.4.2.3 Les périodes de temps

Les périodes de temps servent à définir quand est-ce qu'un service doit être surveillé. Ainsi, on peut, par exemple, dire à Nagios de ne contrôler l'accès Web qu'aux heures de travail.

Pour créer une nouvelle période de temps, il faut ajouter ou éditer, par exemple, un fichier /etc/na-gios3/conf.d/timeperiods.cfg qui contiendra des heures de travail :

```
      1
      define timeperiod{

      1
      timeperiod_name heures_travail

      3
      alias
      Heures de travail

      5
      tuesday
      07:00-17:00

      6
      wednesday
      07:00-17:00
```

7 thursday 07:00-17:00 saturday 07:00-17:00 9 }

Extrait de timeperiods.cfg

#### 4.4.2.4 Les contacts

Un contact est une personne physique que Nagios pourra contacter, pour lui signaler les incidents éventuels.

Pour créer un contact, il faut ajouter ou éditer, par exemple, un fichier /etc/nagios 3/conf.d/contacts.cfg comme ceci :

| 1                 | define | contact{                                                                                                    |                                                                                                    |
|-------------------|--------|----------------------------------------------------------------------------------------------------|----------------------------------------------------------------------------------------------------|
|                   |        | contact_name                                                                                                    | dupont                                                                                                    |
| 3                 |        | alias                                                                                                    | Henry Dupont                                                                                                    |
|                   |        | <pre>service_notification_period</pre>                                                                                                    | heures_travail                                                                                                    |
| 5                 |        | host_notification_period                                                                                                    | heures_travail                                                                                                    |
|                   |        | <pre>service_notification_options</pre>                                                                                                    | w,u,c,r                                                                                                    |
| 7                 |        | host_notification_options                                                                                                    | d,u,r                                                                                                    |
|                   |        | service_notification_commands                                                                                                    | s notify-service-by-email                                                                                                    |
| 9                 |        | host_notification_commands                                                                                                    | notify-host-by-email                                                                                                    |
|                   |        | email                                                                                                    | henry.dupont@domaine.net                                                                                                    |
| 11                |        | pager                                                                                                    | +32336254324                                                                                                    |
|                   |        | }                                                                                                    |                                                                                                    |
| 5<br>7<br>9<br>11 |        | <pre>host_notification_period service_notification_options host_notification_options service_notification_commands host_notification_commands email pager }</pre> | <pre>heures_travail heures_travail w,u,c,r d,u,r s notify-service-by-email notify-host-by-email henry.dupont@domaine.net +32336254324</pre> |

Extrait de contacts.cfg

Descriptif des différents champs :

- **contact\_name** : Pseudo du contact qui sera utilisé dans les autres fichiers de configuration pour lui faire référence.
- alias : Description du contact, souvent utilisé pour entrer le nom et le prénom.
- notification\_period : Périodes durant lesquelles le contact sera averti pour les services et les hôtes. Reprendre les périodes de temps de *timeperiods.cfg*
- notification\_options : Quand est-ce qu'une notification doit être envoyée. Pour les services les options possibles sont (w : warning, u : unknown, c : critical, r : recovery) et pour les hôtes (d : down, u : unreachable, r : recovery).
- **notification\_commands** : La méthode d'envoi des notifications.
- email et pager : Les infos pour l'envoi des notifications soit par e-mail soit par sms.

#### 4.4.2.5 Les groupes de contacts

Il est également possible de regrouper les contacts et d'avertir, par exemple, un groupe complet au lieu de s'amuser à paramétrer pour chaque contact.

Un nouveau groupe peut être défini dans un fichier  $/etc/nagios3/conf.d/contacts\_group.cfg$  comme ceci :

| define | contactgroup{     |                           |
|--------|-------------------|---------------------------|
|        | contactgroup_name | admins                    |
|        | alias             | Administrateurs du reseau |
|        | members           | dupont, smith, toto       |
|        | }                 |                           |

Extrait de contacts group.cfg

Il suffit simplement de préciser pour le paramètre « members »quels sont les contacts qui font partis de ce groupe.

#### 4.4.2.6 Les hôtes

2

4

Les hôtes sont les équipements du réseau qui seront monitorés comme les postes fixes, les routeurs, les serveurs etc...

Pour plus de clarté et pour faciliter la maintenance, nous pouvons spécifier un hôte par fichier. Par exemple, si nous avons une machine sur laquelle tourne un serveur web, on pourra créer le fichier /etc/nagios3/conf.d/serveur web.cfg:

| 1 | define   | host{         |                  |
|---|----------|---------------|------------------|
|   |          | use           | generic-host     |
| 3 |          | host_name     | webserver        |
|   |          | alias         | Serveur Web      |
| 5 |          | address       | 192.168.x.x      |
|   |          | check_command | check-host-alive |
| 7 |          | }             |                  |
| ( | <u> </u> |               |                  |

Extrait de serveur web.cfg

Avec ce fichier, le serveur web sera *pingé* périodiquement grâce à la commande « check-host-alive ».

#### Les groupes d'hôtes 4.4.2.7

Pareil que pour les contacts, nous pouvons définir des groupes d'hôtes pour, par exemple, limiter des zones du réseau comme une DMZ.

Il faudra donc créer un fichier /etc/nagios3/conf.d/hostgroups.cfg dans lequel nous pourrons placer un groupe DMZ :

```
define hostgroup{
1
          hostgroup_name dmz
           alias
                           Serveurs de la DMZ
3
           contact_groups admins
          members
                           webserver, mailserver
\mathbf{5}
           }
```

Extrait de hostgroups.cfg

PENAS Cédric

#### 4.4.2.8 Les services

Les services sont le dernier point important de la configuration de Nagios. Comme nous l'avons vu, un hôte est *pingé* pour tester sa disponibilité mais rien de plus. Ces services permettront de monitorer un hôte sous différents aspects, par exemple, tester un port, vérifier le hardware, récupérer sa configuration etc...

Si nous désirons tester le port 80 du serveur web en effectuant une requête HTTP, nous pourrons créer un fichier  $/etc/nagios3/conf.d/services\_web.cfg$ :

2

4

6

~ •

| derine | servicet            |                 |
|--------|---------------------|-----------------|
|        | use                 | generic-service |
|        | host_name           | webserver       |
|        | service_description | on Test HTTP    |
|        | check_command       | check_http      |
|        | l                   | -               |

~

Extrait de services\_web.cfg

# 5 Analyse & optimisation des performances

Dans cette partie du document, nous allons voir en détail quelles sont les bonnes pratiques à respecter pour des performances optimales, sur des systèmes VMware ESX/ESXi. Ensuite, nous verrons une méthodologie permettant d'identifier différentes sources de problèmes, puis, dans la mesure du possible, quelles sont les manipulations à effectuer pour les régler ou alors des pistes à explorer pour les résoudre.

Nous débuterons avec un aspect général pour ensuite aller plus en profondeur avec des problèmes liés directement au hardware (CPU, RAM, Stockage et Réseau).

## 5.1 Performances générales

Avant de débuter avec l'analyse des performances du CPU ou bien de la RAM, il faut prendre en compte quelques aspects généraux, qui peuvent également influencer sur les performances du système virtualisé. Il y a donc quelques points à respecter et à surveiller, afin que la base de notre système soit optimisée au maximum.

Nous allons également voir quels sont les outils qui peuvent nous permettre de surveiller de façon globale le système et de détecter les éventuels problèmes.

#### 5.1.1 Les bonnes pratiques

Les différents points globaux à respecter et à contrôler sur tous systèmes ESX/ESXi, sont les suivants :

- 1. Valider le hardware de la machine hébergeant ESX/ESXi en s'assurant qu'il respecte la configuration minimale conseillée par VMware<sup>1</sup> dont notamment pour ESX/ESXi 4 :
  - Processeur 64-bits
  - 2GB de RAM minimum

|             | ESX 1.0-2.5 | ESX 3.0         | ESX 3.5         | ESX 4.0         |
|-------------|-------------|-----------------|-----------------|-----------------|
| VMkernel    | 32-bit      | 32-bit          | 32-bit          | 64-bit          |
| Virtual CPU | 32-bit      | 32-bit & 64-bit | 32-bit & 64-bit | 32-bit & 64-bit |

FIGURE 5.1 – Pré-requis des CPUs physiques

<sup>1. «</sup> http://www.vmware.com/resources/compatibility/pdf/vi\_systems\_guide.pdf », « http://www. vmware.com/pdf/vsphere4/r40/vsp\_40\_esx\_vc\_installation\_guide.pdf (p.13-20) »

- 2. S'assurer que le hardware fonctionne correctement en faisant **tourner un benchmark**, afin d'éliminer toutes les possibilités de défauts.
- 3. Vérifier que le « Service Console » dispose d'assez de ressources (256MB de RAM minimum mais 512MB pour un fonctionnement optimal). Dans le cas contraire, nous pouvons observer les symptômes suivants (exemples) :
  - Mauvais temps de réponse du vSphere Client (Pas assez de mémoire)
  - Impossible de se loguer dans le service console (Pas assez d'espace disque)
- 4. Utiliser des systèmes d'exploitation compatibles.

«http://www.umware.com/pdf/usphere4/r40/usp\_compatibility\_matrix.pdf (p.17-19)»

- 5. Toujours installer la dernière version des **VMware tools** sur le *Guset OS* et la maintenir à jour, surtout après une mise à jour de l'ESX/ESXi.
  - « Voir section 2.1.6 »
- 6. Disposer de la dernière version hardware compatible avec l'ESX/ESXi installé.
  - « Voir section 2.8 »
- 7. Désactiver les **écrans de veille** et autres **animations** Windows sur les machines virtuelles. Sur Linux, désactiver le **server X**, s'il n'est pas utilisé. Toutes ces fonctionnalités consomment de la ressource CPU non négligeable.
- 8. Dans la mesure du possible, activer le HA et le DRS.
  - « HA, voir section 2.4 » « DRS, voir section 2.5 »
- 9. Déconnecter tous les périphériques non utilisés sur l'host et sur les guest comme :
  - Les ports COM
  - Les ports LPT
  - Lecteurs Floppy
  - Lecteurs CD-ROM
  - Les ports USB
- 10. Programmer les **backups** et les **scans antivirus** dans des heures creuses comme le milieu de la nuit. À appliquer, aussi bien pour les ESX/ESXi que pour les VMs.

## 5.1.2 Détection de problèmes

Il est évident qu'il faut optimiser au maximum un système en production et le monitorer mais à partir de quel moment pouvons nous considérer qu'un problème existe?

En règle général, il existe des SLA (2.4.1) dans chaque entreprise qui définissent quels sont les seuils critiques pour la production. Il est évident que pour une ressource, comme le CPU, le seuil critique sera pratiquement toujours au même niveau pour tout système informatique, mais pour une ressource moins critique, comme l'espace de stockage, la limite critique peut varier.

Il faut donc s'appuyer sur ces SLA, afin d'utiliser au mieux les outils de monitoring à disposition. Dans le cadre du stage au CTI, les deux outils utilisés sont :

- Nagios pour un monitoring constant et pour le déclenchement d'alertes.
- vSphere Client + vCenter pour un monitoring ponctuel et global.

Ce que nous pouvons conseiller, d'après les nombreuses lectures effectuées, c'est d'utiliser trois outils pour cibler un problème. Les deux premiers sont ceux utilisés au CTI, mais il faudrait en rajouter un troisième et qui reste l'outil le plus puissant, pour le monitoring en temps réel, qui est **Esxtop**.

Ce dernier est parfois laissé de côté, car peut-être un peu plus lourd à utiliser, comme il n'a pas d'interface graphique avec de jolis compteurs. Mais, il reste néanmoins l'outil le plus intéressant, car il donne accès à des compteurs auxquels les deux autres outils n'ont pas accès et le taux de rafraîchissement est plus élevé, donc plus précis.

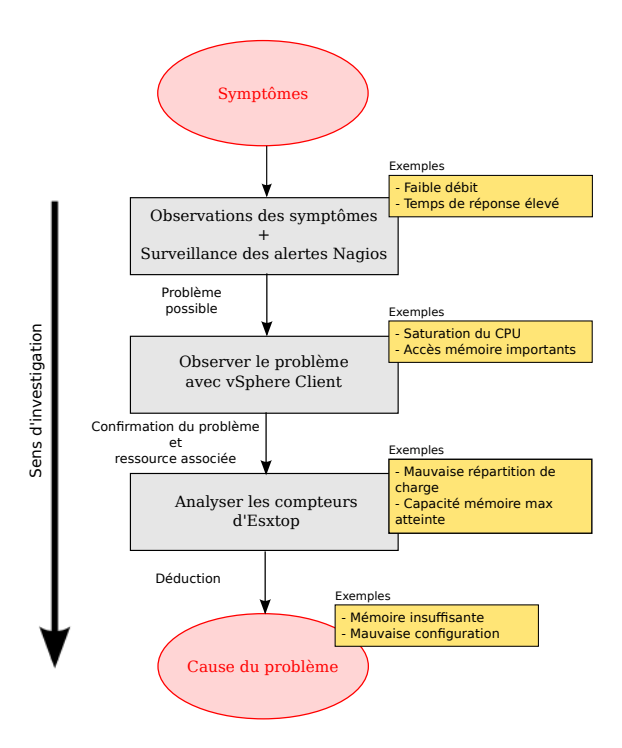

FIGURE 5.2 – Marche à suivre

Nous pouvons donc définir la marche à suivre représentée sur l'image (FIG 5.2), comme étant la meilleure façon de monitorer une infrastructure virtualisée.

#### 5.1.2.1 Observation avec Nagios

Le monitoring sous Nagios se fait grâce à des greffons, qui ne sont rien d'autre que des scripts, programmes ou autres qui peuvent être développés par n'importe qui.

La seule contrainte est que ces greffons doivent retourner certains codes précis pour que Nagios puisse les comprendre et les utiliser. Il existe en tout quatre codes :

- 0 : OK
- 1 : WARNING
- 2 : CRITICAL
- 3 : UNKNOWN

Pour exemple de greffon utilisé par Nagios, vous trouverez en annexe le code source du programme C qui permet de tester le ping avec  $check_{ping}$  (Annexe A.2)

Nagios va ensuite exécuter tous les greffons périodiquement et nous reporter les états qui sont retournés. Ce sont ces états qui définiront si une alerte doit être déclenchée. La vue offerte par Nagios pour le monitoring des services, nous permet d'avoir une vision globale sur l'état de tous ces services (FIG 5.3)

| Current<br>Last Update<br>Updated ev<br>Nagios® Cd<br>Logged in a<br>View Histor<br>View Notific<br>View Host S | Network Stal<br>det: Fri May 14 10;:<br>ery 90 seconds<br>ore™ 3.2.0 - <u>www.r</u><br>is nagiosadmin<br><u>y For all hosts</u><br>sations For All Hosts<br>tatus Detail For All | tus<br>21:14 CEST 20<br>nagios.org<br><u>s</u><br>Hosts | )10                                  | Ho<br>Up Down<br>11 0<br>All F | st Status To<br>Unreachab<br>0<br>Troblems All<br>0 | tals Pending 0 Types 11                                | Ok Wa                      | Servi<br>Inning []<br>1<br>All Pr | ice Stat<br>Unknow<br>0<br>roblems<br>1 | us Tota<br>n Critic<br>0<br>All Typ<br>11 | ls<br>al Pe<br>bes | onding<br>0 | ?      |
|----------------------------------------------------------------------------------------------------|----------------------------------------------------------------------------------------------------|---------------------------------------------------------|--------------------------------------|--------------------------------|-----------------------------------------------------|--------------------------------------------------------|----------------------------|-----------------------------------|-----------------------------------------|-------------------------------------------|--------------------|-------------|--------|
|                                                                                                    |                                                                                                    |                                                         |                                      | Service St                     | atus Detai                                          | ils For All Hosts                                      |                            |                                   |                                         |                                           |                    |             |        |
| Host ↑↓<br><u>clavister</u>                                                                                     | Service ↑↓<br>Test DHCP                                                                                                    | Status 🔨<br><mark>OK</mark>                             | Last Check 14<br>2010-05-14 10:17:37 | Duration 🛝<br>Od 1h 3m 37s     | Attempt 🛝<br>1/4                                    | Status Information<br>OK: Received 2 DHCPOFFE          | ER(s), 1 of 1              | requested                         | l servers re                            | sponded, 1                                | max lea            | se time = ( | D sec. |
| <u>dns</u>                                                                                                    | Test DNS<br>www.tdeig.ch                                                                                                    | WARNING                                                 | 2010-05-14 10:20:29                  | 0d 0h 8m 45s                   | 4/4                                                 | DNS WARNING: 15.005 se                                 | conds resp                 | onse time. v                      | www.tdeig                               | .ch returns                               | ŝ                  |             |        |
| dns1_uniqe                                                                                                    | <u>Test DNS</u><br><u>www.google.com</u>                                                                                                    | ок                                                      | 2010-05-14 10:18:16                  | 1d 17h 42m 58s                 | 1/4                                                 | DNS OK: 0.006 seconds res                              | sponse time                | . www.goo                         | gle.com re                              | turns 72.1                                | 4.221.1            | 04,72.14.   | 221.99 |
| dns2_uniqe                                                                                                    | <u>Test DNS</u><br><u>www.google.com</u>                                                                                                    | ок                                                      | 2010-05-14 10:18:49                  | 1d 17h 42m 25s                 | 1/4                                                 | DNS OK: 0.006 seconds res<br>74.125.39.103,74.125.39.1 | sponse time<br>104,74.125. | . www.goo<br>.39.105,74           | gle.com re<br>.125.39.10                | turns<br>06,74.125.                       | 39.147,            | ,74.125.39  | 9.99   |
| dns3_unige                                                                                                    | Test DNS<br>www.google.com                                                                                                    | ок                                                      | 2010-05-14 10:19:22                  | 1d 17h 41m 52s                 | 1/4                                                 | DNS OK: 0.007 seconds res<br>74.125.43.103,74.125.43.1 | sponse time<br>104,74.125. | . www.goo<br>43.105,74            | gle.com re<br>.125.43.10                | turns<br>)6,74.125.                       | 43.147,            | ,74.125.43  | 3.99   |
| fileserver1                                                                                                    | Espace disque                                                                                                    | OK                                                      | 2010-05-14 10:20:27                  | 2d 0h 0m 37s                   | 1/4                                                 | DISK OK                                                |                            |                                   |                                         |                                           |                    |             |        |
| fileserver2                                                                                                    | Espace disque                                                                                                    | OK                                                      | 2010-05-14 10:16:41                  | 2d 0h 3m 35s                   | 1/4                                                 | DISK OK                                                |                            |                                   |                                         |                                           |                    |             |        |
| nagios                                                                                                    | Current Users                                                                                                    | OK                                                      | 2010-05-14 10:17:57                  | 2d 0h 9m 55s                   | 1/4                                                 | USERS OK - 2 users curren                              | ntly logged i              | n                                 |                                         |                                           |                    |             |        |
|                                                                                                    | <u>Test la</u><br>synchronisation<br><u>NTP</u>                                                                                                    | ок                                                      | 2010-05-14 10:16:43                  | 0d 0h 24m 31s                  | 1/4                                                 | NTP OK: Offset -0.1121463                              | 3632 secs                  |                                   |                                         |                                           |                    |             |        |
| printer                                                                                                    | Test Status                                                                                                    | OK                                                      | 2010-05-14 10:19:22                  | 0d 0h 6m 52s                   | 1/4                                                 | Printer ok - ("Powersave act                           | tiv.")                     |                                   |                                         |                                           |                    |             |        |
| web                                                                                                    | Test HTTP                                                                                                    | OK                                                      | 2010-05-14 10:19:02                  | 0d 0h 42m 12s                  | 1/4                                                 | HTTP OK: HTTP/1.1 200 O                                | K - 18140 i                | oytes in 0.0                      | 05 second                               | response                                  | time               |             |        |

FIGURE 5.3 – Monitoring Nagios

#### 5.1.2.2 Observation avec vSphere Client + vCenter

vSphere Client nous offre quelques vues globales de l'infrastructure virtualisée qui sont intéressantes pour se donner une idée rapide de la santé des machines hôtes, sur les quelles sont exécutés les  $\rm ESX/ESXi.$ 

Par exemple, nous pouvons obtenir une vue nous fournissant l'utilisation des ressources globales dont dispose le cluster (5.4).

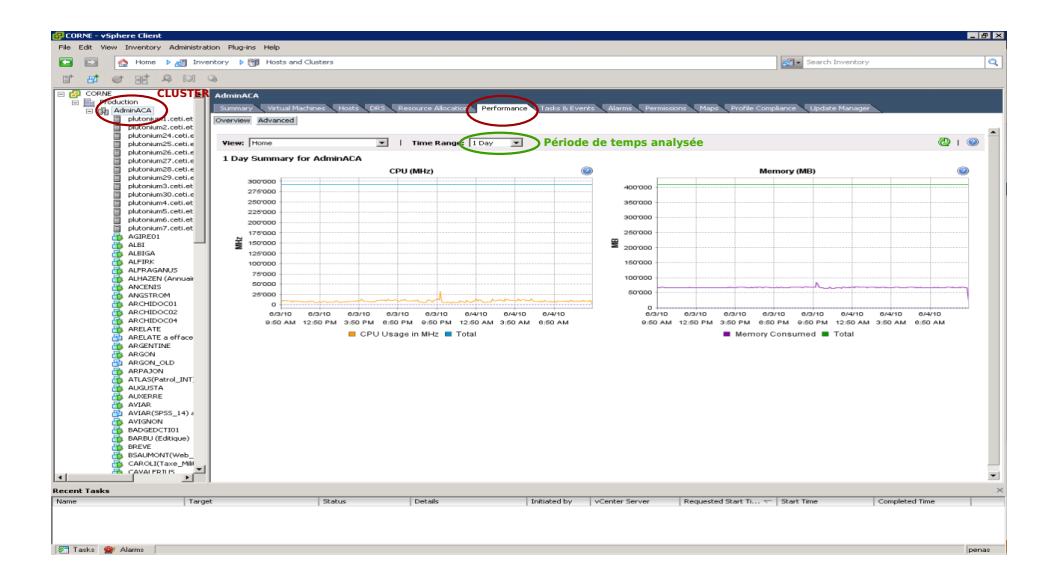

FIGURE 5.4 – Cluster

Nous pouvons également afficher une vue d'un cluster sur laquelle, il y a un listing de toutes les machines ESX/ESXi (FIG 5.5) disponibles, avec l'utilisation mémoire et processeur (en %) qui sont, malgré tout, les deux ressources les plus importantes au niveau des performances d'un système. Nous pouvons également y retrouver le statut de la machine.

| 🚱 CORNE - vSphere Client                                                                                                    |                                                                                                    |                                                                                                    |                                                                                                    |                                                                                                    |                                | _ & × |  |  |  |  |  |
|----------------------------------------------------------------------------------------------------|----------------------------------------------------------------------------------------------------|----------------------------------------------------------------------------------------------------|----------------------------------------------------------------------------------------------------|----------------------------------------------------------------------------------------------------|--------------------------------|-------|--|--|--|--|--|
| File Edit View Inventory Administration Plug-ins Help                                                                                                    |                                                                                                    |                                                                                                    |                                                                                                    |                                                                                                    |                                |       |  |  |  |  |  |
| 🔛 🔝 🏠 Home 🕨 👸 Inventory 🕨 🥞 Host                                                                                                    | ts and Clusters                                                                                                    |                                                                                                    |                                                                                                    | 🔊 - Search Inve                                                                                                    | ntory                          | Q     |  |  |  |  |  |
| ut <b>st</b> er 35 & 101 04                                                                                                    |                                                                                                    |                                                                                                    |                                                                                                    |                                                                                                    |                                |       |  |  |  |  |  |
| Control of the second second sec | Advance/     Advance/     Advance/ | Incommentation     Incommentation       Image: Image: Image | Veneze (Court)         Veneze (Court)           V         Veneze (Court)         Veneze (Court)           V         Veneze (Court)         Veneze (Court)           V         Veneze (Court)         Veneze (Court)           V         Veneze (Court)         Veneze (Court) | Manualization         Material Mathematical Control           Decrementation         Decrementation           State 27, 27, 28, 28, 27, 27, 28, 28, 27, 28, 28, 28, 28, 28, 28, 28, 28, 28, 28 | Quarter Hamper           tarmi | Clew  |  |  |  |  |  |
| Tasks 🔮 Alarms                                                                                                    |                                                                                                    |                                                                                                    |                                                                                                    |                                                                                                    |                                | penas |  |  |  |  |  |

FIGURE 5.5 – Cluster & ESX/ESXi

Et pour terminer pratiquement la même vue, mais cette fois-ci sous forme de graphique avec l'addition des ressources utilisées par chaque hôte ESX/ESXi (FIG 5.6).

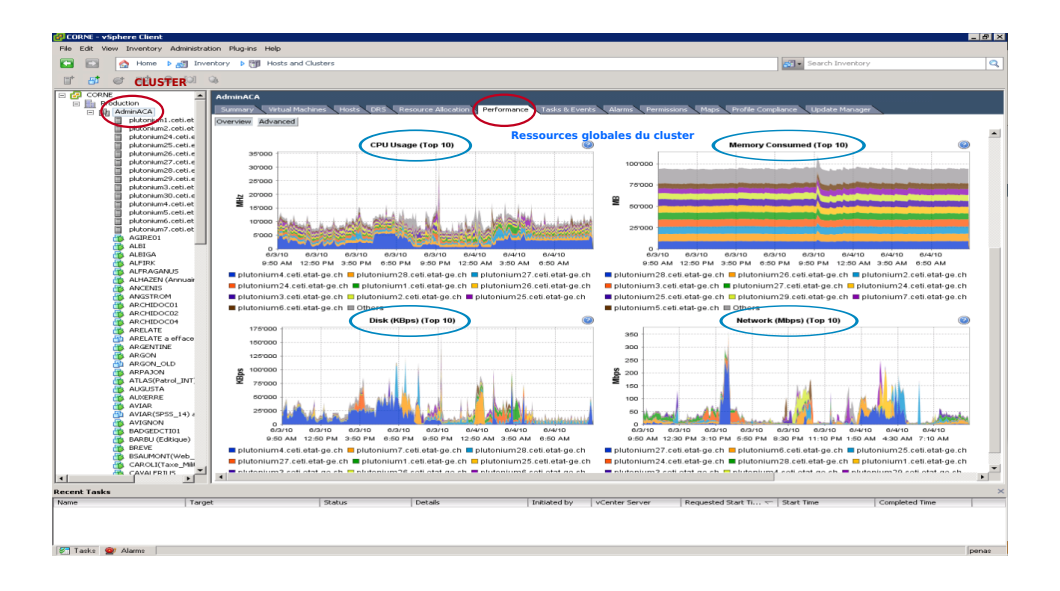

FIGURE 5.6 – Cluster & ESX/ESXi

#### 5.1.2.3 Observation avec Esxtop<sup>2</sup>

L'outil Es<br/>xtop nous fournit un certain nombre de compteurs qui nous permettent de monitorer les ressources du système. Nous pouvons très facilement modifier la vue qu'il nous fournit, grâce à des options et nous pouvons également exporter les données dans des fichiers comme, par exemple, .csv.

| ID   | GID  | NAME            | NWLD | %USED  | %RUN   | %SYS | %WAIT   | %RDY | %IDLE | %0VRLP | %CSTP | %MLMTD | %SWPW |
|------|------|-----------------|------|--------|--------|------|---------|------|-------|--------|-------|--------|-------|
| 1    | 1    | idle            | 2    | 199.01 | 198.99 | 0.00 | 0.00    | 1.00 | 0.00  | 0.04   | 0.00  | 0.00   | 0.0   |
| 2    | 2    | system          | 6    | 0.00   | 0.00   | 0.00 | 599.99  | 0.00 | 0.00  | 0.00   | 0.00  | 0.00   | 0.0   |
| 3    | 3    | vim             | 1    | 0.00   | 0.00   | 0.00 | 100.00  | 0.00 | 0.00  | 0.00   | 0.00  | 0.00   | 0.0   |
| 6    | 6    | helper          | 57   | 0.03   | 0.04   | 0.00 | 5700.00 | 0.01 | 0.00  | 0.00   | 0.00  | 0.00   | 0.0   |
| 7    | 7    | drivers         | 9    | 0.00   | 0.00   | 0.00 | 900.00  | 0.00 | 0.00  | 0.00   | 0.00  | 0.00   | 0.0   |
| 8    | 8    | vmotion         | 4    | 0.00   | 0.00   | 0.00 | 400.00  | 0.00 | 0.00  | 0.00   | 0.00  | 0.00   | 0.0   |
| 13   | 13   | vmkapimod       | 7    | 0.00   | 0.00   | 0.00 | 700.00  | 0.00 | 0.00  | 0.00   | 0.00  | 0.00   | 0.0   |
| 16   | 16   | init.4171       | 1    | 0.00   | 0.00   | 0.00 | 100.00  | 0.00 | 0.00  | 0.00   | 0.00  | 0.00   | 0.0   |
| 157  | 157  | busybox.4318    | 1    | 0.00   | 0.00   | 0.00 | 100.00  | 0.00 | 0.00  | 0.00   | 0.00  | 0.00   | 0.0   |
| 161  | 161  | vmklogger.4322  | 1    | 0.00   | 0.00   | 0.00 | 100.00  | 0.00 | 0.00  | 0.00   | 0.00  | 0.00   | 0.0   |
| 626  | 626  | FT              | 1    | 0.00   | 0.00   | 0.00 | 100.00  | 0.00 | 0.00  | 0.00   | 0.00  | 0.00   | 0.0   |
| 710  | 710  | busybox.4885    | 1    | 0.00   | 0.00   | 0.00 | 100.00  | 0.00 | 0.00  | 0.00   | 0.00  | 0.00   | 0.0   |
| 756  | 756  | ntpd.4930       | 1    | 0.00   | 0.00   | 0.00 | 100.00  | 0.00 | 0.00  | 0.00   | 0.00  | 0.00   | 0.0   |
| 772  | 772  | sh. 4945        | 1    | 0.00   | 0.00   | 0.00 | 100.00  | 0.00 | 0.00  | 0.00   | 0.00  | 0.00   | 0.0   |
| 782  | 782  | hostd.4955      | 11   | 0.33   | 0.33   | 0.00 | 1099.70 | 0.02 | 0.00  | 0.03   | 0.00  | 0.00   | 0.0   |
| 794  | 794  | sh. 4967        | 1    | 0.00   | 0.00   | 0.00 | 100.00  | 0.00 | 0.00  | 0.00   | 0.00  | 0.00   | 0.0   |
| 804  | 804  | vobd.4977       | 8    | 0.00   | 0.00   | 0.00 | 800.00  | 0.00 | 0.00  | 0.00   | 0.00  | 0.00   | 0.0   |
| 824  | 824  | slpd.5006       | 1    | 0.00   | 0.00   | 0.00 | 100.00  | 0.00 | 0.00  | 0.00   | 0.00  | 0.00   | 0.0   |
| 893  | 893  | sh. 5075        | 1    | 0.00   | 0.00   | 0.00 | 100.00  | 0.00 | 0.00  | 0.00   | 0.00  | 0.00   | 0.0   |
| 903  | 903  | openwsmand.5085 | 3    | 0.00   | 0.00   | 0.00 | 300.00  | 0.00 | 0.00  | 0.00   | 0.00  | 0.00   | 0.0   |
| 920  | 920  | sh.5104         | 1    | 0.00   | 0.00   | 0.00 | 100.00  | 0.00 | 0.00  | 0.00   | 0.00  | 0.00   | 0.0   |
| 948  | 948  | sh.5132         | 1    | 0.00   | 0.00   | 0.00 | 100.00  | 0.00 | 0.00  | 0.00   | 0.00  | 0.00   | 0.0   |
| 954  | 954  | sh.5138         | 1    | 0.00   | 0.00   | 0.00 | 100.00  | 0.00 | 0.00  | 0.00   | 0.00  | 0.00   | 0.0   |
| 955  | 955  | busybox.5139    | 1    | 0.00   | 0.00   | 0.00 | 100.00  | 0.00 | 0.00  | 0.00   | 0.00  | 0.00   | 0.0   |
| 964  | 964  | net-cdp.5148    | 1    | 0.00   | 0.00   | 0.00 | 100.00  | 0.00 | 0.00  | 0.00   | 0.00  | 0.00   | 0.0   |
| 972  | 972  | ash.5158        | 1    | 0.00   | 0.00   | 0.00 | 100.00  | 0.00 | 0.00  | 0.00   | 0.00  | 0.00   | 0.0   |
| 973  | 973  | ash.5159        | 1    | 0.00   | 0.00   | 0.00 | 100.00  | 0.00 | 0.00  | 0.00   | 0.00  | 0.00   | 0.0   |
| 980  | 980  | dcui.5166       | 1    | 0.00   | 0.00   | 0.00 | 100.00  | 0.00 | 0.00  | 0.00   | 0.00  | 0.00   | 0.0   |
| 981  | 981  | ash.5167        | 1    | 0.00   | 0.00   | 0.00 | 100.00  | 0.00 | 0.00  | 0.00   | 0.00  | 0.00   | 0.0   |
| 985  | 985  | busybox.5171    | 1    | 0.00   | 0.00   | 0.00 | 100.00  | 0.00 | 0.00  | 0.00   | 0.00  | 0.00   | 0.0   |
| 1086 | 1086 | sfcbd.5270      | 1    | 0.00   | 0.00   | 0.00 | 100.00  | 0.00 | 0.00  | 0.00   | 0.00  | 0.00   | 0.0   |
| 1087 | 1087 | cimslp.5271     | ĩ    | 0.00   | 0.00   | 0.00 | 100.00  | 0.00 | 0.00  | 0.00   | 0.00  | 0.00   | 0.0   |
| 1088 | 1088 | sfcbd.5272      | - ī  | 0.00   | 0.00   | 0.00 | 100.00  | 0.00 | 0.00  | 0.00   | 0.00  | 0.00   | 0.1   |
| 1089 | 1089 | sfcbd.5273      | î    | 0.00   | 0.00   | 0.00 | 100.00  | 0.00 | 0.00  | 0.00   | 0.00  | 0.00   | 0.0   |
| 1090 | 1090 | sfchd 5274      | - î  | 0 00   | 0 00   | 0.00 | 100 00  | 0 00 | 0 00  | 0 00   | 0 00  | 0 00   | 0.0   |

#### FIGURE 5.7 - Escop

Par défaut, Esxtop se rafraîchit toutes les 5 secondes. Nous pouvons modifier cette valeur en pressant la touche "s", puis, en spécifiant la nouvelle valeur [secondes].

2.

#### s 2

Pour obtenir de l'aide sur les touches disponibles, il suffit de presser la touche "h".

Ce qui nous donnera la liste suivante :

- ${\bf c}\,$  affiche les compteurs relatifs au CPU
- $\mathbf{m}$  affiche les compteurs relatifs à la RAM
- d affiche les compteurs relatifs aux disques
- ${\bf n}$  affiche les compteurs relatifs aux interfaces réseau
- ${\bf v}$  affiche les compteurs relatifs aux disques des VMs
- ${\bf V}$  valable pour les autres vue et permet de ne voir que les VMs

Il existe bien évidemment d'autres options mais qui sont moins importantes.

Afin de récupérer toutes les données produites par Esxtop, nous pouvons les exporter dans un fichier qui sera lisible avec par exemple **Perfmon** ou **Excel** grâce à la commande suivante :

#### esxtop -b -d 2 -n 100 > capture.csv

L'option -d définit le taux de rafraîchissement, ici fixé à 2 secondes et -n définit le nombre d'itérations qui seront effectuées, ici 100. Cela nous produira donc une capture de 2 \* 100 = 200[s].

## 5.2 Processeur (CPU)

Avant de se lancer dans la configuration ou l'analyse des performances d'un processeur virtualisé, il convient de comprendre quels sont les différents types de virtualisation et quelles sont les conséquences qu'elles peuvent avoir sur le système.

La virtualisation n'est pas à confondre avec l'émulation. Sur cette dernière, toutes les instructions sont exécutées par une partie logicielle qui porte le nom d'émulateur. Elle permet de pouvoir exécuter du code, qui n'est normalement pas fait pour être lancé sur la machine hôte. Par exemple, du code prévu pour une architecture x86 pourrait très bien être exécutée sur du PowerPC. Par contre, il ne s'agit là nullement de virtualisation, car ce procédé ne revient qu'à écrire un logiciel qui émule et reproduit le comportement de l'architecture de destination, acceptant les même entrées et fournissant normalement un résultat similaire.

Contrairement à ceci, la virtualisation du CPU possède deux modes d'exécution comme nous l'avons déjà évoqué (2.2.4). Les instructions peuvent être directement exécutées par le processeur physique, lorsqu'il s'agit d'instructions non privilégiées, alors que, dans le cas contraire, la couche de virtualisation prend la main pour les exécuter, cette fois ci, par le processeur virtuel.

Il est donc évident qu'un overhead dû à la virtualisation ne sera présent que dans le cas d'une exécution d'instruction privilégiée.

#### 5.2.1 Les bonnes pratiques<sup>3</sup>

VMware propose également au niveau de CPU quelques bonnes pratiques à respecter, afin d'optimiser les performances. Lorsqu'un problème survient à ce niveau du hardware, il faut donc, tout d'abord, vérifier que les différents points suivants sont respectés :

- Toujours activer les Vmware Tools.
  - « Voir section 2.1.6 »
- Disposer de la dernière version hardware compatible avec l'ESX/ESXi installé.
  - « Voir section 2.8 »
- Utiliser la dernière génération de processeurs qui permettent d'améliorer les performances grâce à la technologie VT (Intel) ou V (AMD).
  - « Voir section 2.2.4.3 »
- Dans la mesure du possible, associer certaines tâches à un seul vCPU pour éviter les « overhead » dus au changement de vCPU lors du traitement.
- Utiliser le moins de vCPU possible, ne pas mettre plusieurs vCPU pour une application ou plus particulièrement un OS qui n'accepte pas le multi-threading.
- Ne pas laisser des vCPU inutilisés, car ils consomment de la ressource en exécutant l'*idle loop* de l'OS invité.
- Toujours contrôler si l'**OS invité** supporte plusieurs ou un seul CPU.
- Toujours activer **l'hypertreading** s'il est disponible (BIOS et ESX/ESXi)

#### 5.2.2 Monitorer le CPU

Nous avons pu voir dans la section 5.1.2.3 qu'il y a un grand nombre de compteurs disponibles pour chaque ressource et en particulier pour le CPU. L'important, ici, est de faire le tri et de bien savoir lesquels sont importants et permettent de diagnostiquer un éventuel problème des systèmes physiques et virtuels.

VM ware nous fournit donc une liste  $^4$  des compteurs, qui d'après eux sont les plus importants et c'est sur cette base que le monitoring des systèmes a été réalisé.

 $<sup>3. \</sup>quad \text{ ``http://www.vmware.com/pdf/Perf_Best_Practices_vSphere4.0.pdf (p.11-12, 19-22) ``}$ 

<sup>4.</sup> http://communities.vmware.com/docs/DOC-5240

Nous avons donc deux compteurs CPU qui se mettent en avant par rapport aux autres :

- **%RDY** qui indique le pourcentage de temps qu'un groupe ou une VM passe à attendre la ressource CPU pour pouvoir exécuter ses tâches.
- %USED qui indique le pourcentage de ressource CPU utilisée par un groupe ou une VM.

Ces deux compteurs peuvent bien évidemment être monitorer via vSphere Client et Esxtop.

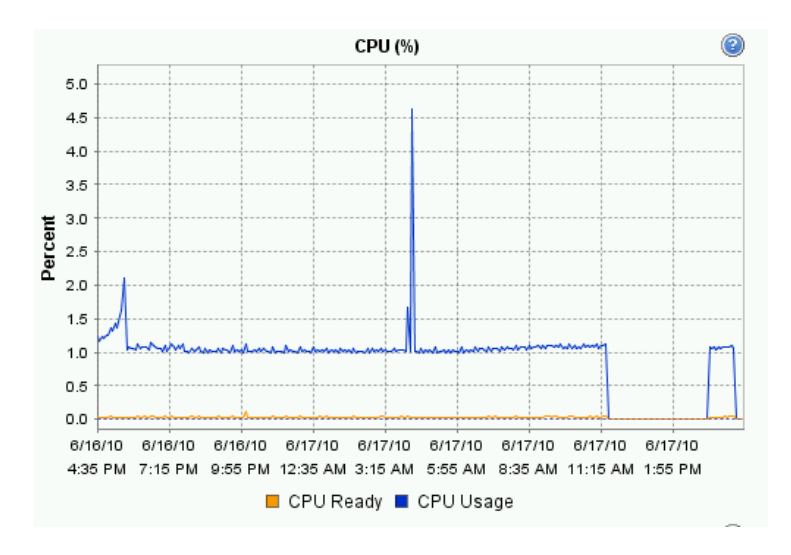

FIGURE 5.8 – CPU - vSphere Client

| U UTI | L(%): | 0.7 0.5 AVG:    | 0.6  | $\wedge$ |        |      |         | $\wedge$ |       |        |       |        |       |
|-------|-------|-----------------|------|----------|--------|------|---------|----------|-------|--------|-------|--------|-------|
| ID    | GID   | NAME            | NWLD | USED     | %RUN   | %SYS | %WAIT   | %RDY     | %IDLE | %0VRLP | %CSTP | SMLMTD | %SWPW |
| 1     | 1     | idle            | 2    | 199.01   | 198.99 | 0.00 | 0.00    | 1.00     | 0.00  | 0.04   | 0.00  | 0.00   | 0.0   |
| 2     | 2     | system          | 6    | 0.00     | 0.00   | 0.00 | 599.99  | 0.00     | 0.00  | 0.00   | 0.00  | 0.00   | 0.0   |
| 3     | 3     | vim             | 1    | 0.00     | 0.00   | 0.00 | 100.00  | 0.00     | 0.00  | 0.00   | 0.00  | 0.00   | 0.0   |
| 6     | 6     | helper          | 57   | 0.03     | 0.04   | 0.00 | 5700.00 | 0.01     | 0.00  | 0.00   | 0.00  | 0.00   | 0.0   |
| 7     | 7     | drivers         | 9    | 0.00     | 0.00   | 0.00 | 900.00  | 0.00     | 0.00  | 0.00   | 0.00  | 0.00   | 0.0   |
| 8     | 8     | vmotion         | 4    | 0.00     | 0.00   | 0.00 | 400.00  | 0.00     | 0.00  | 0.00   | 0.00  | 0.00   | 0.0   |
| 13    | 13    | vmkapimod       | 7    | 0.00     | 0.00   | 0.00 | 700.00  | 0.00     | 0.00  | 0.00   | 0.00  | 0.00   | 0.0   |
| 16    | 16    | init.4171       | 1    | 0.00     | 0.00   | 0.00 | 100.00  | 0.00     | 0.00  | 0.00   | 0.00  | 0.00   | θ.6   |
| 157   | 157   | busybox.4318    | 1    | 0.00     | 0.00   | 0.00 | 100.00  | 0.00     | 0.00  | 0.00   | 0.00  | 0.00   | Θ.0   |
| 161   | 161   | vmklogger.4322  | 1    | 0.00     | 0.00   | 0.00 | 100.00  | 0.00     | 0.00  | 0.00   | 0.00  | 0.00   | Θ.0   |
| 626   | 626   | FT              | 1    | 0.00     | 0.00   | 0.00 | 100.00  | 0.00     | 0.00  | 0.00   | 0.00  | 0.00   | Θ.0   |
| 710   | 710   | busybox.4885    | 1    | 0.00     | 0.00   | 0.00 | 100.00  | 0.00     | 0.00  | 0.00   | 0.00  | 0.00   | Θ.    |
| 756   | 756   | ntpd.4930       | 1    | 0.00     | 0.00   | 0.00 | 100.00  | 0.00     | 0.00  | 0.00   | 0.00  | 0.00   | Θ.    |
| 772   | 772   | sh.4945         | 1    | 0.00     | 0.00   | 0.00 | 100.00  | 0.00     | 0.00  | 0.00   | 0.00  | 0.00   | Θ.    |
| 782   | 782   | hostd.4955      | 11   | 0.33     | 0.33   | 0.00 | 1099.70 | 0.02     | 0.00  | 0.03   | 0.00  | 0.00   | Θ.0   |
| 794   | 794   | sh.4967         | 1    | 0.00     | 0.00   | 0.00 | 100.00  | 0.00     | 0.00  | 0.00   | 0.00  | 0.00   | Θ.    |
| 804   | 804   | vobd. 4977      | 8    | 0.00     | 0.00   | 0.00 | 800.00  | 0.00     | 0.00  | 0.00   | 0.00  | 0.00   | Θ.    |
| 824   | 824   | slpd.5006       | 1    | 0.00     | 0.00   | 0.00 | 100.00  | 0.00     | 0.00  | 0.00   | 0.00  | 0.00   | Θ.    |
| 893   | 893   | sh.5075         | 1    | 0.00     | 0.00   | 0.00 | 100.00  | 0.00     | 0.00  | 0.00   | 0.00  | 0.00   | Θ.    |
| 903   | 903   | openwsmand.5085 | 3    | 0.00     | 0.00   | 0.00 | 300.00  | 0.00     | 0.00  | 0.00   | 0.00  | 0.00   | Θ.    |
| 920   | 920   | sh.5104         | 1    | 0.00     | 0.00   | 0.00 | 100.00  | 0.00     | 0.00  | 0.00   | 0.00  | 0.00   | Θ.    |
| 948   | 948   | sh.5132         | 1    | 0.00     | 0.00   | 0.00 | 100.00  | 0.00     | 0.00  | 0.00   | 0.00  | 0.00   | Θ.    |
| 954   | 954   | sh.5138         | 1    | 0.00     | 0.00   | 0.00 | 100.00  | 0.00     | 0.00  | 0.00   | 0.00  | 0.00   | Θ.    |
| 955   | 955   | busybox.5139    | 1    | 0.00     | 0.00   | 0.00 | 100.00  | 0.00     | 0.00  | 0.00   | 0.00  | 0.00   | Θ.    |
| 964   | 964   | net-cdp.5148    | 1    | 0.00     | 0.00   | 0.00 | 100.00  | 0.00     | 0.00  | 0.00   | 0.00  | 0.00   | Θ.    |
| 972   | 972   | ash.5158        | 1    | 0.00     | 0.00   | 0.00 | 100.00  | 0.00     | 0.00  | 0.00   | 0.00  | 0.00   | Θ.    |
| 973   | 973   | ash.5159        | 1    | 0.00     | 0.00   | 0.00 | 100.00  | 0.00     | 0.00  | 0.00   | 0.00  | 0.00   | Θ.    |
| 980   | 980   | dcui.5166       | 1    | 0.00     | 0.00   | 0.00 | 100.00  | 0.00     | 0.00  | 0.00   | 0.00  | 0.00   | Θ.    |
| 981   | 981   | ash.5167        | 1    | 0.00     | 0.00   | 0.00 | 100.00  | 0.00     | 0.00  | 0.00   | 0.00  | 0.00   | Θ.    |
| 985   | 985   | busybox.5171    | 1    | 0.00     | 0.00   | 0.00 | 100.00  | 0.00     | 0.00  | 0.00   | 0.00  | 0.00   | θ.    |
| 086   | 1086  | sfcbd.5270      | 1    | 0.00     | 0.00   | 0.00 | 100.00  | 0.00     | 0.00  | 0.00   | 0.00  | 0.00   | θ.    |
| 087   | 1087  | cimslp.5271     | 1    | 0.00     | 0.00   | 0.00 | 100.00  | 0.00     | 0.00  | 0.00   | 0.00  | 0.00   | Θ.    |
| 088   | 1088  | sfcbd.5272      | 1    | 0.00     | 0.00   | 0.00 | 100.00  | 0.00     | 0.00  | 0.00   | 0.00  | 0.00   | Θ.    |
| .089  | 1089  | sfcbd.5273      | 1    | 0.00     | 0.00   | 0.00 | 100.00  | 0.00     | 0.00  | 0.00   | 0.00  | 0.00   | θ.    |
| 000   | 1000  | ofold ED74      |      | h od     | 0.00   | 0.00 | 100 00  | h od     | 0 00  | 0 00   | 0 00  | 0 00   | 0     |

FIGURE 5.9 – CPU - Esxtop

## 5.2.3 Problèmes & Solutions <sup>5</sup>

Avec l'aide et l'analyse des 2 compteurs vus dans la section précédente, nous pouvons détecter les principaux problèmes qui ont un lien avec la ressource CPU. Il est évident que nous ne pouvons pas fournir une liste exhaustive de tous les problèmes qui pourraient survenir sur un système virtualisé mais la liste suivante comporte les 5 problèmes qui sont le plus fréquemment observés selon VMware :

- Saturation du système hôte
- Saturation du système invité
- Utilisation d'un seul vCPU sur une VM configuré en SMP
- Faible utilisation du vCPU de l'invité
- Forte utilisation du CPU physique 0

Nous allons donc expliquer, pour chacun d'eux, quels sont les causes les plus probables et dans la mesure du possible donner des solutions à explorer pour aboutir à une résolution des problèmes.

#### 5.2.3.1 Saturation du système hôte

#### • Symptômes

Le problème de saturation peut être détecter grâce aux deux compteurs % USED et % RDY. Si l'utilisation de la ressource CPU de l'hôte est en permanence en dessus des 75% ou que les pics en dessus des 90% sont trop fréquent, alors il existe une saturation de l'hôte.

#### • Causes

La principale raison pour laquelle peut survenir une saturation du système hôte, est que les VMs qui tournent dessus demandent plus de ressources que disponible. Plusieurs scénarios peuvent amener à ce problème dont voici les principaux :

- L'hôte possède un petit nombre de VMs, avec chacune une grande demande en CPU.
- L'hôte possède un grand nombre de VMs, avec une demande CPU qui peut être élevée ou faible peu importe.

#### • Solutions

Pour corriger ce problème, nous pouvons envisager plusieurs solutions.

- Dans un premier temps, si l'hôte ESX/ESXi ne peut pas être mis en *cluster*, il faut réduire le nombre de VMs qu'il possède ou alors en migrer certaines sur un second hôte ce qui revient à faire du *load balancing* manuellement. Il convient bien évidemment d'analyser au préalable les compteurs des VMs, afin de détecter celles qui demandent le plus de ressource CPU.
- Si l'infrastructure le permet, nous pouvons choisir la solution du *load balancing* automatique avec le mécanisme et DRS, mais il faut disposer d'un *cluster* auquel ajouter notre hôte qui est

<sup>5. «</sup> http://communities.vmware.com/servlet/JiveServlet/download/10352-2-28235/ vsphere4-performance-troubleshooting.pdf (p.29-35) »

saturé.

- Le matériel virtuel que possède une VM a également une influence directe sur les performances.
   Si une VM est configurée pour utiliser 3 vCPU alors que l'OS ne le supporte pas et bien, ce sera de la ressource gaspillée, puisqu'en diminuant le nombre de vCPU de la VM nous libéreront de la ressource pour les autres VMs.
- Si aucune de ces solutions ne fonctionne, nous pouvons toujours limiter manuellement une VM en ressource CPU. En effet, il arrive que certaines applications ne soient pas de bonnes candidates à la virtualisation et qu'elles consomment énormément de ressources.

#### 5.2.3.2 Saturation du système invité

#### • Symptômes

Pareil que pour la saturation de l'hôte, mais au niveau de la VM. Si le compteur % USED de la charge CPU d'une VM dépasse constamment les 75% ou a trop de pics au dessus des 90% alors nous pouvons affirmer qu'une saturation de l'invité existe.

#### • Causes

La saturation du système invité provient du fait que le système d'exploitation ou une des applications qui tournent dessus consomme toute la ressource CPU qui a été fournie à la VM par l'hôte ESX/ESXi. C'est le cas avec notamment des applications de calculs intensifs qui prennent toute la ressource disponible.

#### • Solutions

- Si la VM ne dispose pas déjà du maximum de ressources qu'il peut lui être alloué, nous pouvons lui ajouter des vCPU pour autant que le système d'exploitation invité le permette.
- Si l'application, qui cause la saturation du système invité, le permet, nous pouvons lancer une seconde VM faisant tourner la même application et faire du *load balancing* entre les deux.
- Pour certaines applications, il est utile de maintenir à jour les versions car certains *patchs* peuvent améliorer la comptabilité avec la virtualisation, ce qui est un des problème principal pour des applications anciennes.

#### 5.2.3.3 Utilisation d'un seul vCPU sur une VM configuré en SMP

#### • Symptômes

Lorsque qu'une machine virtuelle est configuré avec plusieurs vCPU et que nous observons qu'un seul des vCPUs est utilisé.

#### • Causes

Plusieurs raisons peuvent être la cause de ce problème, mais pour la plupart, il ne s'agit que de problèmes de compatibilité ou de mauvaise configuration.

- Si nous pouvons observer le vCPU0 travailler seul, alors il se peut que le système d'exploitation invité ne supporte pas de multiple processeurs. Il faut alors se référer à la documentation du système d'exploitation installé pour confirmer.
- Certains systèmes d'exploitation permettent d'assigner un seul cœur à une application. Si votre système comporte cette fonctionnalité, il faut vérifier que la configuration est correcte.
- Enfin, il existe encore beaucoup d'applications qui ne sont pas prévues pour être virtualisées ou qui ne supporte tout simplement pas le multi-threading. Dans ce cas, il faut se renseigner sur les mises à jour possible ou sur les produits équivalents qui pourraient corriger ces problèmes.

#### • Solutions

- Le système d'exploitation invité doit être étudié un minimum avant d'être installé et surtout virtualisé. Il faut au moins se renseigner sur la configuration maximale qu'il peut supporter et donc configurer les VMs en fonction.
- Les documentations des applications qui souhaitent être virtualisées doivent également être parcourues pour s'assurer de la compatibilité et se renseigner si l'utilisation du CPU est optimisé.

#### 5.2.3.4 Faible utilisation des vCPUs de l'invité

#### • Symptômes

La faible utilisation d'un processeur n'est normalement pas un problème mais si elle est couplé à une mauvaise performance d'une application, il faut le prendre comme un signal d'alarme et donc investiguer.

#### • Causes

Ce problème peut survenir à cause des raisons suivantes :

- Le système de stockage peut avoir un taux de réponse anormalement élevé et donc provoquer une utilisation des CPUs trop faible.
- L'application peut avoir besoin de systèmes externes comme une base de données et il se peut, au même titre que le stockage, qu'il y ait un mauvais temps de réponse.
- Pour en revenir au nombre de vCPUs, il se peut que l'application ne soit pas optimisée pour tirée profit des tous les vCPUs qui lui ont été alloués.

#### • Solutions

- En ce qui concerne le mauvais temps de réponse des systèmes externes comme le stockage ou les bases de données, le problème ne vient en général pas de l'hôte ESX/ESXi, ni des VMs mais plutôt d'un problème au niveau du réseau ou alors de performances au niveau du système en question.
- Si le problème vient d'une incompatibilité entre l'application est le nombre de vCPUs, il suffit juste d'en enlever et de relancer un test de performances.

#### 5.2.3.5 Forte utilisation du CPU physique 0

#### • Symptômes

La forte utilisation du pCPU0 par rapport aux autres pCPUs sur un système utilisant le SMP peut être détectée lorsque le pCPU0 a une activité disproportionnée par rapport à l'activité des autres.

• Causes

Ce problème ne survient en général que sur un hôte ESX car il a un lien direct avec le « Service Console ». En effet, il est rattaché au pCPU0 et ne fonctionne que sur celui-ci. Plusieurs agent de management s'exécutent dans le « Service Console » et donc l'utilisation du pCPU0 est fortement liée avec l'activité des ces agents.

Il est évident que cette forte utilisation du pCPU0 a un impacte sur les performances globales de l'ESX car il s'agit de ressource en moins pour les VMs.

#### • Solutions

Pour corriger ce problèmes, nous pouvons reduire le nombre d'agents en arrêtant tous ceux qui ne sont pas indispensable. Mais il faut étudier cette solution au cas par cas, car il est impossible de prévoir à l'avance ceux qui ne seront pas utilisés.

#### 5.2.4 Configurations avec vSphere Client

#### 5.2.4.1 Activer l'assistance hardware VT (Intel)<sup>6</sup>

- 1. Sélectionner la VM à configurer
- 2. Clique droit -> Edit virtual machine settings -> Options -> CPU/MMU Virtualization.
- 3. Faire le choix entre les options suivantes :
  - Automatic laisse ESX choisir la meilleure option. La façon dont le choix est fait dépend fortement du type de processeur. On retrouve une grille de ces choix à l'adresse suivante http://communities.vmware.com/docs/DOC-9882.

| lardware Options Resources | 5                    | Virtual Machine Version: 7                                                                                      |  |  |  |  |  |
|----------------------------|----------------------|----------------------------------------------------------------------------------------------------|--|--|--|--|--|
| Settings                   | Summary              | ESX can automatically determine if a virtual machine should                                                     |  |  |  |  |  |
| General Options            | XP_T_Crack           | use hardware support for virtualization based on the                                                            |  |  |  |  |  |
| VMware Tools               | Shut Down            | processor type and the virtual machine. However, for some                                                       |  |  |  |  |  |
| Power Management           | Standby              | better performance.                                                                                             |  |  |  |  |  |
| Advanced                   |                      |                                                                                                    |  |  |  |  |  |
| General                    | Normal               | Note: If a selected setting is not supported by the host or                                                     |  |  |  |  |  |
| CPUID Mask                 | Expose Nx flag to    | conflicts with existing virtual machine settings, the setting                                                   |  |  |  |  |  |
| Boot Options               | Delay 0 ms           | will be ignored and the "Automatic" selection will be used.                                                     |  |  |  |  |  |
| Paravirtualization         | Disabled             |                                                                                                    |  |  |  |  |  |
| Fibre Channel NPIV         | None                 | C                                                                                                    |  |  |  |  |  |
| CPU/MMU Virtualization     | Automatic            | • Automatic                                                                                                    |  |  |  |  |  |
| Swapfile Location          | Use default settings | C Use software for instruction set and MMU virtualization                                                       |  |  |  |  |  |
|                            |                      | C Use Intel® VT-x/AMD-V™ for instruction set<br>virtualization and software for MMU virtualization              |  |  |  |  |  |
|                            |                      | Use Intel® VT-x/AMD-V™ for instruction set<br>C virtualization and Intel® EPT/AMD RVI for MMU<br>virtualization |  |  |  |  |  |
|                            |                      |                                                                                                    |  |  |  |  |  |
|                            |                      |                                                                                                    |  |  |  |  |  |
|                            |                      |                                                                                                    |  |  |  |  |  |
|                            |                      |                                                                                                    |  |  |  |  |  |
|                            |                      |                                                                                                    |  |  |  |  |  |

FIGURE 5.10 – Options Intel VT

- Use software for instruction set and MMU virtualization désactive l'assistance hardware pour le CPU et pour le MMU. Il y a donc utilisation de la *Binary Translation* dans la mesure du possible.
- Use Intel® VT-x/AMD-VTM for instruction set virtualization and software for MMU virtualization active l'assistance *hardware* VT-x si elle est disponible.
- Use Intel® VT-x/AMD-VTM for instruction set virtualization and Intel® EPT/AMD RVI for MMU virtualization active l'assistance *hardware* VT-x et celle pour le MMU, si elles sont disponibles.

Les choix de l'utilisateur qui a créé une machine virtuelle, ainsi que les choix d'ESX/ESXi peuvent être observés à partir d'une fichier de logs après avoir démarré au moins une fois la VM (  $/vmfs/volumes/datastore1/nom_machine_virtuelle/vmware.log$  ). Ainsi nous obtenons quelque chose qui ressemble à ceci :

```
Jun 25 16:10:52.536: vmx| MONITOR MODE: allowed modes : BT HV
Jun 25 16:10:52.536: vmx| MONITOR MODE: user requested modes : BT HV HWMMU
Jun 25 16:10:52.536: vmx| MONITOR MODE: guestOS preferred modes: HWMMU HV BT
Jun 25 16:10:52.536: vmx| MONITOR MODE: filtered list : HV BT
Jun 25 16:10:52.536: vmx| HV Settings: virtual exec = 'hardware'; virtual mmu = 'software'
```

Extrait de vmware.log

- La première ligne nous donne les modes disponibles (BT = Binary Translation, HV = Intel VT).
- La deuxième ligne sont les choix fait par l'utilisateur sur la VM par ordre de priorité.
- La troisième ligne sont les préférences de l'OS invité.

– La cinquième ligne est ce qui est effectivement appliqué.

#### 5.2.4.2 Activer l'hyperthreading<sup>7</sup>

- 1. S'assurer que le système supporte la technologie hyperthreading.
- 2. Activer l'hyperthreading dans le BIOS. Le nom utilisé par les constructeurs peut être « Logical Processor »ou alors tout simplement « Enable Hyperthreading ».
- 3. Activer l'hyperthreading sur l'ESX/ESXi.
  - Dans vSphere Client, cliquer sur l'hôte ESX/ESXi puis sur l'onglet Configuration
  - Cliquer sur **Processors** -> **Properties**
  - $\bullet$  Activer l'option  ${\bf Hyperthreading}$

## 6 Labo TD

## 6.1 Serveur Nagios

#### 6.1.1 Nagios

L'installation de l'application Nagios sur le serveur 10.1.1.5 du laboratoire a été réalisés grâce à la méthode décrite au point 4.4.1.

La connexion à l'interface web se fait grâce à un navigateur, en entrant l'adresse http://10.1.1. 5/nagios3.

#### 6.1.1.1 Problèmes rencontrés

Après l'installation, la configuration de Nagios peut être vérifiée avec la commande suivante :

#### sudo nagios<br/>3 v/etc/nagios3/nagios.cfg

Ce qui a mis en évidence les 2 erreurs suivantes :

- Le fichier resource.cfg ne peut pas être lu
- Le chemin /var/lib/nagios3/spool/checkresults est invalide

Ces deux problèmes sont dus aux droits sur ces fichiers/dossiers. Pour les corriger, il suffit d'effectuer les manipulations suivantes :

sudo chown root :root resource.cfg

#### sudo ch<br/>mod o+r resource.cfg

Ce qui fixe l'owner et le groupe du fichier à « root » et donne la permission de lecture à tout le monde.

#### sudo chmod uog+rwx /var/lib/nagios3

#### sudo chmod uog+rwx /var/lib/nagios3/spool

#### $sudo\ chmod\ uog+rwx\ /var/lib/nagios3/spool/checkresults$

Ce qui donne tous les droits sur ces dossiers/fichiers.

#### **6.1.2** NTP<sup>1</sup>

1

Afin que les heures présentes sur les logs de Nagios soient toujours justes, il a fallu installer et configurer un client NTP sur le serveur Nagios (10.1.1.5), qui se synchronisera avec le serveur NTP de l'UNIGE.

Le client, par défaut sur Ubuntu, est « ntpdate »et c'est par conséquent celui qui a été installé.

Il faut ensuite le configurer pour qu'il aille chercher les infos à l'UNIGE, en éditant /etc/default/ntp-date, comme ceci :

NTPDATE\_USE\_NTP\_CONF=no NTPSERVERS="129.194.184.1"

Contenu de ntpdate

A côté de ça, il faut un démon qui lance la synchronisation à intervalle régulier. C'est la tâche de « ntp », qui s'installe avec la commande suivante :

#### sudo aptget install ntp

Puis, également lui indiquer le serveur NTP dans le fichier /etc/ntp.conf:

server 129.194.184.1

Contenu de ntp.conf

Et pour terminer redémarrer le service :

 ${\bf sudo}~/{\bf etc}/{\bf init.d}/{\bf ntp}~{\bf restart}$ 

<sup>1.</sup> http://blog.nicolargo.com/2010/03/installation-dun-serveur-ntp-sous-ubuntu.html

# 7 Stage au CTI

## 7.1 Migration vCenter

Le premier travail effectué au CTI a été la migration de vCenter d'un Microsoft Windows Server 2003 32bits sur un Microsoft Windows Server 2008 64bits.

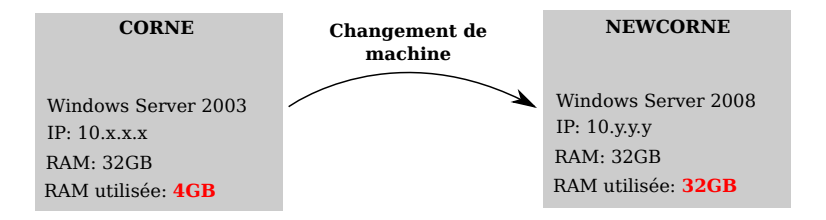

FIGURE 7.1 – Migration vCenter

Ce changement a été décidé principalement pour permettre l'utilisation de la totalité de la mémoire RAM disponible, car Windows Server 2003 ne prenait en compte que 4GB au maximum.

Nous avons donc fait, dans l'ordre, les étapes suivantes :

- 1. Installation de vCenter sur la nouvelle machine NEWCORNE, en suivant la procédure décrite en 4.1.5.
- 2. Installation de vSphere Client sur NEWCORNE.
- 3. Désactivation des services VMware sur CORNE, ainsi que l'arrêt de la machine.
- 4. Renommer NEWCORNE en CORNE.
- 5. Modification de l'IP du nouveau CORNE de 10.y.y.y en 10.x.x.x.

Une fois le nouveau serveur prêt, il ne nous reste plus qu'à lancer vSphere Client pour se connecter au nouveau vCenter.

La partie de configuration de vCenter se fait en 3 étapes :

- 1. Ajout d'un « Data Center »<br/>nommé ${\bf Production}.$
- 2. Ajout d'un cluster par zone de production.
- 3. Ajout des hôtes ESX dans leurs clusters correspondants.

Le point important, à respecter ici, est de ne pas activer le HA, ni le DRS au moment de la création des *clusters*, mais une fois que toutes les machines ESX ont été ajoutées correctement, afin qu'elles puissent être configurées toutes en même temps.

## 7.2 CPU

Lors du stage, certains tests ont pu être effectué au niveau du CPU.

Premièrement, comparer les implications du choix du système d'exploitation invité, sur la configuration vCPU d'une machine virtuelle.

Deuxièmement, utiliser un logiciel de benchmarking afin de comparer les performances entre un système d'exploitation natif et deux autres qui ont été virtualisés.

#### 7.2.1 Choix du système d'exploitation

Comme nous l'avons déjà expliqué, le choix du système d'exploitation que nous désirons virtualiser a une importance toute particulière sur les performances CPU.

En effet, certains systèmes sont limités et ne peuvent pas supporter autant de CPU que l'on souhaiterait.

Pour illustrer ceci, nous avons installé « Microsoft Windows Server 2003 » et un « Microsoft Windows Server 2008 ». Les tests ont été effectués sur les IBM Blade HS21 donc il y a 8 cores à disposition.

Deux VMs ont été créées avec chacune huit vCPUs. Sachant que le premier OS, qui est également le plus ancien, ne gère que quatre CPU au maximum, nous pouvons facilement nous douter du résultat. Par contre, le second les gère entièrement.

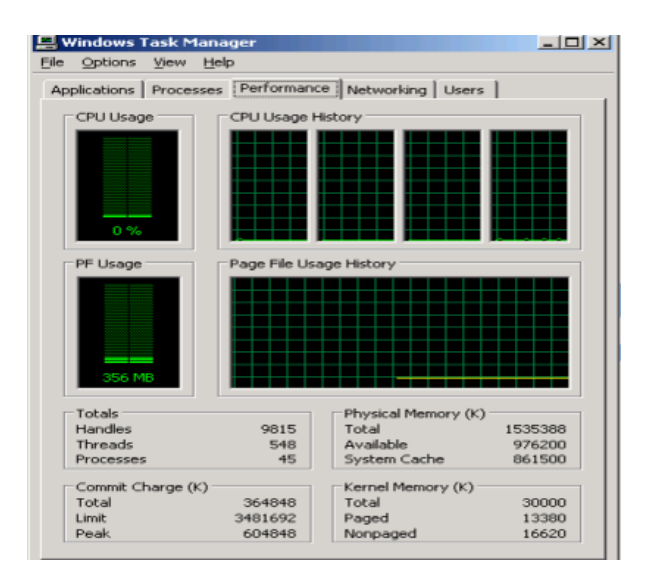

FIGURE 7.2 - Windows 2003

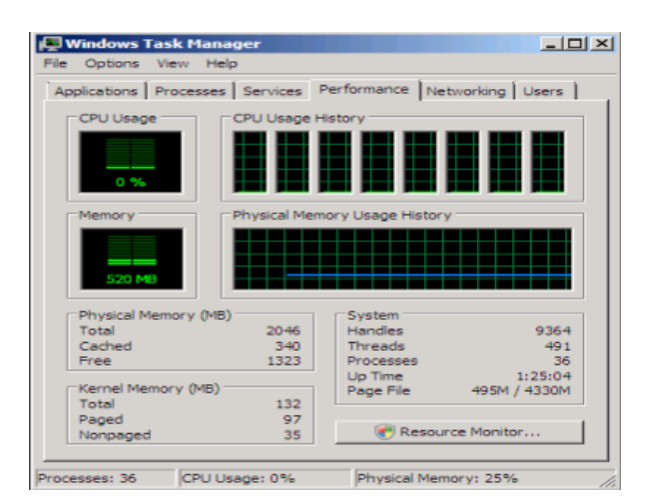

FIGURE 7.3 - Windows 2008

#### 7.2.2 Benchmarking

En ce qui concerne le benchmarking, VM ware recommande certains logiciels, notamment les logiciels de Pass Mark $^1$  parmi les<br/>quels se trouvent le très célèbre « BurnInTest ».

Pour effectuer nos tests, nous avons utilisé « PerformanceTest 7.0 »en version d'évaluation.

Nous avons donc lancé ce *benchmark* sur trois systèmes différents sur des *blades* IBM HS21 :

- 1. Windows Server 2008 en natif
- 2. Windows Server 2008 virtualisé
- 3. Windows Server 2003 virtualisé

Voici les résultats obtenus en ce qui concerne les performances CPU :

|                       | Win 2008  | VM (Win 2008)    | VM (Win 2003)  |
|-----------------------|-----------|------------------|----------------|
| Integer $(Op/s)$      | 3261.1 M  | $3085.5 {\rm M}$ | $508.1 { m M}$ |
| Floating $(Op/s)$     | 4898.2 M  | 4700.6 M         | 1976.6 M       |
| Prime $(P/s)$         | 1423.0 K  | 1380.0 K         | 1073.1 K       |
| Multimedia $(Mat/s)$  | 26.8 M    | 26.2 M           | 8.8 M          |
| Compression $(Oct/s)$ | 11737.2 K | 11445.3 K        | 5879.0 K       |
| Cryptage $(Oct/s)$    | 33.5 M    | 32.3 M           | 16.7 M         |

FIGURE 7.4 – Résultats du banchmarking

Ce que nous pouvons remarquer, c'est que la différence entre Windows Server 2008 en natif ou virtualisé est quasiment inexistante. Alors que si nous observons la machine avec Windows Server 2003, les performances chutes d'une façon assez impressionnante. C'est la une bonne illustration de l'importance du choix de l'OS selon la configuration qu'on souhaite attribuer à une machine virtuelle.

<sup>1.</sup> http://www.passmark.com/products/index.htm

La conclusion que nous pouvons tirer de ce test, est que la virtualisation pratiquée avec prudence et avec des choix réfléchis, fournie des performances proche d'un système natif. au contraire, si elle est utilisée sans avoir pris la peine de se renseigner sur les bonnes pratiques à mettre ne place, elle amène des performances plus que désastreuses.

## 7.3 Hitachi : Replication True Copy

Nous avons pu voir en 3.2.2 que le système de stockage Hitachi, dont dispose le CTI, permet d'avoir des performances élevées mais à côté de cela, ces baies permettent de mettre en place un mécanisme appelé « Replication True Copy ».

Il a été étudié et mis en place durant le stage et donc, nous allons en expliquer les principes et la configuration réalisée.

## 7.3.1 Problématique

En analysant l'infrastructure de stockage 3.2.2 utilisée pour la virtualisation avec VMware, nous pouvons vite nous rendre compte que les baies Hitachi et le réseau SAN sont des éléments principaux et surtout indispensables de cette infrastructure. A partir de cet instant, il devient obligatoire de se demander ce qui se passerait si la baie de stockage, où se situent les fichiers des différentes VMs, venait à avoir un problème la rendant totalement indisponible?

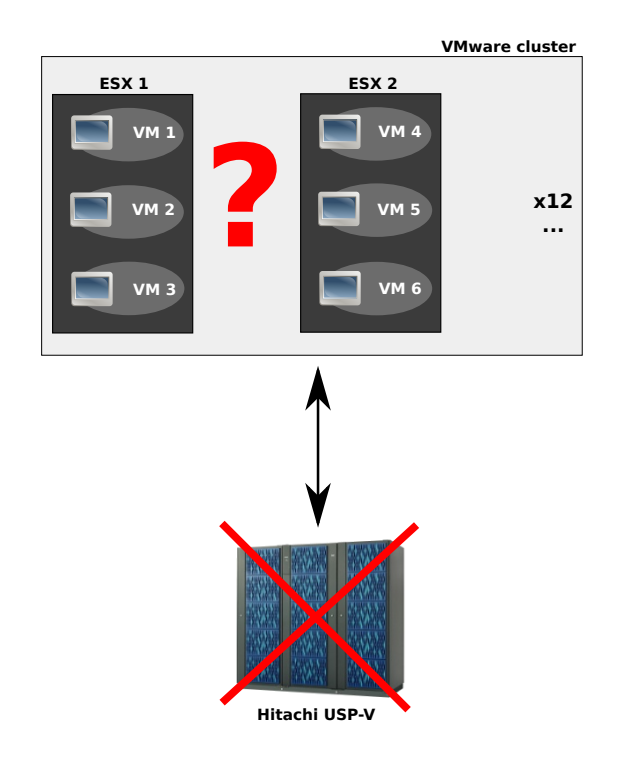

FIGURE 7.5 – Problématique SAN

Il y a bien évidemment de la technologie RAID à l'intérieur même d'une baie qui permet de prévenir un *crash* du disque, mais rien ne protège contre le *crash* de la baie entière. C'est ici qu'entre en jeu ce mécanisme de « True Copy », qui permet de faire de la duplication/synchronisation de LUNs entre

baies, afin de sauvegarder tous les fichiers utiles des VMs.

Ainsi, lorsque la baie principale, où se trouvent les fichiers des VMs, venait à être indisponible pour une raison ou une autre, l'administrateur pourrait très facilement basculer sur la baie secondaire et faire repartir les VMs.

#### 7.3.2 Mise en place

Afin de mettre en place ce mécanisme, il nous faut quelques pré-requis au niveau hardware et software.

Tout d'abord, il nous faut obligatoirement deux baies (de même type), afin qu'il y ait un sens à cette installation.

Ensuite il faut prévoir sur la baie secondaire autant de LUNs que nous souhaitons sauvegarder et en plus 2 LUNs supplémentaires par baie qui serviront de *command device* qui est une spécificité du mécanisme. Ces *Command Device* sont des LUNs spéciaux, qui permettent de transmettre des commandes à la baie via un logiciel. Et pour terminer, deux machines virtuelles qui nous serviront à installer ce fameux logiciel Hitachi.

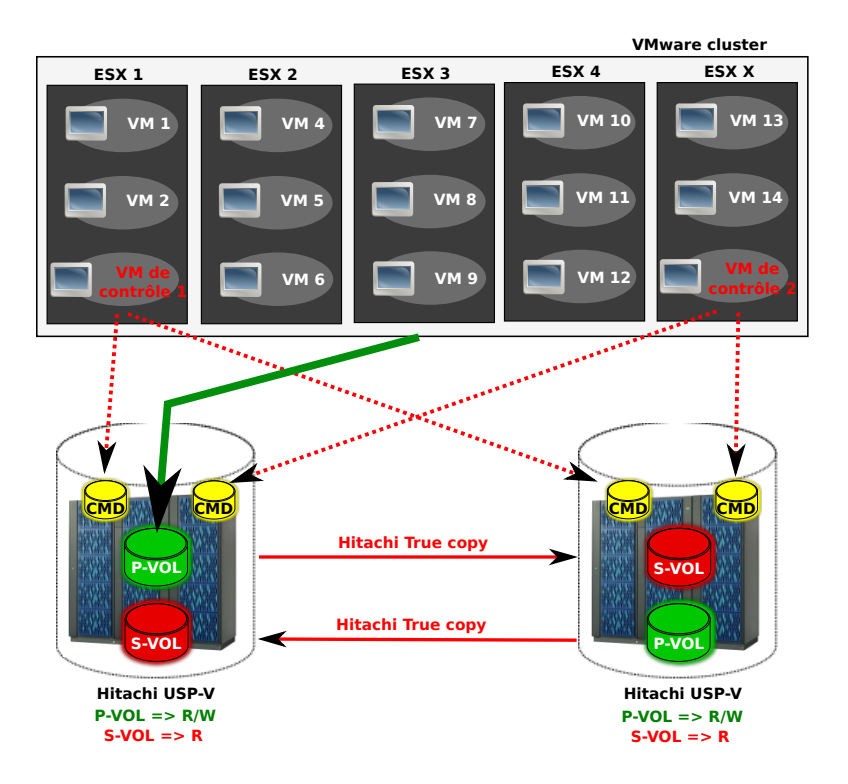

FIGURE 7.6 – Replication True Copy

Pour résumer, nous avons besoin de :

- Deux baies Hitachi USP-V
- 4 LUNs de *Command Device*
- X LUNs de backup sur la baie secondaire
• 2 VMs pour faire tourner le logiciel Hitachi

### 7.3.3 Fonctionnement

Le principe de fonctionnement de ce mécanisme de « Replication True Copy »est assez simple à comprendre mais un peu plus compliqué à administrer.

Nous avons donc un certain nombre de VMs qui fonctionnent en utilisant un LUN de la baie principale. Ce LUN, nous voulons le dupliquer sur la baie secondaire afin de faire un backup des fichiers des VMs. Dans la terminologie Hitachi, le LUN principal qui sera dupliqué, se nomme P-VOL (Primary Volume) et le LUN de backup le S-VOL (Secondary Volume). Le P-VOL se trouve toujours en mode Read/Write, puisque c'est celui qui est utilisé par les VMs et le S-VOL est toujours en mode Read Only.

Ces deux LUNs formeront ce qui est appelé "PAIR", qui est un lien ou une paire en français. C'est ce lien qui définira la synchronisation entre les LUNs. Il est défini par les deux LUNs à synchroniser et par le sens du backup.

Il suffira donc de remplir correctement deux fichiers de configuration par paires, qui sont en fait des « instances Horcm », qui s'adresseront chacune à une baie, et de créer la paire grâce à une commande HORCM. Ensuite le reste du travail se fera automatiquement.

## 7.3.4 Exemple concret

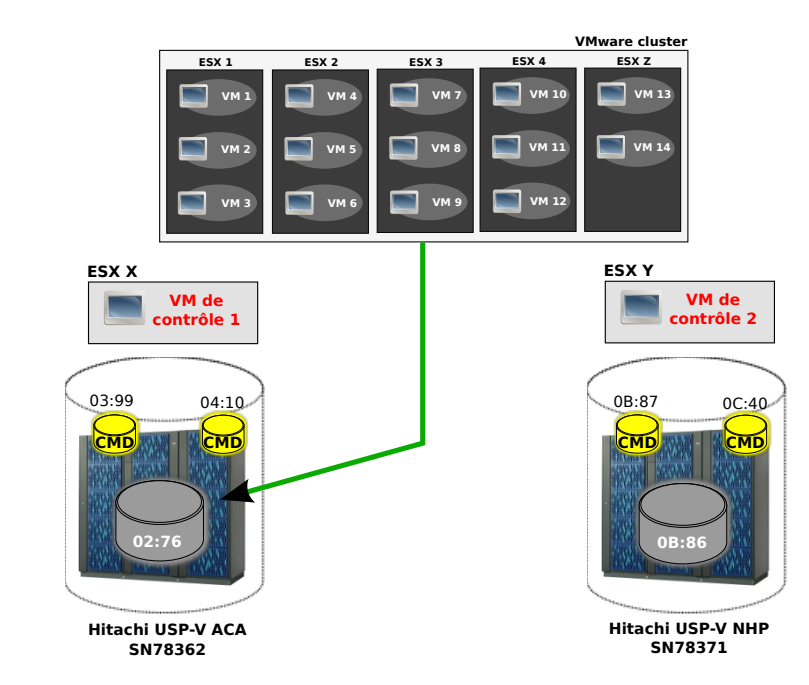

### 7.3.4.1 Création d'une paire de synchronisation

FIGURE 7.7 – Situation de départ

Nous sommes dans la situation de départ où un cluster d'ESX utilise un LUN sur la baie USP-V ACA. Nous souhaitons donc créer un backup/synchronisation de ce LUN sur la baie USP-V NHP.

Nous avons donc à disposition :

- Deux VMs de contrôle sur deux ESX différents, avec le logiciel HORCM d'Hitachi installé.
- Deux LUNs de *Command Device* sur chaque baie qui sont montés en *Raw Device Mapping* (2.3.4) sur les VMs.
- Un LUN principal sur la baie ACA et un LUN de backup sur la baie NHP.

La première chose à faire est de créer et configurer les instances HORCM sur les VMs de contrôle. Il y aura en tout quatre fichiers de configuration qui se trouvent dans /etc/. Chacun de ces fichiers sera une instance HORCM et elles fonctionnent par paires, c'est pourquoi il y a deux fichiers de conf<br/> par VM :

- horcm0.conf et horcm1.conf sur la VM de contrôle 1, qui gèrent respectivement les Commande Device de la baie ACA (03 :99) et NHP (0B :87).
- horcm10.conf et horcm11.conf sur la VM de contrôle 2, qui gèrent respectivement les Commande Device de la baie ACA (04 :10) et NHP (0C :40).

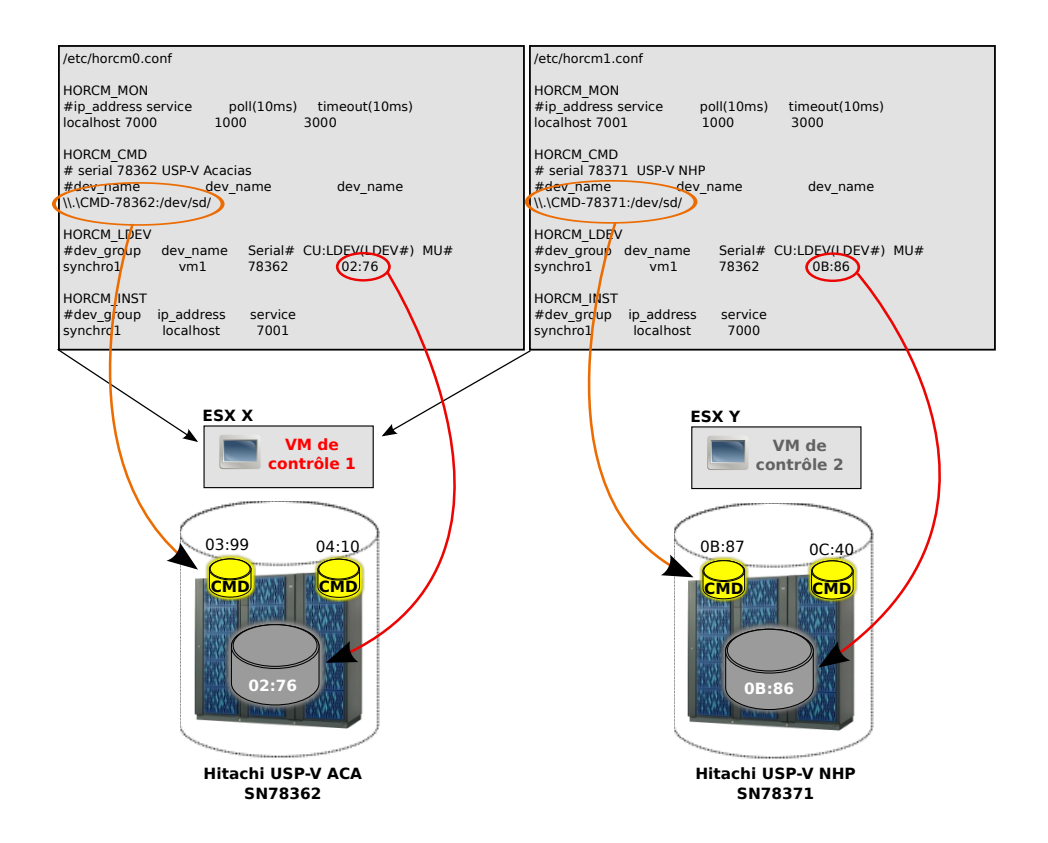

FIGURE 7.8 – HORCM sur VM 1

Les fichiers horcm10.conf et horcm11.conf, qui se trouveront sur la VM de contrôle 2 seront identiques à horcm0.conf et horcm1.conf, à part qu'il faudra changer les identifiants des *Command Device* en 04 :10 pour horcm10.conf et en 0C :40 pour horcm11.conf.

Détaillons à présent les deux fichiers de conf horcm0 et horcm1 ligne par ligne.

```
/etc/horcm0.conf
1
   HORCM_MON
3
                                             timeout(10ms)
   #ip_address
                              poll(10ms)
                  service
                              1000
                                              3000
   localhost
                   7000
\mathbf{5}
   HORCM_CMD
7
   # serial 78362 USP-V Acacias
   #dev_name
9
                            dev_name
                                                    dev_name
   \\.\CMD-78362:/dev/sd/
11
   HORCM_LDEV
   #dev_group
                                       CU:LDEV(LDEV#) MU#
                  dev_name Serial#
13
   synchro1
                     vm1
                               78362
                                              02:76
15
   HORCM_INST
   #dev_group
                  ip_address
                                  service
17
   synchro1
                   localhost
                                   7001
```

horcm0.conf

- Ligne 3-5 : On définit ici l'instance du fichier courant, donc dans notre cas, l'instance horcm0 grâce à son IP et le port qui sera utilisé.
- Ligne 7-10 : On définit ici le chemin d'accès du Command Device, qui est monté sur la VM.
- Ligne 12-14 : On définit ici le départ de la paire de synchronisation en spécifiant un nom de groupe auquel appartient la paire (au choix), nom de LUN (au choix), numéro de série de la baie, identifiant du LUN.
- Ligne 16-18 : On définit ici la deuxième instance se trouvant sur la VM 1, grâce au groupe de la paire, son IP et le port qu'elle utilise.

Le horcm1.conf sera configuré de la même façon en gardant bien à l'esprit qu'il va gérer le *Command Device* à l'autre bout de la paire de synchronisation, qui se trouve sur la baie NHP.

```
/etc/horcm1.conf
2
   HORCM_MON
   #ip_address
                             poll(10ms)
                                            timeout(10ms)
4
                  service
   localhost
                             1000
                                            3000
                   7001
6
   HORCM_CMD
   # serial 78371 USP-V NHP
8
   #dev_name
                           dev_name
                                                  dev_name
   \\.\CMD-78371:/dev/sd/
10
   HORCM_LDEV
12
                                      CU:LDEV(LDEV#) MU#
   #dev_group
                  dev_name Serial#
```

#### CHAPITRE 7. STAGE AU CTI

| 14 | synchro1                 | vm1        | 78371   | 0B:86 |  |
|----|--------------------------|------------|---------|-------|--|
| 16 | HORCM_INST<br>#dev_group | ip_address | service |       |  |
| 18 | synchrol                 | localnost  | 7000    |       |  |

horcm1.conf

A présent que les fichiers de configuration sont prêts sur les deux VMs, nous allons pouvoir créer la paire de synchronisation. Il faut peut-être juste rappeler que les instances 10 et 11 ne seront pas utilisées, car elles serviront seulement dans le cas où la VM de contrôle 1 serait indisponible.

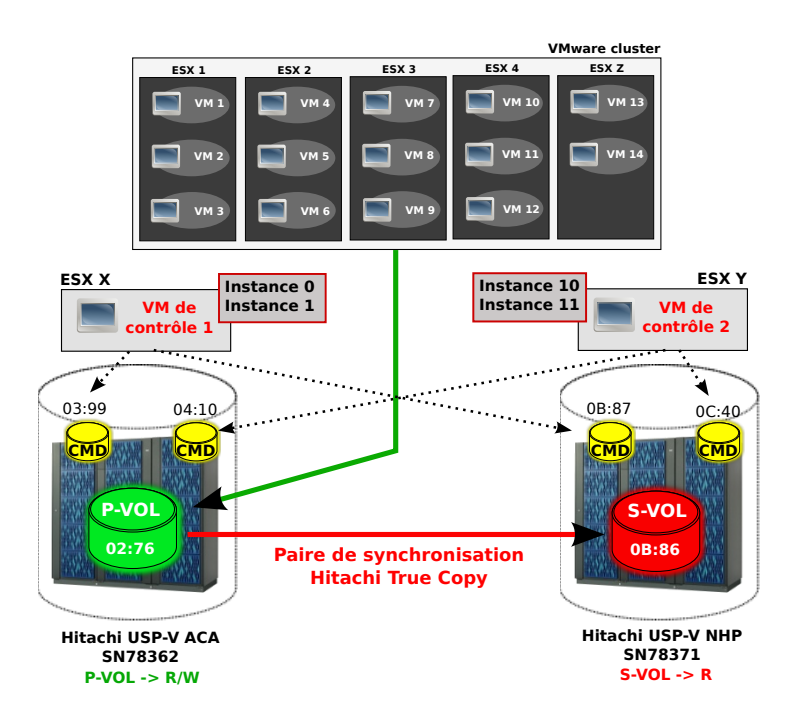

FIGURE 7.9 – Synchronisation

Nous allons donc voir toutes les commandes à taper depuis la VM 1 :

1. Plaçons-nous tout d'abord dans le bon répertoire

#### cd /HORMC/usr/bin

2. Démarrons les instances 0 et 1

./horcmstart.sh 0 1  $\,$ 

3. Création de la paire de synchronisation

```
./paircreate -ITC0 -g synchro1 -vl -f never
```

4. Vérifions que la paire a bien été créée

#### ./pairdisplay -ITC0 -g synchro1 -fcx

Nous devrions obtenir quelque chose qui ressemble à ce qui suit :

|   | Group    | PairVol(L/R) | (Port#,TID, LU), Seq#, LDEV#.P/S, Status, Fence, \%, P-LDEV# M |
|---|----------|--------------|----------------------------------------------------------------|
| 2 |          |              |                                                                |
|   | synchro1 | nom_ESX(L)   | (CL5-B-9, 0, 1) 78362 276.P-VOL PAIR NEVER 100 b86             |
| 4 | synchro1 | nom_ESX(R)   | (CL5-B-10, 0, 2) 78371 b86.S-VOL PAIR NEVER 100 276            |

Ce qui est important de vérifier dans ce retour, c'est la colonne **status** qui nous donne le statut de la paire, et la colonne %, qui nous indique le taux de synchronisation. Nous remarquons également que le premier LUN 02 :76 est en P-VOL (Primary-Volume) pour indiquer la source et que le second LUN 0B :86 est en S-VOL (Secondary-Volume) pour indiquer la destination.

Nous sommes donc à présent dans la situation décrite sur l'image (FIG 7.9)

# 8 Conclusion

Comme nous avons pu le voir tout au long de ce travail de diplôme, la virtualisation reste un domaine complexe dès qu'il s'agit de comprendre tous les mécanismes qui entrent en jeu. Les notions qui y sont rattachées sont également nombreuses et ne sont pas toujours simples à saisir, ce qui ne facilite pas l'apprentissage.

Néanmoins, la virtualisation a tendance à se populariser et à devenir indispensable pour ceux qui en ont compris les avantages et qui savent la maîtriser. Dans certains domaines du monde professionnel, on en arrive presque à n'avoir plus que des systèmes virtualisés et, c'est là, tout l'enjeu de comprendre et savoir comment configurer ces systèmes pour une optimisation parfaite.

Dans ce projet de diplôme, je pense avoir fait le tour des principaux outils de management/monitoring (Nagios, vCenter, Esxtop) et des points importants à respecter lors de l'utilisation de « VMware vSphere4 », essentiellement au niveau du CPU. Il est évident que ce domaine est en perpétuelle évolution et, par conséquent, de nouveaux outils et de nouvelles découvertes voient le jour quotidiennement.

Ce projet m'aura également permis de pouvoir travailler et me familiariser avec du matériel professionnel grâce à l'aide de M. Christian DELACOMBAZ (CTI), que je tiens encore à remercier. Ainsi, mes connaissances, des produits VM<br/>ware et de matériels professionnels, tels que les « Hitachi USP-V »<br/>et les « IBM BladeCenter H », se sont vue enrichies.

Cette étude sera sans doute un bon point de départ pour les personnes désirant manager et optimiser une infrastructure virtualisée, afin d'acquérir les bases importantes.

# A Annexes

# A.1 Configuration Nagios du labo

#### A.1.1 Périodes de temps

```
# timeperiods.cfg
2
  4
  # This defines a timeperiod where all times are valid for checks,
  # notifications, etc. The classic "24x7" support nightmare. :-)
6
  define timeperiod{
8
         timeperiod_name 24x7
         alias
                      24 Hours A Day, 7 Days A Week
10
                      00:00-24:00
         sunday
                      00:00-24:00
         monday
12
         tuesday
                      00:00-24:00
                      00:00-24:00
         wednesday
14
         thursday
                      00:00-24:00
         friday
                      00:00-24:00
16
         saturday
                      00:00-24:00
         }
18
  # Here is a slightly friendlier period during work hours
20
  define timeperiod{
         timeperiod_name workhours
22
         alias
                     Standard Work Hours
         monday
                      09:00-17:00
24
         tuesday
                      09:00-17:00
                      09:00-17:00
26
         wednesday
         thursday
                      09:00-17:00
         friday
                      09:00-17:00
28
         }
30
  # The complement of workhours
  define timeperiod{
32
         timeperiod_name nonworkhours
         alias
                      Non-Work Hours
^{34}
         sunday
                      00:00-24:00
         monday
                      00:00-09:00,17:00-24:00
36
                      00:00-09:00,17:00-24:00
         tuesday
         wednesday
                      00:00-09:00,17:00-24:00
38
         thursday
                      00:00-09:00,17:00-24:00
         friday
                      00:00-09:00,17:00-24:00
40
```

```
saturday 00:00-24:00
}
44 # This one is a favorite: never :)
define timeperiod{
46 timeperiod_name never
48 }
50 # end of file
```

## A.1.2 Contacts & Groupes

```
# contacts.cfg
2
 \mathbf{4}
6
 8
 #
 # CONTACTS
10
 #
 12
 14
 # In this simple config file, a single contact will receive all alerts.
16
 define contact{
     contact_name
                   penas
18
     alias
                   Penas Cedric
                   24x7
     service_notification_period
20
     host_notification_period
                   24x7
     service_notification_options w,u,c,r
22
     host_notification_options
                   d.r
     service_notification_commands notify-service-by-email
24
     host_notification_commands
                   notify-host-by-email
     email
                   cedric.penas-villamisar@etu.hesge.ch
26
     }
28
30
 32
 #
 # CONTACT GROUPS
34
 #
 ******
36
 ************************
38
 # We only have one contact in this simple configuration file, so there is
 # no need to create more than one contact group.
40
```

42 define contactgroup{

|    | contactgroup_name | admins                |
|----|-------------------|-----------------------|
| 44 | allas             | Nagios Administrators |
|    | members           | penas                 |
| 46 | }                 |                       |

#### A.1.3 Hôtes

A.1.3.1 Firewall Clavister

```
# a host definition for the gateway of the default route
   define host {
2
              generic-host
      use
          host_name clavister
4
          alias
                      Routeur_Firewall vers l'exterieur
          address
                      10.1.0.1
6
          parents
                      router_unige
     }
8
   define service {
10
                generic-service
     use
     host_name
                   clavister
12
     service_description Test DHCP
      check_command check_dhcp
14
      }
```

#### A.1.3.2 Serveurs DNS

| 1 | define host{ |                |                           |
|---|--------------|----------------|---------------------------|
|   | use          | generic-host   | ; Name of host template\$ |
| 3 | host_name    | dns            |                           |
|   | alias        | Serveur DNS    |                           |
| 5 | display_name | Serveur DNS    |                           |
|   | address      | 129.194.184.84 |                           |
| 7 | parents      | clavister      |                           |
|   | }            |                |                           |
| ( | (            |                |                           |

#### A.1.3.3 Serveurs de fichiers

```
# A simple configuration file for monitoring the local host
   # This can serve as an example for configuring other servers;
2
   # Custom services specific to this host are added here, but services
   # defined in nagios2-common_services.cfg may also apply.
4
   #
6
   define host{
                                 generic-host
                                                       ; Name of host template$
8
          use
          host_name
                                 fileserver1
          alias
                                Serveur de fichiers1
10
          display_name
                                Serveur de fichiers1
          address
                                10.1.1.1
12
          parents
                                clavister
          }
14
```

```
PENAS Cédric
```

#### ANNEXE A. ANNEXES

```
define host{
16
           1150
                                  generic-host
                                                        ; Name of host template to use
          host_name
                                  fileserver2
18
                                 Serveur de fichiers2
           alias
      display_name
                       Serveur de fichiers2
20
           address
                                 10.1.1.2
22
           parents
                          clavister
      }
24
   # Define a service to check the disk space of the root partition
   # on the local machine. Warning if < 20% free, critical if
26
   # < 10% free space on partition.
28
   define service{
                                                                ; Name of servi$
           11Se
                                         generic-service
30
                                         fileserver1
           host_name
           service_description
                                         Espace disque
32
           check_command
                                         check_all_disks!20%!10%
           }
34
   define service{
36
           use
                                         generic-service
                                                                ; Name of servi$
                                         fileserver2
38
           host_name
           service_description
                                         Espace disque
           check_command
                                         check_all_disks!20%!10%
40
           3
```

#### A.1.3.4 Serveur Nagios

```
# A simple configuration file for monitoring the local host
1
   # This can serve as an example for configuring other servers;
   # Custom services specific to this host are added here, but services
3 ||
   # defined in nagios2-common_services.cfg may also apply.
   #
5
   define host{
\overline{7}
           use
                                  generic-host
                                                         ; Name of host template to use
           host_name
                                  nagios
9
                                  Serveur Nagios
           alias
      display_name
                       Serveur Nagios
11
           address
                                  127.0.0.1
      parents
                    clavister
13
      7
15
   # Define a service to check the disk space of the root partition
   # on the local machine. Warning if < 20% free, critical if
17
   # < 10% free space on partition.</pre>
19
   #define service{
   #
            use
                                           generic-service
                                                                  ; Name of service template to use
21
   #
            host_name
                                          nagios
   #
            service_description
                                          Disk Space
23
   #
            check_command
                                          check_all_disks!20%!10%
   #
            }
25
```

```
27
   # Define a service to check the number of currently logged in
29
   # users on the local machine. Warning if > 2 users, critical
   # if > 5 users.
31
   define service{
33
          use
                                         generic-service
                                                               ; Name of service template to use
          host_name
                                         nagios
35
          service_description
                                         Current Users
                                         check_users!2!5
          check_command
37
          }
39
   # Define a service to check the number of currently running procs
^{41}
   # on the local machine. Warning if > 250 processes, critical if
   # > 400 processes.
43
   define service{
45
          use
                                         generic-service
                                                               ; Name of service template to use
          host_name
                                        nagios
47
          service_description
                                        Total Processes
      check_command
                                    check_procs!250!400
49
          }
51
53
   # Define a service to check the load on the local machine.
55
   define service{
                                                               ; Name of service template to use
          use
                                         generic-service
57
                                         nagios
          host_name
          service_description
                                         Current Load
59
                                    check_load!5.0!4.0!3.0!10.0!6.0!4.0
      check_command
          }
61
```

#### A.1.3.5 Imprimante

| 1 | define host{ |                 |                           |  |
|---|--------------|-----------------|---------------------------|--|
|   | use          | generic-host    | ; Name of host template\$ |  |
| 3 | host_name    | printer         |                           |  |
|   | alias        | Imprimante A408 |                           |  |
| 5 | display_name | Imprimante A408 |                           |  |
|   | address      | 10.1.0.22       |                           |  |
| 7 | parents      | clavister       |                           |  |
|   | }            |                 |                           |  |

#### A.1.3.6 Routeur UNIGE

| 1 | define | host{     |              |      |       |         |            |
|---|--------|-----------|--------------|------|-------|---------|------------|
|   |        | use       | generic-host | ; Na | ame d | of host | template\$ |
| 3 |        | host_name | router_unige |      |       |         |            |

|   | alias        | Routeur UNIGE |
|---|--------------|---------------|
| 5 | display_name | Routeur UNIGE |
|   | address      | 129.194.184.1 |
| 7 | }            |               |

#### A.1.3.7 Serveur Web

.(

|   | define host{      |                |                           |
|---|-------------------|----------------|---------------------------|
| 2 | use               | generic-host   | ; Name of host template\$ |
|   | host_name         | web            |                           |
| 4 | alias             | Serveur Web    |                           |
|   | display_name      | Serveur Web    |                           |
| 6 | address           | 129.194.184.80 |                           |
|   | parents clavister |                |                           |
| 8 | }                 |                |                           |
|   |                   |                |                           |

# A.1.4 Groupes d'hôtes

```
# Some generic hostgroup definitions
1
   # A simple wildcard hostgroup
3
   define hostgroup {
           hostgroup_name all
\mathbf{5}
      alias
                     Tous les equipements et serveurs
\overline{7}
      members
           }
9
   define hostgroup {
           hostgroup_name lan
11
                     Equipements du reseau LAN du labo
      alias
      members
                     nagios, fileserver1, fileserver2, clavister, printer
13
           }
15
   define hostgroup {
      hostgroup_name dmz
17
      alias
             DMZ
      members
                 web, dns
19
      }
21
   define hostgroup {
           hostgroup_name unige
^{23}
           alias
                          Reseau UNIGE
           members
                          router_unige
25
           }
27
   # A list of your web servers
   #define hostgroup {
29
   #
           hostgroup_name http-servers
                     HTTP servers
   #
      alias
31
      members
   #
                     localhost
   #
           }
33
   #define hostgroup {
35
```

```
#
           hostgroup_name ssh-servers
   # alias
                    SSH servers
37
     members
                    localhost
   #
           }
   #
39
   # nagios doesn't like monitoring hosts without services, so this is
41
   # a group for devices that have no other "services" monitorable
   # (like routers w/out snmp for example)
43
   #define hostgroup {
   #
           hostgroup_name ping-servers
45
   # alias
                   Test du ping pour tous
   # members
47
                    *
   #
           }
```

A.1.5 Services

```
# check all is alive
   #define service {
2
   # hostgroup_name all
   # service_description ISALIVE
4
   # check_command check-router-alive_4
   # use
           generic-service
6
   # }
8
   # check that web services are running
10
   #define service {
          hostgroup_name
   #
                                       http-servers
12
   #
          service_description
                                       HTTP
   #
     check_command
                                  check_http
14
   #
          use
                                       generic-service
                                  0 ; set > 0 if you want to be renotified
   # notification_interval
16
   #}
18
   # check that ssh services are running
   #define service {
20
   #
         hostgroup_name
                                       ssh-servers
          service_description
                                       SSH
   #
22
   #
     check_command
                                  check_ssh
   #
          use
                                      generic-service
24
   # notification_interval
                                 0 ; set > 0 if you want to be renotified
   #}
26
   # check that ping-only hosts are up
28
   #define service {
                                       ping-servers
   #
          hostgroup_name
30
   #
          service_description
                                       PING
   # check_command
                                  check_ping!100.0,20%!500.0,60%
32
   #
          use
                                       generic-service
   # notification_interval 0 ; set > 0 if you want to be renotified
34
   #}
```

# A.2 Exemple de greffon Nagios

```
1
   * Nagios check_ping plugin
3
   * License: GPL
\mathbf{5}
    Copyright (c) 2000-2007 Nagios Plugins Development Team
7
   * Description:
9
   *
   * This file contains the check_ping plugin
11
   * Use the ping program to check connection statistics for a remote host.
13
   * This program is free software: you can redistribute it and/or modify
15
   * it under the terms of the GNU General Public License as published by
   * the Free Software Foundation, either version 3 of the License, or
17
   * (at your option) any later version.
19
   * This program is distributed in the hope that it will be useful,
   * but WITHOUT ANY WARRANTY; without even the implied warranty of
21
   * MERCHANTABILITY or FITNESS FOR A PARTICULAR PURPOSE. See the
   * GNU General Public License for more details.
23
   * You should have received a copy of the GNU General Public License
25
    along with this program. If not, see <http://www.gnu.org/licenses/>.
27
29
   const char *progname = "check_ping";
31
   const char *copyright = "2000-2007";
   const char *email = "nagiosplug-devel@lists.sourceforge.net";
33
   #include "common.h"
35
   #include "netutils.h"
   #include "popen.h"
37
   #include "utils.h"
39
   #define WARN_DUPLICATES "DUPLICATES FOUND! "
   #define UNKNOWN_TRIP_TIME -1.0 /* -1 seconds */
41
   enum {
43
     UNKNOWN_PACKET_LOSS = 200, /* 200% */
     DEFAULT_MAX_PACKETS = 5
                             /* default no. of ICMP ECHO packets */
45
   };
47
   int process_arguments (int, char **);
   int get_threshold (char *, float *, int *);
49
   int validate_arguments (void);
   int run_ping (const char *cmd, const char *addr);
51
   int error_scan (char buf[MAX_INPUT_BUFFER], const char *addr);
   void print_usage (void);
53
```

```
void print_help (void);
55
    int display_html = FALSE;
    int wpl = UNKNOWN_PACKET_LOSS;
57
    int cpl = UNKNOWN_PACKET_LOSS;
    float wrta = UNKNOWN_TRIP_TIME;
59
    float crta = UNKNOWN_TRIP_TIME;
61
    char **addresses = NULL;
    int n_addresses = 0;
    int max_addr = 1;
63
    int max_packets = -1;
    int verbose = 0;
65
    float rta = UNKNOWN_TRIP_TIME;
67
    int pl = UNKNOWN_PACKET_LOSS;
69
    char *warn_text;
71
73
    int
    main (int argc, char **argv)
75
    {
77
      char *cmd = NULL;
      char *rawcmd = NULL;
      int result = STATE_UNKNOWN;
79
      int this_result = STATE_UNKNOWN;
      int i;
81
      setlocale (LC_ALL, "");
83
      setlocale (LC_NUMERIC, "C");
      bindtextdomain (PACKAGE, LOCALEDIR);
85
      textdomain (PACKAGE);
87
      addresses = malloc (sizeof(char*) * max_addr);
      addresses[0] = NULL;
89
      /* Parse extra opts if any */
91
      argv=np_extra_opts (&argc, argv, progname);
93
      if (process_arguments (argc, argv) == ERROR)
         usage4 (_("Could not parse arguments"));
95
      /* Set signal handling and alarm */
97
      if (signal (SIGALRM, popen_timeout_alarm_handler) == SIG_ERR) {
         usage4 (_("Cannot catch SIGALRM"));
99
      }
101
       /* If ./configure finds ping has timeout values, set plugin alarm slightly
       * higher so that we can use response from command line ping */
103
    #if defined(PING_PACKETS_FIRST) && defined(PING_HAS_TIMEOUT)
      alarm (timeout_interval + 1);
105
    #else
      alarm (timeout_interval);
107
    #endif
```

```
109
```

```
for (i = 0; i < n_addresses; i++) {
111
    #ifdef PING6_COMMAND
         if (address_family != AF_INET && is_inet6_addr(addresses[i]))
113
            rawcmd = strdup(PING6_COMMAND);
         else
115
            rawcmd = strdup(PING_COMMAND);
117
    #else
         rawcmd = strdup(PING_COMMAND);
    #endif
119
         /* does the host address of number of packets argument come first? */
121
    #ifdef PING_PACKETS_FIRST
    # ifdef PING_HAS_TIMEOUT
123
         asprintf (&cmd, rawcmd, timeout_interval, max_packets, addresses[i]);
    # else
125
          asprintf (&cmd, rawcmd, max_packets, addresses[i]);
    # endif
127
    #else
         asprintf (&cmd, rawcmd, addresses[i], max_packets);
129
    #endif
131
         if (verbose >= 2)
133
            printf ("CMD: %s\n", cmd);
         /* run the command */
135
         this_result = run_ping (cmd, addresses[i]);
137
         if (pl == UNKNOWN_PACKET_LOSS || rta < 0.0) {
            printf ("%s\n", cmd);
139
            die (STATE_UNKNOWN,
                       _("CRITICAL - Could not interpret output from ping command\n"));
141
         }
143
         if (pl >= cpl || rta >= crta || rta < 0)
            this_result = STATE_CRITICAL;
145
         else if (pl >= wpl || rta >= wrta)
            this_result = STATE_WARNING;
147
         else if (pl >= 0 && rta >= 0)
            this_result = max_state (STATE_OK, this_result);
149
         if (n_addresses > 1 && this_result != STATE_UNKNOWN)
151
            die (STATE_OK, "%s is alive\n", addresses[i]);
153
         if (display_html == TRUE)
            printf ("<A HREF='%s/traceroute.cgi?%s'>", CGIURL, addresses[i]);
155
         if (pl == 100)
            printf (_("PING %s - %sPacket loss = %d%%"), state_text (this_result), warn_text,
157
                        pl);
159
         else
            printf (_("PING %s - %sPacket loss = %d%%, RTA = %2.2f ms"),
                        state_text (this_result), warn_text, pl, rta);
161
         if (display_html == TRUE)
            printf ("</A>");
163
         /* Print performance data */
165
```

```
167
169
171
173
175
177
179
181
183
185
187
189
191
193
195
197
199
201
203
205
207
```

```
TRUE, 0, FALSE, 0));
         printf(" %s\n", perfdata ("pl", (long) pl, "%",
                                  wpl>0?TRUE:FALSE, wpl,
                                  cpl>0?TRUE:FALSE, cpl,
                                  TRUE, 0, FALSE, 0));
         if (verbose >= 2)
            printf ("%f:%d%% %f:%d%%\n", wrta, wpl, crta, cpl);
         result = max_state (result, this_result);
         free (rawcmd);
         free (cmd);
      }
      return result;
    }
    /* process command-line arguments */
    int
    process_arguments (int argc, char **argv)
    {
      int c = 1;
      char *ptr;
      int option = 0;
       static struct option longopts[] = {
         STD_LONG_OPTS,
         {"packets", required_argument, 0, 'p'},
         {"nohtml", no_argument, 0, 'n'},
         {"link", no_argument, 0, 'L'},
         {"use-ipv4", no_argument, 0, '4'},
         {"use-ipv6", no_argument, 0, '6'},
         \{0, 0, 0, 0\}
      };
      if (argc < 2)
         return ERROR;
      for (c = 1; c < argc; c++) {
209
         if (strcmp ("-to", argv[c]) == 0)
            strcpy (argv[c], "-t");
211
         if (strcmp ("-nohtml", argv[c]) == 0)
            strcpy (argv[c], "-n");
213
      }
215
      while (1) {
         c = getopt_long (argc, argv, "VvhnL46t:c:w:H:p:", longopts, &option);
217
         if (c == -1 || c == EOF)
219
            break;
221
```

printf("|%s", fperfdata ("rta", (double) rta, "ms",

wrta>0?TRUE:FALSE, wrta,

crta>0?TRUE:FALSE, crta,

```
switch (c) {
          case '?': /* usage */
223
            usage5 ();
          case 'h': /* help */
225
            print_help ();
            exit (STATE_OK);
227
            break;
229
          case 'V': /* version */
            print_revision (progname, NP_VERSION);
            exit (STATE_OK);
231
            break;
          case 't': /* timeout period */
233
            timeout_interval = atoi (optarg);
            break;
235
          case 'v': /* verbose mode */
             verbose++;
237
            break;
          case '4': /* IPv4 only */
239
            address_family = AF_INET;
            break;
241
         case '6': /* IPv6 only */
    #ifdef USE_IPV6
243
             address_family = AF_INET6;
    #else
245
            usage (_("IPv6 support not available\n"));
    #endif
247
            break;
          case 'H': /* hostname */
249
            ptr=optarg;
            while (1) \{
251
               n_addresses++;
               if (n_addresses > max_addr) {
253
                  max_addr *= 2;
                  addresses = realloc (addresses, sizeof(char*) * max_addr);
255
                  if (addresses == NULL)
                     die (STATE_UNKNOWN, _("Could not realloc() addresses\n"));
257
               }
               addresses[n_addresses-1] = ptr;
259
               if ((ptr = index (ptr, ','))) {
                  strcpy (ptr, "");
261
                  ptr += sizeof(char);
               } else {
263
                  break;
               }
265
            }
            break;
267
          case 'p': /* number of packets to send */
            if (is_intnonneg (optarg))
269
               max_packets = atoi (optarg);
271
             else
               usage2 (_("<max_packets> (%s) must be a non-negative number\n"), optarg);
            break;
273
          case 'n': /* no HTML */
            display_html = FALSE;
275
            break;
          case 'L': /* show HTML */
277
```

```
display_html = TRUE;
            break;
279
          case 'c':
            get_threshold (optarg, &crta, &cpl);
281
            break;
          case 'w':
283
             get_threshold (optarg, &wrta, &wpl);
285
            break;
          }
       }
287
       c = optind;
289
       if (c == argc)
         return validate_arguments ();
291
       if (addresses[0] == NULL) {
293
          if (is_host (argv[c]) == FALSE) {
             usage2 (_("Invalid hostname/address"), argv[c]);
295
          } else {
            addresses[0] = argv[c++];
297
            n_addresses++;
            if (c == argc)
299
               return validate_arguments ();
          }
301
       }
303
       if (wpl == UNKNOWN_PACKET_LOSS) {
          if (is_intpercent (argv[c]) == FALSE) {
305
            printf (_("<wpl> (%s) must be an integer percentage\n"), argv[c]);
            return ERROR;
307
          } else {
            wpl = atoi (argv[c++]);
309
             if (c == argc)
               return validate_arguments ();
311
          }
      }
313
       if (cpl == UNKNOWN_PACKET_LOSS) {
315
          if (is_intpercent (argv[c]) == FALSE) {
            printf (_("<cpl> (%s) must be an integer percentage\n"), argv[c]);
317
            return ERROR;
          } else {
319
            cpl = atoi (argv[c++]);
            if (c == argc)
321
               return validate_arguments ();
         }
323
       }
325
       if (wrta < 0.0) {
          if (is_negative (argv[c])) {
327
            printf (_("<wrta> (%s) must be a non-negative number\n"), argv[c]);
            return ERROR;
329
          } else {
            wrta = atof (argv[c++]);
331
             if (c == argc)
               return validate_arguments ();
333
```

```
}
       }
335
       if (crta < 0.0) {
337
         if (is_negative (argv[c])) {
            printf (_("<crta> (%s) must be a non-negative number\n"), argv[c]);
339
            return ERROR;
         } else {
341
             crta = atof (argv[c++]);
            if (c == argc)
343
               return validate_arguments ();
         }
345
      }
347
       if (max_packets == -1) {
         if (is_intnonneg (argv[c])) {
349
            max_packets = atoi (argv[c++]);
         } else {
351
            printf (_("<max_packets> (%s) must be a non-negative number\n"), argv[c]);
            return ERROR;
353
          }
      }
355
357
      return validate_arguments ();
    }
359
361
    int
    get_threshold (char *arg, float *trta, int *tpl)
363
       if (is_intnonneg (arg) && sscanf (arg, "%f", trta) == 1)
365
         return OK;
       else if (strpbrk (arg, ",:") && strstr (arg, "%") && sscanf (arg, "%f%*[:,]%d%%", trta,
367
           tpl) == 2)
         return OK;
       else if (strstr (arg, "%") && sscanf (arg, "%d%%", tpl) == 1)
369
         return OK;
371
      usage2 (_("%s: Warning threshold must be integer or percentage!\n\n"), arg);
      return STATE_UNKNOWN;
373
    }
375
377
    int
    validate_arguments ()
379
    Ł
      float max_seconds;
381
       int i;
383
       if (wrta < 0.0) {
         printf (_("<wrta> was not set\n"));
385
         return ERROR;
       }
387
       else if (crta < 0.0) {
```

```
printf (_("<crta> was not set\n"));
389
         return ERROR;
      }
391
       else if (wpl == UNKNOWN_PACKET_LOSS) {
         printf (_("<wpl> was not set\n"));
393
         return ERROR;
      }
395
       else if (cpl == UNKNOWN_PACKET_LOSS) {
         printf (_("<cpl> was not set\n"));
397
         return ERROR;
      }
399
       else if (wrta > crta) {
         printf (_("<wrta> (%f) cannot be larger than <crta> (%f)\n"), wrta, crta);
401
         return ERROR;
      }
403
       else if (wpl > cpl) {
         printf (_("<wpl> (%d) cannot be larger than <cpl> (%d)\n"), wpl, cpl);
405
         return ERROR;
       }
407
       if (max_packets == -1)
409
         max_packets = DEFAULT_MAX_PACKETS;
411
      max_seconds = crta / 1000.0 * max_packets + max_packets;
       if (max_seconds > timeout_interval)
413
         timeout_interval = (int)max_seconds;
415
       for (i=0; i<n_addresses; i++) {</pre>
          if (is_host(addresses[i]) == FALSE)
417
            usage2 (_("Invalid hostname/address"), addresses[i]);
      }
419
       if (n_addresses == 0) {
421
          usage (_("You must specify a server address or host name"));
       7
423
      return OK;
425
    }
427
429
    int
    run_ping (const char *cmd, const char *addr)
431
    ſ
      char buf[MAX_INPUT_BUFFER];
433
       int result = STATE_UNKNOWN;
435
       if ((child_process = spopen (cmd)) == NULL)
         die (STATE_UNKNOWN, _("Could not open pipe: %s\n"), cmd);
437
439
       child_stderr = fdopen (child_stderr_array[fileno (child_process)], "r");
       if (child_stderr == NULL)
         printf (_("Cannot open stderr for %s\n"), cmd);
441
       while (fgets (buf, MAX_INPUT_BUFFER - 1, child_process)) {
443
```

```
if (verbose >= 3)
445
            printf("Output: %s", buf);
447
         result = max_state (result, error_scan (buf, addr));
449
         /* get the percent loss statistics */
         if(sscanf(buf,"%*d packets transmitted, %*d packets received, +%*d errors, %d%% packet
451
              loss",&pl)==1 ||
             sscanf(buf,"%*d packets transmitted, %*d packets received, +%*d duplicates, %d%%
                 packet loss", &pl) == 1 ||
             sscanf(buf,"%*d packets transmitted, %*d received, +%*d duplicates, %d%% packet
453
                 loss", &pl) == 1 ||
             sscanf(buf,"%*d packets transmitted, %*d packets received, %d%% packet loss",&pl)
                 ==1 ||
             sscanf(buf,"%*d packets transmitted, %*d packets received, %d%% loss, time",&pl)==1
455
                  sscanf(buf,"%*d packets transmitted, %*d received, %d%% loss, time", &pl)==1 ||
             sscanf(buf,"%*d packets transmitted, %*d received, %d%% packet loss, time", &pl)==1
457
                  sscanf(buf,"%*d packets transmitted, %*d received, +%*d errors, %d%% packet loss",
                 &pl) == 1 ||
             sscanf(buf,"%*d packets transmitted %*d received, +%*d errors, %d%% packet loss", &
459
                 pl) == 1
             )
            continue;
461
         /* get the round trip average */
463
         else
            if(sscanf(buf,"round-trip min/avg/max = %*f/%f/%*f",&rta)==1 ||
465
                sscanf(buf,"round-trip min/avg/max/mdev = %*f/%f/%*f/%*f",&rta)==1 ||
                sscanf(buf,"round-trip min/avg/max/sdev = %*f/%f/%*f/%*f",&rta)==1 ||
467
                sscanf(buf,"round-trip min/avg/max/stddev = %*f/%f/%*f/%*f",&rta)==1 ||
                sscanf(buf,"round-trip min/avg/max/std-dev = %*f/%f/%*f',&rta)==1 ||
469
                sscanf(buf,"round-trip (ms) min/avg/max = %*f/%f/%*f",&rta)==1 ||
                sscanf(buf,"round-trip (ms) min/avg/max/stddev = %*f/%f/%*f/%*f",&rta)==1 ||
471
                sscanf(buf,"rtt min/avg/max/mdev = %*f/%f/%*f/%*f ms",&rta)==1)
            continue;
473
      }
475
      /* this is needed because there is no rta if all packets are lost */
      if (pl == 100)
477
         rta = crta;
479
      /* check stderr, setting at least WARNING if there is output here */
      /* Add warning into warn_text */
481
      while (fgets (buf, MAX_INPUT_BUFFER - 1, child_stderr)) {
         if (! strstr(buf,"WARNING - no SO_TIMESTAMP support, falling back to SIOCGSTAMP")) {
483
            if (verbose \geq 3) {
               printf("Got stderr: %s", buf);
485
            }
            if ((result=error_scan(buf, addr)) == STATE_OK) {
487
               result = STATE_WARNING;
               if (warn_text == NULL) {
489
                  warn_text = strdup(_("System call sent warnings to stderr "));
               } else {
491
```

```
asprintf(&warn_text, "%s %s", warn_text, _("System call sent warnings to
                      stderr ")):
               }
493
            }
         }
495
       }
497
       (void) fclose (child_stderr);
499
       /* close the pipe - WARNING if status is set */
501
      if (spclose (child_process))
         result = max_state (result, STATE_WARNING);
503
      if (warn_text == NULL)
505
         warn_text = strdup("");
507
      return result;
509
    }
511
513
    int
    error_scan (char buf[MAX_INPUT_BUFFER], const char *addr)
    ſ
515
      if (strstr (buf, "Network is unreachable") ||
         strstr (buf, "Destination Net Unreachable")
517
         )
         die (STATE_CRITICAL, _("CRITICAL - Network Unreachable (%s)"), addr);
519
       else if (strstr (buf, "Destination Host Unreachable"))
         die (STATE_CRITICAL, _("CRITICAL - Host Unreachable (%s)"), addr);
521
       else if (strstr (buf, "Destination Port Unreachable"))
         die (STATE_CRITICAL, _("CRITICAL - Bogus ICMP: Port Unreachable (%s)"), addr);
523
       else if (strstr (buf, "Destination Protocol Unreachable"))
         die (STATE_CRITICAL, _("CRITICAL - Bogus ICMP: Protocol Unreachable (%s)"), addr);
525
       else if (strstr (buf, "Destination Net Prohibited"))
         die (STATE_CRITICAL, _("CRITICAL - Network Prohibited (%s)"), addr);
527
       else if (strstr (buf, "Destination Host Prohibited"))
         die (STATE_CRITICAL, _("CRITICAL - Host Prohibited (%s)"), addr);
529
      else if (strstr (buf, "Packet filtered"))
         die (STATE_CRITICAL, _("CRITICAL - Packet Filtered (%s)"), addr);
531
       else if (strstr (buf, "unknown host" ))
         die (STATE_CRITICAL, _("CRITICAL - Host not found (%s)"), addr);
533
       else if (strstr (buf, "Time to live exceeded"))
         die (STATE_CRITICAL, _("CRITICAL - Time to live exceeded (%s)"), addr);
535
       if (strstr (buf, "(DUP!)") || strstr (buf, "DUPLICATES FOUND")) {
537
         if (warn_text == NULL)
            warn_text = strdup (_(WARN_DUPLICATES));
539
         else if (! strstr (warn_text, _(WARN_DUPLICATES)) &&
                  asprintf (&warn_text, "%s %s", warn_text, _(WARN_DUPLICATES)) == -1)
541
            die (STATE_UNKNOWN, _("Unable to realloc warn_text"));
         return (STATE_WARNING);
543
      }
545
      return (STATE_OK);
```

```
}
547
549
    void
551
    print_help (void)
553
    Ł
      print_revision (progname, NP_VERSION);
555
      printf ("Copyright (c) 1999 Ethan Galstad <nagios@nagios.org>\n");
      printf (COPYRIGHT, copyright, email);
557
      printf (_("Use ping to check connection statistics for a remote host."));
559
     printf ("\n\n");
561
      print_usage ();
563
565
      printf (_(UT_HELP_VRSN));
      printf (_(UT_EXTRA_OPTS));
567
      printf (_(UT_IPv46));
569
      printf (" %s\n", "-H, --hostname=HOST");
                 %s\n", _("host to ping"));
     printf ("
571
     printf (" %s\n", "-w, --warning=THRESHOLD");
                %s\n", _("warning threshold pair"));
     printf ("
573
     printf (" %s\n", "-c, --critical=THRESHOLD");
                %s\n", _("critical threshold pair"));
     printf ("
575
     printf (" %s\n", "-p, --packets=INTEGER");
     printf (" %s ", _("number of ICMP ECHO packets to send"));
577
     printf (_("(Default: %d)\n"), DEFAULT_MAX_PACKETS);
     printf (" %s\n", "-L, --link");
579
     printf (" %s\n", _("show HTML in the plugin output (obsoleted by urlize)"));
581
      printf (_(UT_TIMEOUT), DEFAULT_SOCKET_TIMEOUT);
583
     printf ("\n");
      printf ("%s\n", _("THRESHOLD is <rta>,<pl>% where <rta> is the round trip average travel
585
          "));
     printf ("%s\n", _("time (ms) which triggers a WARNING or CRITICAL state, and <pl> is the")
         );
     printf ("%s\n", _("percentage of packet loss to trigger an alarm state."));
587
     printf ("\n");
589
      printf ("%s\n", _("This plugin uses the ping command to probe the specified host for
          packet loss"));
     printf ("%s\n", _("(percentage) and round trip average (milliseconds). It can produce HTML
591
           output"));
     printf ("%s\n", _("linking to a traceroute CGI contributed by Ian Cass. The CGI can be
         found in"));
     printf ("%s\n", _("the contrib area of the downloads section at http://www.nagios.org/"));
593
    #ifdef NP_EXTRA_OPTS
595
     printf ("\n");
     printf ("%s\n", _("Notes:"));
597
```

```
printf (_(UT_EXTRA_OPTS_NOTES));
    #endif
599
      printf (_(UT_SUPPORT));
601
    }
603
    void
    print_usage (void)
605
    {
     printf (_("Usage:"));
607
      printf ("%s -H <host_address> -w <wrta>,<wpl>%% -c <crta>,<cpl>%%\n", progname);
      printf (" [-p packets] [-t timeout] [-4|-6]\n");
609
    }
```